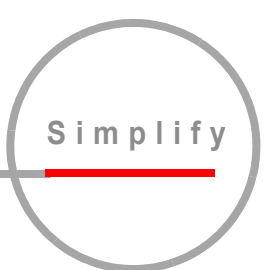

# SANbox2-8c Fibre Channel Switch

# **Installation Guide**

Firmware Version 4.1

Information furnished in this manual is believed to be accurate and reliable. However, QLogic Corporation assumes no responsibility for its use, nor for any infringements of patents or other rights of third parties which may result from its use. QLogic Corporation reserves the right to change product specifications at any time without notice. Applications described in this document for any of these products are for illustrative purposes only. QLogic Corporation makes no representation nor warranty that such applications are suitable for the specified use without further testing or modification. QLogic Corporation assumes no responsibility for any errors that may appear in this document.

QLogic, SANbox, SANbox2, SANsurfer Switch Manager, SANblade, SANsurfer, SANsurfer Management Suite, and Multistage are trademarks or registered trademarks of QLogic Corporation.

Gnome is a trademark of the GNOME Foundation Corporation.

Java and Solaris are registered trademarks of Sun Microsystems, Inc.

Geode is a registered trademark of National Semiconductor Corporation.

Linux is a registered trademark of Linus Torvalds.

Microsoft, Windows NT, and Windows 2000/2003, and Internet Explorer are registered trademarks of Microsoft Corporation.

Netscape Navigator and Mozilla are trademarks or registered trademarks of Netscape Communications Corporation.

Red Hat is a registered trademark of Red Hat Software Inc.

SANmark is a registered trademark of the Fibre Channel Industry Association.

All other brand and product names are trademarks or registered trademarks of their respective owners.

#### **Document Revision History**

Release, Revision A, May 2004

Firmware Version 4.1 SANsurfer Switch Manager Version 4.01

© 2000–2004 QLogic Corporation First Printed: May 2001 All Rights Reserved Worldwide.

### **Table of Contents**

| Section 1 | Introduction                                                          |       |
|-----------|-----------------------------------------------------------------------|-------|
| 1.1       | Intended Audience                                                     | 1-1   |
| 1.2       | Related Materials                                                     | . 1-1 |
| 1.3       | New in this Release                                                   | 1-2   |
| 1.4       | Safety Notices                                                        | . 1-3 |
| 1.5       | Sicherheitshinweise                                                   | 1-3   |
| 1.6       | Notes informatives relatives à la sécurité                            | 1-3   |
| 1.7       | Communications Statements                                             | 1-4   |
| 1.7.1     | Federal Communications Commission (FCC) Class A Statement             | 1-4   |
| 1.7.2     | Canadian Department of Communications Class A<br>Compliance Statement | . 1-4 |
| 1.7.3     | Avis de conformité aux normes du ministère des                        |       |
|           | Communications du Canada                                              | 1-5   |
| 1.7.4     | CE Statement                                                          | 1-5   |
| 1.7.5     | VCCI Class A Statement                                                | 1-6   |
| 1.7.6     | BSMI Class A Statement                                                | 1-6   |
| 1.8       | Laser Safety Information                                              | 1-7   |
| 1.9       | Electrostatic Discharge Sensitivity (ESDS) Precautions                | 1-7   |
| 1.10      | Accessible Parts                                                      | 1-8   |
| 1.11      | Pièces Accessibles                                                    | 1-8   |
| 1.12      | Zugängliche Teile                                                     | 1-8   |
| 1.13      | General Public License                                                | 1-9   |
| 1.13.1    | Preamble                                                              | 1-9   |
| 1.13.2    | Terms And Conditions For Copying, Distribution And Modification 1     | 1-10  |
| 1.13.3    | How to Apply These Terms to Your New Programs                         | 1-14  |
| 1.14      | Technical Support1                                                    | I-16  |
| 1.14.1    | Availability1                                                         | I-16  |
| 1.14.2    | Training1                                                             | 1-16  |
| 1.14.3    | Contact Information                                                   | 1-16  |
| Section 2 | General Description                                                   |       |
| 2.1       | Chassis Controls and LEDs                                             | 2-2   |
| 2.1.1     | Maintenance Button                                                    | 2-2   |
| 2.1.1.1   | Resetting a Switch                                                    | 2-2   |
| 2.1.1.2   | Placing the Switch in Maintenance Mode                                | 2-3   |
| 2.1.2     | Chassis LEDs                                                          | 2-3   |

| 2.1.2.1                                                                                                    | Over Temperature LED (Amber)                                                                                                    |                                 |
|----------------------------------------------------------------------------------------------------|----------------------------------------------------------------------------------------------------|---------------------------------|
| 2.1.2.2                                                                                                    | Fan Fail LED (Amber)                                                                                                    | 2-4                             |
| 2.1.2.3                                                                                                    | Heartbeat LED (Amber)                                                                                                    |                                 |
| 2.1.2.4                                                                                                    | Input Power LED (Green)                                                                                                    |                                 |
| 2.2                                                                                                    | Fibre Channel Ports                                                                                                    |                                 |
| 2.2.1                                                                                                    | Port LEDs                                                                                                    |                                 |
| 2.2.1.1                                                                                                    | Port Logged-In LED                                                                                                    |                                 |
| 2.2.1.2                                                                                                    | Port Activity LED                                                                                                    |                                 |
| 2.2.2                                                                                                    | Small Form-Factor Pluggable (SFP) Transceivers                                                                                                    |                                 |
| 2.2.3                                                                                                    | Port Types                                                                                                    |                                 |
| 2.3                                                                                                    | Ethernet Port                                                                                                    |                                 |
| 2.4                                                                                                    | Serial Port                                                                                                    |                                 |
| 2.5                                                                                                    | Power Supply and Fan                                                                                                    |                                 |
| 2.6                                                                                                    | Switch Management                                                                                                    |                                 |
| 2.6.1                                                                                                    | SANsurfer Switch Manager                                                                                                    |                                 |
| 2.6.2                                                                                                    | SANsurfer Switch Manager Web Applet                                                                                                    |                                 |
| 2.6.3                                                                                                    | Command Line Interface                                                                                                    |                                 |
| 2.6.4                                                                                                    | SANsurfer Switch Manager Application Programming Interface                                                                                                    |                                 |
| 2.6.5                                                                                                    | Simple Network Management Protocol                                                                                                    |                                 |
| 2.6.6                                                                                                    | File Transfer Protocol                                                                                                    |                                 |
|                                                                                                    |                                                                                                    |                                 |
| Section 3                                                                                                    | Planning                                                                                                    |                                 |
| <b>Section 3</b> 3.1                                                                                                    | <b>Planning</b><br>Devices                                                                                                    |                                 |
| <b>Section 3</b><br>3.1<br>3.2                                                                                                    | Planning<br>Devices<br>Device Access                                                                                                    | 3-1<br>3-2                      |
| Section 3<br>3.1<br>3.2<br>3.2.1                                                                                                    | Planning<br>Devices<br>Device Access<br>Soft Zones                                                                                                    |                                 |
| Section 3<br>3.1<br>3.2<br>3.2.1<br>3.2.2                                                                                                    | Planning<br>Devices<br>Device Access<br>Soft Zones<br>Access Control List Hard Zones                                                                                                    |                                 |
| Section 3<br>3.1<br>3.2<br>3.2.1<br>3.2.2<br>3.3                                                                                                    | Planning<br>Devices<br>Device Access<br>Soft Zones<br>Access Control List Hard Zones<br>Performance                                                                                                    | 3-1<br>3-2<br>3-3<br>3-3<br>3-4 |
| Section 3<br>3.1<br>3.2<br>3.2.1<br>3.2.2<br>3.3<br>3.3.1                                                                                                    | Planning<br>Devices<br>Device Access<br>Soft Zones<br>Access Control List Hard Zones<br>Performance<br>Distance                                                                                                    |                                 |
| Section 3<br>3.1<br>3.2<br>3.2.1<br>3.2.2<br>3.3<br>3.3.1<br>3.3.2                                                                                                    | Planning<br>Devices<br>Device Access<br>Soft Zones<br>Access Control List Hard Zones<br>Performance<br>Distance<br>Bandwidth                                                                                                    |                                 |
| Section 3<br>3.1<br>3.2<br>3.2.1<br>3.2.2<br>3.3<br>3.3.1<br>3.3.2<br>3.3.3                                                                                                 | Planning         Devices.         Device Access.         Soft Zones         Access Control List Hard Zones         Performance.         Distance.         Bandwidth.         Latency.                                                                                                    |                                 |
| Section 3<br>3.1<br>3.2<br>3.2.1<br>3.2.2<br>3.3<br>3.3.1<br>3.3.2<br>3.3.3<br>3.3.3<br>3.4                                                                                 | Planning         Devices.         Device Access.         Soft Zones.         Access Control List Hard Zones.         Performance.         Distance.         Bandwidth.         Latency.         Multiple Chassis Fabrics                                                                                                    |                                 |
| Section 3<br>3.1<br>3.2<br>3.2.1<br>3.2.2<br>3.3<br>3.3.1<br>3.3.2<br>3.3.3<br>3.4<br>3.4.1                                                                                 | Planning<br>Devices<br>Device Access<br>Soft Zones<br>Access Control List Hard Zones<br>Performance<br>Distance<br>Bandwidth<br>Latency<br>Multiple Chassis Fabrics<br>Optimizing Device Performance                                                                                                    |                                 |
| Section 3<br>3.1<br>3.2<br>3.2.1<br>3.2.2<br>3.3<br>3.3.1<br>3.3.2<br>3.3.3<br>3.4<br>3.4.1<br>3.4.2                                                                        | Planning Devices Device Access Soft Zones Access Control List Hard Zones Performance Distance Bandwidth Latency Multiple Chassis Fabrics Optimizing Device Performance Domain ID, Principal Priority, and Domain ID Lock                                                                                                    |                                 |
| Section 3<br>3.1<br>3.2<br>3.2.1<br>3.2.2<br>3.3<br>3.3.1<br>3.3.2<br>3.3.3<br>3.4<br>3.4.1<br>3.4.2<br>3.4.3                                                               | Planning         Devices.         Device Access.         Soft Zones.         Access Control List Hard Zones.         Performance.         Distance.         Bandwidth.         Latency.         Multiple Chassis Fabrics .         Optimizing Device Performance .         Domain ID, Principal Priority, and Domain ID Lock .         Common Topologies.                                                                                                    |                                 |
| Section 3<br>3.1<br>3.2<br>3.2.1<br>3.2.2<br>3.3<br>3.3.1<br>3.3.2<br>3.3.3<br>3.4<br>3.4.1<br>3.4.2<br>3.4.3<br>3.4.3.1                                                    | Planning         Devices.         Device Access.         Soft Zones         Access Control List Hard Zones         Performance.         Distance.         Bandwidth.         Latency.         Multiple Chassis Fabrics         Optimizing Device Performance .         Domain ID, Principal Priority, and Domain ID Lock .         Common Topologies.         Cascade Topology .                                                                                    |                                 |
| Section 3<br>3.1<br>3.2<br>3.2.1<br>3.2.2<br>3.3<br>3.3.1<br>3.3.2<br>3.3.3<br>3.4<br>3.4.1<br>3.4.2<br>3.4.3<br>3.4.3.1<br>3.4.3.1<br>3.4.3.2                              | Planning         Devices.         Device Access.         Soft Zones         Access Control List Hard Zones.         Performance.         Distance.         Bandwidth         Latency.         Multiple Chassis Fabrics         Optimizing Device Performance         Domain ID, Principal Priority, and Domain ID Lock         Common Topologies.         Cascade Topology         Mesh Topology                                                                    |                                 |
| Section 3<br>3.1<br>3.2<br>3.2.1<br>3.2.2<br>3.3<br>3.3.1<br>3.3.2<br>3.3.3<br>3.4<br>3.4.1<br>3.4.2<br>3.4.3<br>3.4.3.1<br>3.4.3.2<br>3.4.3.3                              | Planning         Devices.         Device Access.         Soft Zones         Access Control List Hard Zones.         Performance.         Distance.         Bandwidth.         Latency.         Multiple Chassis Fabrics         Optimizing Device Performance.         Domain ID, Principal Priority, and Domain ID Lock .         Common Topologies.         Cascade Topology         Multistage Topology                                                          |                                 |
| Section 3<br>3.1<br>3.2<br>3.2.1<br>3.2.2<br>3.3<br>3.3.1<br>3.3.2<br>3.3.3<br>3.4<br>3.4.1<br>3.4.2<br>3.4.3<br>3.4.3.1<br>3.4.3.2<br>3.4.3.1<br>3.4.3.2<br>3.4.3.3<br>3.5 | Planning         Devices.         Device Access.         Soft Zones.         Access Control List Hard Zones.         Performance.         Distance.         Bandwidth.         Latency.         Multiple Chassis Fabrics         Optimizing Device Performance.         Domain ID, Principal Priority, and Domain ID Lock .         Common Topologies.         Cascade Topology         Mesh Topology         Multistage Topology                                   |                                 |
| Section 3<br>3.1<br>3.2<br>3.2.1<br>3.2.2<br>3.3<br>3.3.1<br>3.3.2<br>3.3.3<br>3.4<br>3.4.1<br>3.4.2<br>3.4.3<br>3.4.3<br>3.4.3.1<br>3.4.3.2<br>3.4.3.3<br>3.5<br>3.5.1     | Planning         Devices.         Device Access.         Soft Zones         Access Control List Hard Zones.         Performance.         Distance.         Bandwidth.         Latency.         Multiple Chassis Fabrics.         Optimizing Device Performance.         Domain ID, Principal Priority, and Domain ID Lock         Common Topologies.         Cascade Topology.         Multistage Topology.         Fabric Security.         User Account Security. |                                 |

| 3.6       | Fabric Management                                                    | 3-12 |
|-----------|----------------------------------------------------------------------|------|
| Section 4 | Installation                                                         |      |
| 4.1       | Site Requirements                                                    | 4-1  |
| 4.1.1     | Fabric Management Workstation                                        | 4-1  |
| 4.1.2     | Switch Power Requirements                                            | 4-1  |
| 4.1.3     | Environmental Conditions                                             | 4-2  |
| 4.2       | Installing a Switch                                                  | 4-2  |
| 4.2.1     | Mount the Switch                                                     | 4-3  |
| 4.2.2     | Install SFP Transceivers                                             | 4-4  |
| 4.2.3     | Connect the Workstation to the Switch                                | 4-5  |
| 4.2.4     | Configure the Workstation                                            | 4-6  |
| 4.2.4.1   | Setting the Workstation IP Address for Ethernet Connections          | 4-6  |
| 4.2.4.2   | Configuring the Workstation Serial Port                              | 4-6  |
| 4.2.5     | Install SANsurfer Switch Manager                                     | 4-8  |
| 4.2.5.1   | SANsurfer Management Suite Disk - Windows Installation               | 4-8  |
| 4.2.5.2   | SANsurfer Management Suite Disk - Linux Installation                 | 4-9  |
| 4.2.5.3   | SANsurfer Management Suite Disk - Solaris Installation               | 4-10 |
| 4.2.5.4   | SANsurfer Switch Manager Installation Disk -<br>Windows Installation | 4-11 |
| 4.2.5.5   | SANsurfer Switch Manager Installation Disk - Linux Installation      |      |
| 4.2.5.6   | SANsurfer Switch Manager Installation Disk - Solaris Installation    | 4-12 |
| 4.2.6     | Start SANsurfer Switch Manager                                       | 4-12 |
| 4.2.7     | Connect the Switch to AC Power                                       | 4-13 |
| 4.2.8     | Configure the Switch                                                 | 4-16 |
| 4.2.9     | Cable Devices to the Switch                                          | 4-17 |
| 4.3       | Install Firmware                                                     | 4-18 |
| 4.3.1     | Using SANsurfer Switch Manager to Install Firmware                   | 4-19 |
| 4.3.2     | Using the CLI to Install Firmware                                    | 4-19 |
| 4.3.3     | Using FTP and the CLI to Install Firmware                            | 4-20 |
| 4.4       | Powering Down a Switch                                               | 4-22 |
| Section 5 | Diagnostics/Troubleshooting                                          |      |
| 5.1       | POST Diagnostics                                                     | 5-1  |
| 5.1.1     | Heartbeat LED Blink Patterns                                         | 5-2  |
| 5.1.1.1   | Internal Firmware Failure Blink Pattern                              | 5-2  |
| 5.1.1.2   | System Error Blink Pattern                                           | 5-2  |
| 5.1.1.3   | Configuration File System Error Blink Pattern                        | 5-3  |
| 5.1.2     | Logged-In LED Indications                                            | 5-6  |
| 5.1.2.1   | E_Port Isolation                                                     | 5-7  |

| 5.1.2.2                             | Excessive Port Errors                                                                                                    | 5-8                                                                                  |
|-------------------------------------|----------------------------------------------------------------------------------------------------|--------------------------------------------------------------------------------------|
| 5.2                                 | Chassis Diagnostics                                                                                                    | 5-10                                                                                 |
| 5.2.1                               | Over Temperature LED is Illuminated                                                                                                    | 5-10                                                                                 |
| 5.2.2                               | Input Power LED Is Extinguished                                                                                                    | 5-11                                                                                 |
| 5.2.3                               | Fan Fail LED is Illuminated                                                                                                    | 5-11                                                                                 |
| 5.3                                 | Recovering a Switch                                                                                                    | 5-12                                                                                 |
| 5.3.1                               | Maintenance – Exit                                                                                                    | 5-13                                                                                 |
| 5.3.2                               | Maintenance – Image Unpack                                                                                                    | 5-13                                                                                 |
| 5.3.3                               | Maintenance – Reset Network Config                                                                                                    | 5-14                                                                                 |
| 5.3.4                               | Maintenance – Reset User Accounts to Default                                                                                                    | 5-14                                                                                 |
| 5.3.5                               | Maintenance – Copy Log Files                                                                                                    | 5-14                                                                                 |
| 5.3.6                               | Maintenance – Remove Switch Config                                                                                                    | 5-14                                                                                 |
| 5.3.7                               | Maintenance – Remake Filesystem                                                                                                    | 5-14                                                                                 |
| 5.3.8                               | Maintenance – Reset Switch                                                                                                    | 5-14                                                                                 |
| 5.3.9                               | Maintenance – Show Firmware Versions                                                                                                    | 5-15                                                                                 |
| 5.3.10                              | Maintenance – Set Active Image                                                                                                    | 5-15                                                                                 |
| Appendix A                          | Specifications                                                                                                    |                                                                                      |
| A.1                                 | Fabric Specifications                                                                                                    | A-1                                                                                  |
| A.2                                 | Maintainability                                                                                                    | A-2                                                                                  |
| A.3                                 | Fabric Management                                                                                                    | A-3                                                                                  |
| A.4                                 | Dimensions                                                                                                    | A-3                                                                                  |
| A.5                                 | Electrical                                                                                                    | A-3                                                                                  |
| A.6                                 | Environmental                                                                                                    | A-4                                                                                  |
| A.7                                 | Regulatory Certifications                                                                                                    | A-5                                                                                  |
| Appendix B                          | Command Line Interface                                                                                                    |                                                                                      |
| B.1                                 | Logging On to a Switch                                                                                                    | B-1                                                                                  |
| B 2                                 |                                                                                                    |                                                                                      |
| D.2                                 | User Accounts                                                                                                    | B-1                                                                                  |
| B.3                                 | User Accounts<br>Working with Switch Configurations                                                                                                    | B-1<br>B-2                                                                           |
| B.3<br>B.3.1                        | User Accounts<br>Working with Switch Configurations<br>Modifying a Configuration                                                                                                    | B-1<br>B-2<br>B-2                                                                    |
| B.3<br>B.3.1<br>B.3.2               | User Accounts<br>Working with Switch Configurations<br>Modifying a Configuration<br>Backing up and Restoring Switch Configurations                                                                                                    | B-1<br>B-2<br>B-2<br>B-3                                                             |
| B.2<br>B.3<br>B.3.1<br>B.3.2<br>B.4 | User Accounts<br>Working with Switch Configurations<br>Modifying a Configuration<br>Backing up and Restoring Switch Configurations<br>Commands                                                                                                    | B-1<br>B-2<br>B-2<br>B-3<br>B-5                                                      |
| B.2<br>B.3<br>B.3.1<br>B.3.2<br>B.4 | User Accounts<br>Working with Switch Configurations<br>Modifying a Configuration<br>Backing up and Restoring Switch Configurations<br>Commands<br>Admin Command                                                                                             | B-1<br>B-2<br>B-2<br>B-3<br>B-3<br>B-5<br>B-7                                        |
| B.2<br>B.3<br>B.3.1<br>B.3.2<br>B.4 | User Accounts<br>Working with Switch Configurations<br>Modifying a Configuration<br>Backing up and Restoring Switch Configurations<br>Commands<br>Admin Command<br>Alias Command                                                                            | B-1<br>B-2<br>B-3<br>B-3<br>B-5<br>B-7<br>B-7<br>B-8                                 |
| B.2<br>B.3<br>B.3.1<br>B.3.2<br>B.4 | User Accounts<br>Working with Switch Configurations<br>Modifying a Configuration<br>Backing up and Restoring Switch Configurations<br>Commands<br>Admin Command<br>Alias Command<br>Config Command                                                          | B-1<br>B-2<br>B-3<br>B-3<br>B-5<br>B-7<br>B-8<br>B-10                                |
| B.2<br>B.3<br>B.3.1<br>B.3.2<br>B.4 | User Accounts<br>Working with Switch Configurations<br>Modifying a Configuration<br>Backing up and Restoring Switch Configurations<br>Commands<br>Admin Command<br>Alias Command<br>Config Command<br>Date Command                                          | B-1<br>B-2<br>B-3<br>B-3<br>B-5<br>B-7<br>B-7<br>B-8<br>B-10<br>B-13                 |
| B.2<br>B.3<br>B.3.1<br>B.3.2<br>B.4 | User Accounts<br>Working with Switch Configurations<br>Modifying a Configuration<br>Backing up and Restoring Switch Configurations<br>Commands<br>Admin Command<br>Alias Command<br>Config Command<br>Date Command<br>Fallback Command                      | B-1<br>B-2<br>B-3<br>B-3<br>B-5<br>B-7<br>B-7<br>B-10<br>B-13<br>B-14                |
| B.2<br>B.3<br>B.3.1<br>B.3.2<br>B.4 | User Accounts<br>Working with Switch Configurations<br>Modifying a Configuration<br>Backing up and Restoring Switch Configurations<br>Commands<br>Admin Command<br>Alias Command<br>Config Command<br>Date Command<br>Fallback Command<br>Hardreset Command | B-1<br>B-2<br>B-3<br>B-3<br>B-5<br>B-7<br>B-7<br>B-8<br>B-10<br>B-13<br>B-14<br>B-15 |

| History Command     | B-17 |
|---------------------|------|
| Hotreset Command    | B-18 |
| Image Command       | B-19 |
| Lip Command         | B-20 |
| Passwd Command      | B-21 |
| Ping Command        | B-22 |
| Ps Command          | B-23 |
| Quit Command        | B-24 |
| Reset Command       | B-25 |
| Set Command         | B-31 |
| Set Config Command  | B-33 |
| Set Log Command     | B-44 |
| Set Port Command    | B-47 |
| Set Setup Command   | B-49 |
| Show Command        | B-55 |
| Show Config Command | B-70 |
| Show Log Command    | B-73 |
| Show Perf Command   | B-76 |
| Show Setup Command  | B-78 |
| Shutdown Command    | B-81 |
| Test Command        | B-82 |
| Uptime Command      | B-85 |
| User Command        | B-86 |
| Whoami Command      | B-89 |
| Zone Command        | B-90 |
| Zoneset Command     | B-94 |
| Zoning Command      | B-96 |

Glossary

Index

Page

#### Figures

#### Figure

| Figure | )                                     | Page |
|--------|---------------------------------------|------|
| 2-1    | SANbox2-8c Fibre Channel Switch       | 2-1  |
| 2-2    | Chassis Controls and LEDS             |      |
| 2-3    | Chassis LEDs                          |      |
| 2-4    | Fibre Channel Ports                   |      |
| 2-5    | Port LEDs                             |      |
| 2-6    | SFP Transceiver                       |      |
| 2-7    | Ethernet Port                         |      |
| 2-8    | Serial Port and Pin Identification    |      |
| 3-1    | Cascade-with-a-Loop Topology          |      |
| 3-2    | Mesh Topology                         |      |
| 3-3    | Multistage Topology                   |      |
| 4-1    | SANbox2-8c Fibre Channel Switch       |      |
| 4-2    | Ethernet and Serial Cable Connections |      |
| 5-1    | Logged-In LED                         |      |
| 5-2    | Logged-In LED Indications             |      |
| 5-3    | Chassis LEDs                          |      |

#### Tables

#### Table

| 2-1  | Serial Port Pin Identification              |      |
|------|---------------------------------------------|------|
| 3-1  | Zoning Database Limits                      |      |
| 3-2  | Port-to-Port Transmission Combinations      |      |
| 3-3  | Port-to-Port Latency                        |      |
| 4-1  | Management Workstation Requirements         |      |
| B-1  | Command-Line Completion                     | B-5  |
| B-2  | Commands Listed by Authority Level          | В-6  |
| B-3  | Switch Configuration Defaults               | B-26 |
| B-4  | Port Configuration Defaults                 | B-27 |
| B-5  | Port Threshold Alarm Configuration Defaults | B-28 |
| B-6  | Zoning Configuration Defaults               | B-28 |
| B-7  | SNMP Configuration Defaults                 | B-29 |
| B-8  | System Configuration Defaults               | B-30 |
| B-9  | Set Config Port Parameters                  | B-33 |
| B-10 | Set Config Switch Parameters                | B-36 |
| B-11 | Set Config Threshold Parameters             | B-38 |
| B-12 | Set Config Zoning Parameters                | B-39 |
| B-13 | SNMP Configuration Settings                 | B-49 |
| B-14 | System Configuration Settings               | B-50 |
| B-15 | Show Port Parameters                        | B-57 |
| B-16 | Switch Operational Parameters               | B-60 |
| B-17 | Zoning Database Limits                      | B-97 |

#### Section 1 Introduction

This manual describes the features and installation of the SANbox2-8c Fibre Channel switch, firmware version 4.1. This manual is organized as follows:

- Section 1 describes the intended audience, related materials, safety notices, communications statements, laser safety information, electrostatic discharge sensitivity precautions, accessible parts, general program license, and technical support.
- Section 2 is an overview of the switch. It describes indicator LEDs and all user controls and connections.
- Section 3 describes the factors to consider when planning a fabric.
- Section 4 explains how to install and configure the switch.
- Section 5 describes the diagnostic methods and troubleshooting procedures.
- Appendix A lists the switch specifications.
- Appendix B describes the Command Line Interface.

Please read the communications statements and laser safety information later in this section. Use this manual with the SANbox2-8c/16 Switch Management User's *Guide*.

#### 1.1

#### **Intended Audience**

This manual introduces users to the switch and explains its installation and service. It is intended for users who are responsible for installing and servicing network equipment.

#### <sup>1.2</sup> Related Materials

The following manuals and materials are referenced in the text and/or provide additional information.

- SANbox2-8c/16 Switch Management User's Guide, publication number 59022-09.
- QLogic Switch Interoperability Guide v3.0. This PDF document can be downloaded at http://www.qlogic.com/interopguide/info.asp#inter.
- Fibre Channel-Arbitrated Loop (FC-AL-2) Rev. 6.8.
- Fibre Channel-10-bit Interface Rev. 2.3.

Definitions of Managed Objects for the Fabric Element in Fibre Channel Standard (draft-ietf-ipfc-fabric-element-mib-04.txt).

The Fibre Channel Standards are available from:

Global Engineering Documents, 15 Inverness Way East, Englewood, CO 80112-5776 Phone: (800) 854-7179 or (303) 397-7956 Fax: (303) 397-2740.

#### 1.3 Now in th

#### New in this Release

The following items are new in the current firmware release:

- Expanded zoning database limits
- SANsurfer Switch Manager web applet embedded on the switch. The firmware includes an enable parameter and an inactivity timeout.
- Network Time Protocol (NTP) client support for synchronizing switch time
- Automatic port tuning for Multiple Frame Sequence (MFS) bundling, Link Control Frame (LCF) preference routing, and Virtual Interface (VI) routing.

The following items are new in the current SANsurfer Switch Manager release:

- SANbox Manager is renamed SANsurfer Switch Manager.
- SANsurfer Fabric View is renamed SANsurfer Performance Viewer.
- Fabric Tracker menu option has been added to record the fabric hardware and firmware composition.
- Nicknames for device port world wide names
- Zoning wizard menu option has been added to assist in zoning a fabric.
- Name Server and FDMI data windows are combined into Devices data window.
- Export Name Server and Export FDMI menu options are combined into Export Devices.
- SNMP properties has been removed from Network Properties dialog to form SNMP Properties dialog.

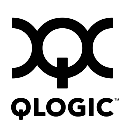

# <sup>1.4</sup> Safety Notices

A **Warning** notice indicates the presence of a hazard that has the potential of causing personal injury.

A **Caution** notice indicates the presence of a hazard that has the potential of causing damage to the equipment.

### <sup>1.5</sup> Sicherheitshinweise

Ein **Warnhinweis** weist auf das Vorhandensein einer Gefahr hin, die möglicherweise Verletzungen zur Folge hat.

Ein **Vorsichtshinweis** weist auf das Vorhandensein einer Gefahr hin, die möglicherweise Geräteschäden zur Folge hat.

#### 1.6

#### Notes informatives relatives à la sécurité

Une note informative **Avertissement** indique la présence d'un risque pouvant entraîner des blessures.

Une note informative **Attention** indique la présence d'un risque pouvant entraîner des dégâts matériels.

#### <sup>1.7</sup> Communications Statements

The following statements apply to this product. The statements for other products intended for use with this product appear in their accompanying manuals.

#### 1.7.1

#### Federal Communications Commission (FCC) Class A Statement

This equipment has been tested and found to comply with the limits for a Class A digital device, pursuant to Part 15 of the FCC Rules. These limits are designed to provide reasonable protection against harmful interference when the equipment is operated in a commercial environment. This equipment generates, uses, and can radiate radio frequency energy, and, if not installed and used in accordance with the instruction manual, may cause harmful interference to radio communications. Operation of this equipment in a residential area may cause unacceptable interference, in which case the user will be required to correct the interference at their own expense.

Neither the provider nor the manufacturer is responsible for any radio or television interference caused by unauthorized changes or modifications to this equipment. Unauthorized changes or modifications could void the user's authority to operate the equipment.

This device complies with Part 15 of the FCC Rules. Operation is subject to the following two conditions:

- This device may not cause harmful interference, and
- This device must accept any interference received, including interference that may cause undesired operation.

#### 1.7.2

# Canadian Department of Communications Class A Compliance Statement

This equipment does not exceed Class A limits for radio emissions for digital apparatus, set out in Radio Interference Regulation of the Canadian Department of Communications. Operation in a residential area may cause unacceptable interference to radio and TV reception requiring the owner or operator to take whatever steps necessary to correct the interference.

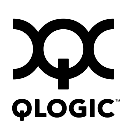

# Avis de conformité aux normes du ministère des Communications du Canada

Cet équipement ne dépasse pas les limites de Classe A d'émission de bruits radioélectriques por les appareils numériques, telles que prescrites par le Réglement sur le brouillage radioélectrique établi par le ministère des Communications du Canada. L'exploitation faite en milieu résidentiel peut entraîner le brouillage des réceptions radio et télé, ce qui obligerait le propriétaire ou l'opérateur à prendre les dispositions nécwssaires pour en éliminer les causes.

#### 1.7.4 CE Statement

The CE symbol on the equipment indicates that this system complies with the EMC (Electromagnetic Compatibility) directive of the European Community (89/336/EEC) and to the Low Voltage (Safety) Directive (73/23/EEC). Such marking indicates that this system meets or exceeds the following technical standards:

- EN60950/A11:1997 "Safety of Information Technology Equipment, Including Electrical Business Equipment".
- EN55022:1998 "Limits and Methods of Measurement of Radio Interference Characteristics of Information Technology Equipment".
- EN55024-1:1998 "Electromagnetic compatibility Generic immunity standard Part 1: Residential commercial, and light industry."
  - IEC1000-4-2:1995 "Electrostatic Discharge Immunity Test"
  - IEC1000-4-3:1995 "Radiated, Radio-Frequency, Electromagnetic Field Immunity Test"
  - IEC1000-4-4:1995 "Electrical Fast Transient/Burst Immunity Test"
  - IEC1000-4-5:1995 "Surge Immunity Test"
  - IEC1000-4-6:1996 "Immunity To Conducted Disturbances, Induced By Radio-Frequency Fields"
  - IEC1000-4-8:1993 "Power Frequency Magnetic Field Immunity Test"
  - IEC1000-4-11:1994 "Voltage Dips, Short Interruptions And Voltage Variations Immunity Tests"
- EN61000-3-2:1995 "Limits For Harmonic Current Emissions (Equipment Input Current Less Than/Equal To 16 A Per Phase)" Class A
- EN61000-3-3:1995 "Limitation Of Voltage Fluctuations And Flicker In Low-Voltage Supply Systems For Equipment With Rated Current Less Than Or Equal To 16 A"

#### 1.7.5 VCCI Class A Statement

この装置は、情報処理装置等電波障害自主規制協議会(VCCI)の基準 に基づくクラスA情報技術装置です。この装置を家庭環境で使用すると電波 妨害を引き起こすことがあります。この場合には使用者が適切な対策を講ず るよう要求されることがあります。

This is a Class A product based on the standard of the Voluntary Control Council For Interference by Information Technology Equipment (VCCI). If this equipment is used in a domestic environment, radio disturbance may arise. When such trouble occurs, the user may be required to take corrective actions.

#### 1.7.6 BSMI Class A Statement

### 警告使用者:

### 這是甲類的資訊產品, 在居住的環境中使用時, 可能會造成射 頻千擾, 在這種情況下, 使用者會被要求採取某些適當的對策.

Warning:

This is a Class A product. In a domestic environment, this product may cause radio interference in which case the user will be required to take adequate measures.

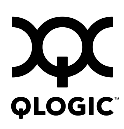

### 1.8 Laser Safety Information

This product may use Class 1 laser optical transceivers to communicate over the fiber optic conductors. The U.S. Department of Health and Human Services (DHHS) does not consider Class 1 lasers to be hazardous. The International Electrotechnical Commission (IEC) 825 Laser Safety Standard requires labeling in English, German, Finnish, and French stating that the product uses Class 1 lasers. Because it is impractical to label the transceivers, the following label is provided in this manual.

CLASS 1 LASER PRODUCT LASER KLASSE 1 LUOKAN 1 LASERLAITE APPAREIL A LASER DE CLASSE 1 TO IEC 825 (1984) + CENELEC HD 482 S1

#### 1.9 Electrostatic Discharge Sensitivity (ESDS) Precautions

The assemblies used in the switch chassis are ESD sensitive. Observe ESD handling procedures when handling any assembly used in the switch chassis.

# Accessible Parts

The Field Replaceable Units (FRUs) in the SANbox2-8c switch are the following:

Small Form-Factor Pluggable (SFP) optical transceivers

#### 1.11 Pièces Accessibles

Les pièces remplaçables, Field Replaceable Units (FRU), du commutateur SANbox2-8c Fibre Channel Switch sont les suivantes:

■ Interfaces aux media d'interconnexion appelés SFP transceivers.

#### <sup>1.12</sup> Zugängliche Teile

Nur die folgenden Teile im SANbox2-8c Fibre Channel Switch können kundenseitig ersetzt werden:

Schnittstellen f
ür die Zwischenverbindungstr
äger, SFP transceivers genannt.

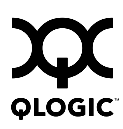

#### 1.13 General Public License

QLogic® Fibre Channel switches are powered by the Linux® operating system. A machine-readable copy of the Linux source code is available upon written request to the following address. A nominal fee will be charged for reproduction, shipping, and handling costs in accordance with the General Public License.

QLogic Corporation 6321 Bury Drive Eden Prairie, MN 55346-1739 Attention: Technical Support - Source Request

Warning: Installation of software or files not authorized by QLogic will immediately and irrevocably void all warranty and service contracts on the affected units.

The following general public license has been reproduced with permission from:

GNU General Public License Version 2, June 1991 Copyright (C) 1989, 1991 Free Software Foundation, Inc. 59 Temple Place - Suite 330, Boston, MA 02111-1307, USA

#### 1.13.1 Preamble

The licenses for most software are designed to take away your freedom to share and change it. By contrast, the GNU General Public License is intended to guarantee your freedom to share and change free software--to make sure the software is free for all its users. This General Public License applies to most of the Free Software Foundation's software and to any other program whose authors commit to using it. (Some other Free Software Foundation software is covered by the GNU Library General Public License instead.) You can apply it to your programs, too.

When we speak of free software, we are referring to freedom, not price. Our General Public Licenses are designed to make sure that you have the freedom to distribute copies of free software (and charge for this service if you wish), that you receive source code or can get it if you want it, that you can change the software or use pieces of it in new free programs; and that you know you can do these things.

To protect your rights, we need to make restrictions that forbid anyone to deny you these rights or to ask you to surrender the rights. These restrictions translate to certain responsibilities for you if you distribute copies of the software, or if you modify it.

For example, if you distribute copies of such a program, whether gratis or for a fee, you must give the recipients all the rights that you have. You must make sure that they, too, receive or can get the source code. And you must show them these terms so they know their rights.

We protect your rights with two steps: (1) copyright the software, and (2) offer you this license which gives you legal permission to copy, distribute and/or modify the software.

Also, for each author's protection and ours, we want to make certain that everyone understands that there is no warranty for this free software. If the software is modified by someone else and passed on, we want its recipients to know that what they have is not the original, so that any problems introduced by others will not reflect on the original authors' reputations.

Finally, any free program is threatened constantly by software patents. We wish to avoid the danger that redistributors of a free program will individually obtain patent licenses, in effect making the program proprietary. To prevent this, we have made it clear that any patent must be licensed for everyone's free use or not licensed at all.

The precise terms and conditions for copying, distribution and modification follow.

## <sup>1.13.2</sup> Terms And Conditions For Copying, Distribution And Modification

1. This License applies to any program or other work which contains a notice placed by the copyright holder saying it may be distributed under the terms of this General Public License. The "Program", below, refers to any such program or work, and a "work based on the Program" means either the Program or any derivative work under copyright law: that is to say, a work containing the Program or a portion of it, either verbatim or with modifications and/or translated into another language. (Hereinafter, translation is included without limitation in the term "modification".) Each licensee is addressed as "you".

Activities other than copying, distribution and modification are not covered by this License; they are outside its scope. The act of running the Program is not restricted, and the output from the Program is covered only if its contents constitute a work based on the Program (independent of having been made by running the Program). Whether that is true depends on what the Program does.

2. You may copy and distribute verbatim copies of the Program's source code as you receive it, in any medium, provided that you conspicuously and appropriately publish on each copy an appropriate copyright notice and disclaimer of warranty; keep intact all the notices that refer to this License and to the absence of any warranty; and give any other recipients of the Program a copy of this License along with the Program.

You may charge a fee for the physical act of transferring a copy, and you may at your option offer warranty protection in exchange for a fee.

3. You may modify your copy or copies of the Program or any portion of it, thus forming a work based on the Program, and copy and distribute such

modifications or work under the terms of Section 1 above, provided that you also meet all of these conditions:

- a. You must cause the modified files to carry prominent notices stating that you changed the files and the date of any change.
- b. You must cause any work that you distribute or publish, that in whole or in part contains or is derived from the Program or any part thereof, to be licensed as a whole at no charge to all third parties under the terms of this License.
- c. If the modified program normally reads commands interactively when run, you must cause it, when started running for such interactive use in the most ordinary way, to print or display an announcement including an appropriate copyright notice and a notice that there is no warranty (or else, saying that you provide a warranty) and that users may redistribute the program under these conditions, and telling the user how to view a copy of this License. (Exception: if the Program itself is interactive but does not normally print such an announcement, your work based on the Program is not required to print an announcement.)

These requirements apply to the modified work as a whole. If identifiable sections of that work are not derived from the Program, and can be reasonably considered independent and separate works in themselves, then this License, and its terms, do not apply to those sections when you distribute them as separate works. But when you distribute the same sections as part of a whole which is a work based on the Program, the distribution of the whole must be on the terms of this License, whose permissions for other licensees extend to the entire whole, and thus to each and every part regardless of who wrote it.

Thus, it is not the intent of this section to claim rights or contest your rights to work written entirely by you; rather, the intent is to exercise the right to control the distribution of derivative or collective works based on the Program.

In addition, mere aggregation of another work not based on the Program with the Program (or with a work based on the Program) on a volume of a storage or distribution medium does not bring the other work under the scope of this License.

- 4. You may copy and distribute the Program (or a work based on it, under Section 2) in object code or executable form under the terms of Sections 1 and 2 above provided that you also do one of the following:
  - a. Accompany it with the complete corresponding machine-readable source code, which must be distributed under the terms of Sections 1 and 2 above on a medium customarily used for software interchange; or,

- b. Accompany it with a written offer, valid for at least three years, to give any third party, for a charge no more than your cost of physically performing source distribution, a complete machine-readable copy of the corresponding source code, to be distributed under the terms of Sections 1 and 2 above on a medium customarily used for software interchange; or,
- c. Accompany it with the information you received as to the offer to distribute corresponding source code. (This alternative is allowed only for noncommercial distribution and only if you received the program in object code or executable form with such an offer, in accord with Subsection b above.)

The source code for a work means the preferred form of the work for making modifications to it. For an executable work, complete source code means all the source code for all modules it contains, plus any associated interface definition files, plus the scripts used to control compilation and installation of the executable. However, as a special exception, the source code distributed need not include anything that is normally distributed (in either source or binary form) with the major components (compiler, kernel, and so on) of the operating system on which the executable runs, unless that component itself accompanies the executable.

If distribution of executable or object code is made by offering access to copy from a designated place, then offering equivalent access to copy the source code from the same place counts as distribution of the source code, even though third parties are not compelled to copy the source along with the object code.

- 5. You may not copy, modify, sublicense, or distribute the Program except as expressly provided under this License. Any attempt otherwise to copy, modify, sublicense or distribute the Program is void, and will automatically terminate your rights under this License. However, parties who have received copies, or rights, from you under this License will not have their licenses terminated so long as such parties remain in full compliance.
- 6. You are not required to accept this License, since you have not signed it. However, nothing else grants you permission to modify or distribute the Program or its derivative works. These actions are prohibited by law if you do not accept this License. Therefore, by modifying or distributing the Program (or any work based on the Program), you indicate your acceptance of this License to do so, and all its terms and conditions for copying, distributing or modifying the Program or works based on it.
- 7. Each time you redistribute the Program (or any work based on the Program), the recipient automatically receives a license from the original licensor to copy, distribute or modify the Program subject to these terms and conditions. You may not impose any further restrictions on the recipients' exercise of the

rights granted herein. You are not responsible for enforcing compliance by third parties to this License.

8. If, as a consequence of a court judgment or allegation of patent infringement or for any other reason (not limited to patent issues), conditions are imposed on you (whether by court order, agreement or otherwise) that contradict the conditions of this License, they do not excuse you from the conditions of this License. If you cannot distribute so as to satisfy simultaneously your obligations under this License and any other pertinent obligations, then as a consequence you may not distribute the Program at all. For example, if a patent license would not permit royalty-free redistribution of the Program by all those who receive copies directly or indirectly through you, then the only way you could satisfy both it and this License would be to refrain entirely from distribution of the Program.

If any portion of this section is held invalid or unenforceable under any particular circumstance, the balance of the section is intended to apply and the section as a whole is intended to apply in other circumstances.

It is not the purpose of this section to induce you to infringe any patents or other property right claims or to contest validity of any such claims; this section has the sole purpose of protecting the integrity of the free software distribution system, which is implemented by public license practices. Many people have made generous contributions to the wide range of software distributed through that system in reliance on consistent application of that system; it is up to the author/donor to decide if he or she is willing to distribute software through any other system and a licensee cannot impose that choice.

This section is intended to make thoroughly clear what is believed to be a consequence of the rest of this License.

- 9. If the distribution and/or use of the Program is restricted in certain countries either by patents or by copyrighted interfaces, the original copyright holder who places the Program under this License may add an explicit geographical distribution limitation excluding those countries, so that distribution is permitted only in or among countries not thus excluded. In such case, this License incorporates the limitation as if written in the body of this License.
- 10. The Free Software Foundation may publish revised and/or new versions of the General Public License from time to time. Such new versions will be similar in spirit to the present version, but may differ in detail to address new problems or concerns.
- 11. Each version is given a distinguishing version number. If the Program specifies a version number of this License which applies to it and "any later version", you have the option of following the terms and conditions either of that version or of any later version published by the Free Software Foundation. If the Program does not specify a version number of this

License, you may choose any version ever published by the Free Software Foundation.

12. If you wish to incorporate parts of the Program into other free programs whose distribution conditions are different, write to the author to ask for permission. For software which is copyrighted by the Free Software Foundation, write to the Free Software Foundation; we sometimes make exceptions for this. Our decision will be guided by the two goals of preserving the free status of all derivatives of our free software and of promoting the sharing and reuse of software generally.

#### **NO WARRANTY**

- 13. BECAUSE THE PROGRAM IS LICENSED FREE OF CHARGE, THERE IS NO WARRANTY FOR THE PROGRAM, TO THE EXTENT PERMITTED BY APPLICABLE LAW. EXCEPT WHEN OTHERWISE STATED IN WRITING THE COPYRIGHT HOLDERS AND/OR OTHER PARTIES PROVIDE THE PROGRAM "AS IS" WITHOUT WARRANTY OF ANY KIND, EITHER EXPRESSED OR IMPLIED, INCLUDING, BUT NOT LIMITED TO, THE IMPLIED WARRANTIES OF MERCHANTABILITY AND FITNESS FOR A PARTICULAR PURPOSE. THE ENTIRE RISK AS TO THE QUALITY AND PERFORMANCE OF THE PROGRAM IS WITH YOU. SHOULD THE PROGRAM PROVE DEFECTIVE, YOU ASSUME THE COST OF ALL NECESSARY SERVICING, REPAIR OR CORRECTION.
- 14. IN NO EVENT UNLESS REQUIRED BY APPLICABLE LAW OR AGREED TO IN WRITING WILL ANY COPYRIGHT HOLDER, OR ANY OTHER PARTY WHO MAY MODIFY AND/OR REDISTRIBUTE THE PROGRAM AS PERMITTED ABOVE, BE LIABLE TO YOU FOR DAMAGES, INCLUDING ANY GENERAL, SPECIAL, INCIDENTAL OR CONSEQUENTIAL DAMAGES ARISING OUT OF THE USE OR INABILITY TO USE THE PROGRAM (INCLUDING BUT NOT LIMITED TO LOSS OF DATA OR DATA BEING RENDERED INACCURATE OR LOSSES SUSTAINED BY YOU OR THIRD PARTIES OR A FAILURE OF THE PROGRAM TO OPERATE WITH ANY OTHER PROGRAMS), EVEN IF SUCH HOLDER OR OTHER PARTY HAS BEEN ADVISED OF THE POSSIBILITY OF SUCH DAMAGES.

#### END OF TERMS AND CONDITIONS

#### 1.13.3

#### How to Apply These Terms to Your New Programs

If you develop a new program, and you want it to be of the greatest possible use to the public, the best way to achieve this is to make it free software which everyone can redistribute and change under these terms.

To do so, attach the following notices to the program. It is safest to attach them to the start of each source file to most effectively convey the exclusion of warranty; and each file should have at least the "copyright" line and a pointer to where the full notice is found. one line to give the program's name and an idea of what it does.

Copyright (C) yyyy name of author

This program is free software; you can redistribute it and/or modify it under the terms of the GNU General Public License as published by the Free Software Foundation; either version 2 of the License, or (at your option) any later version.

This program is distributed in the hope that it will be useful, but WITHOUT ANY WARRANTY; without even the implied warranty of MERCHANTABILITY or FITNESS FOR A PARTICULAR PURPOSE. See the GNU General Public License for more details.

You should have received a copy of the GNU General Public License along with this program; if not, write to the Free Software Foundation, Inc., 59 Temple Place - Suite 330, Boston, MA 02111-1307, USA.

Also add information on how to contact you by electronic and paper mail.

If the program is interactive, make it output a short notice like this when it starts in an interactive mode:

Gnomovision version 69, Copyright (C) year name of author

Gnomovision comes with ABSOLUTELY NO WARRANTY; for details type `show w'. This is free software, and you are welcome to redistribute it under certain conditions; type `show c' for details.

The hypothetical commands `show w' and `show c' should show the appropriate parts of the General Public License. Of course, the commands you use may be called something other than `show w' and `show c'; they could even be mouse-clicks or menu items--whatever suits your program.

You should also get your employer (if you work as a programmer) or your school, if any, to sign a "copyright disclaimer" for the program, if necessary. Here is a sample; alter the names:

Yoyodyne, Inc., hereby disclaims all copyright interest in the program 'Gnomovision' (which makes passes at compilers) written by James Hacker.

*signature of Ty Coon*, 1 April 1989 Ty Coon, President of Vice

This General Public License does not permit incorporating your program into proprietary programs. If your program is a subroutine library, you may consider it more useful to permit linking proprietary applications with the library. If this is what you want to do, use the GNU Library General Public License instead of this License.

#### 1.14 Technical Support

Customers should contact their authorized maintenance provider for technical support of their QLogic switch products. QLogic-direct customers may contact QLogic Technical Support; others will be redirected to their authorized maintenance provider.

Visit the QLogic support Web site listed in Contact Information for the latest firmware and software updates.

#### <sup>1.14.1</sup> Availability

QLogic Technical Support is available from 7:00 AM to 7:00 PM Central Standard Time, Monday through Friday, excluding QLogic-observed holidays.

#### 1.14.2 Training

QLogic offers certification training for the technical professional for both the SANblade<sup>™</sup> HBAs and the SANbox2<sup>™</sup> switches. From the training link at www.qlogic.com, you may choose Electronic-Based Training or schedule an intensive "hands-on" Certification course.

Technical Certification courses include installation, maintenance and troubleshooting QLogic SAN products. Upon demonstrating knowledge using live equipment, QLogic awards a certificate identifying the student as a Certified Professional. The training professionals at QLogic may be reached by email at tech.training@qlogic.com.

#### 1.14.3 Contact Information

| Telephone:                                        | +1 952-932-4040                                |
|---------------------------------------------------|------------------------------------------------|
| Fax:                                              | +1 952-932-4018                                |
| Email:<br>Technical Service<br>Technical Training | support@qlogic.com<br>tech.training@qlogic.com |
| Switch Support Web Site:                          | http://support.qlogic.com                      |

#### Section 2 General Description

This section describes the features and capabilities of the SANbox2-8c Fibre Channel switch. The following topics are described:

- Chassis controls and LEDs
- Fibre channel ports
- Ethernet port
- Serial port
- Power supply and fan
- Switch management

Fabrics are managed with the SANsurfer Switch Manager<sup>™</sup> switch management application (version 4.01) and the Command Line Interface (CLI). Refer to the *SANbox2-8c/16 Switch Management User's Guide* for information about using the SANsurfer Switch Manager application. Refer to Appendix B Command Line Interface for more information about the command line interface.

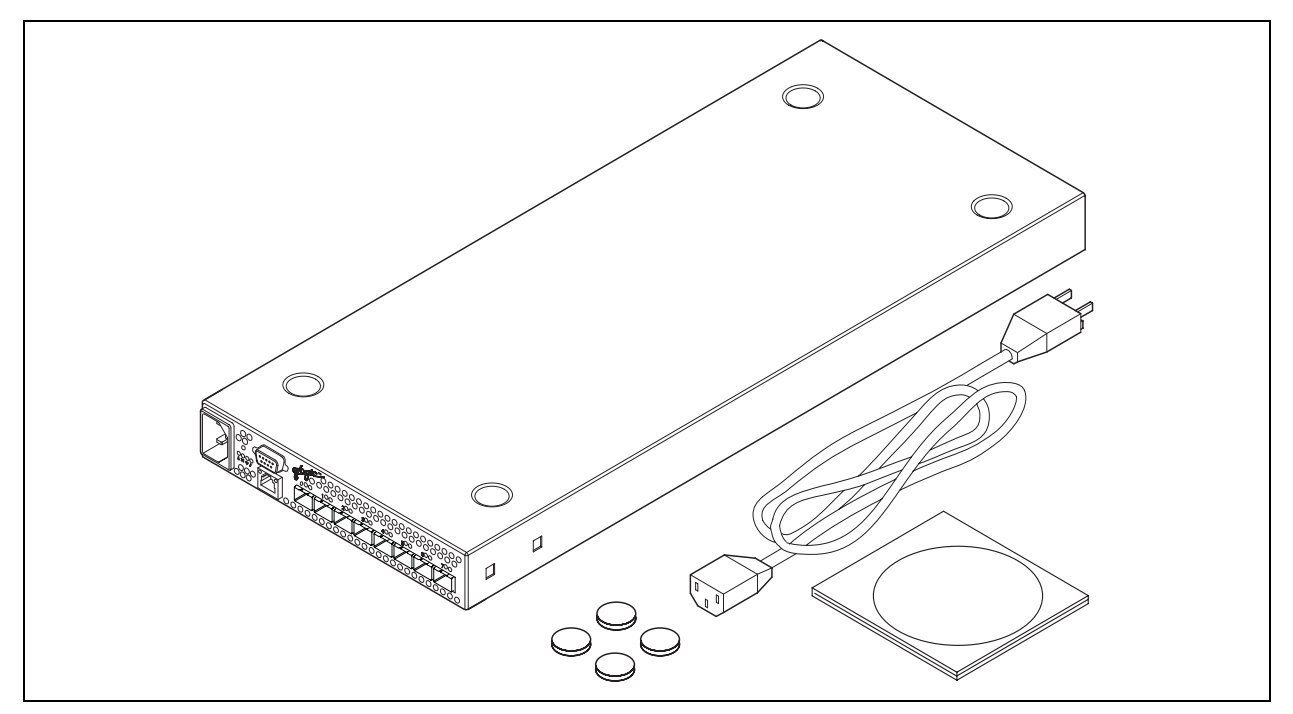

Figure 2-1. SANbox2-8c Fibre Channel Switch

#### <sup>2.1</sup> Chassis Controls and LEDs

The Maintenance button shown in Figure 2-2 is the only chassis control and is used to reset a switch or to recover a disabled switch. The chassis LEDs provide information about the switch's operational status. These LEDS include the Over Temperature LED, Fan Fail LED, Heartbeat LED, and the Input Power LED. To apply power to the switch, plug the power cord into the switch AC power receptacle and into a 110 or 230 VAC power source.

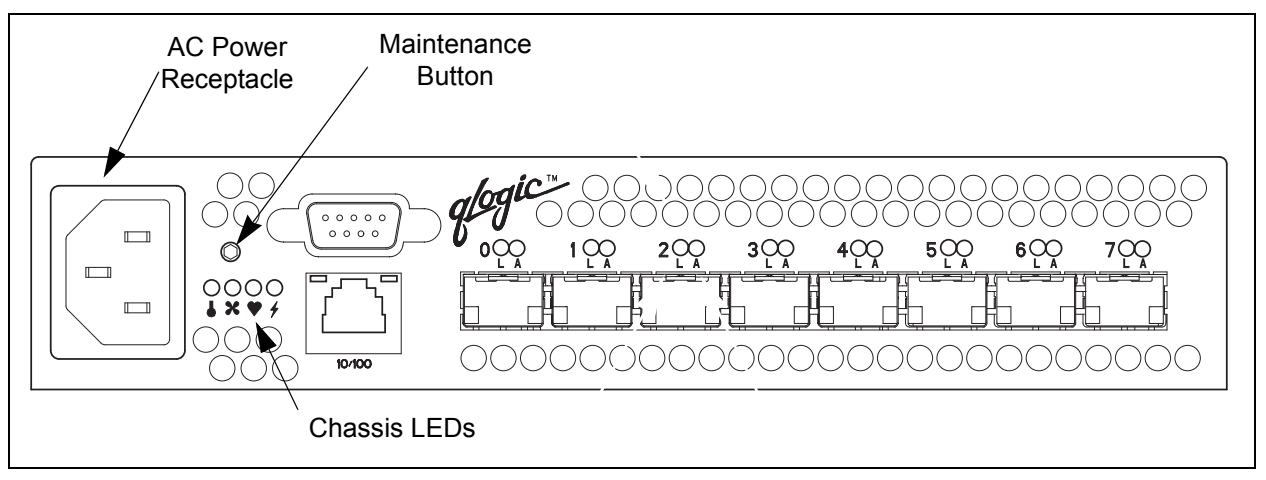

Figure 2-2. Chassis Controls and LEDS

#### 2.1.1 Maintenance Button

The Maintenance button is a dual-function momentary switch on the front panel. Its purpose is to reset the switch or to place the switch in maintenance mode. Maintenance mode sets the IP address to 10.0.0.1 and provides access to the switch for maintenance purposes when flash memory or the resident configuration file is corrupted. Refer to "Recovering a Switch" on page 5-12 for more information about using maintenance mode.

#### 2.1.1.1

#### **Resetting a Switch**

To reset the switch, use a pointed tool to momentarily press and release (less than 2 seconds) the Maintenance button. The switch will respond as follows:

- 1. All of the chassis LEDs will illuminate and then extinguish leaving only the Input Power LED illuminated.
- 2. After approximately 1 minute, the Power-On Self Test (POST) begins illuminating all chassis LEDs.
- 3. When the POST is complete, the chassis LEDs extinguish leaving the Input Power LED illuminated and the Heartbeat LED flashing once per second.

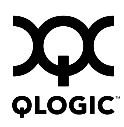

#### 2.1.1.2 Placing the Switch in Maintenance Mode

To place the switch in maintenance mode, do the following:

- 1. Isolate the switch from the fabric.
- 2. Press and hold the Maintenance button with a pointed tool for 2–4 seconds. When the Input Power LED alone is illuminated, release the button.
- 3. After approximately 1 minute, the POST begins illuminating all chassis LEDs.
- 4. When the POST is complete, the chassis LEDs extinguish leaving the Input Power LED and the Heartbeat LED illuminated. The Heartbeat LED illuminates continuously while the switch is in maintenance mode.

To exit maintenance mode and return to normal operation, momentarily press and release the Maintenance button to reset the switch.

#### 2.1.2 Chassis LEDs

The chassis LEDs shown in Figure 2-3 provide status information about switch operation. Refer to "Port LEDs" on page 2-5 for information about port LEDs.

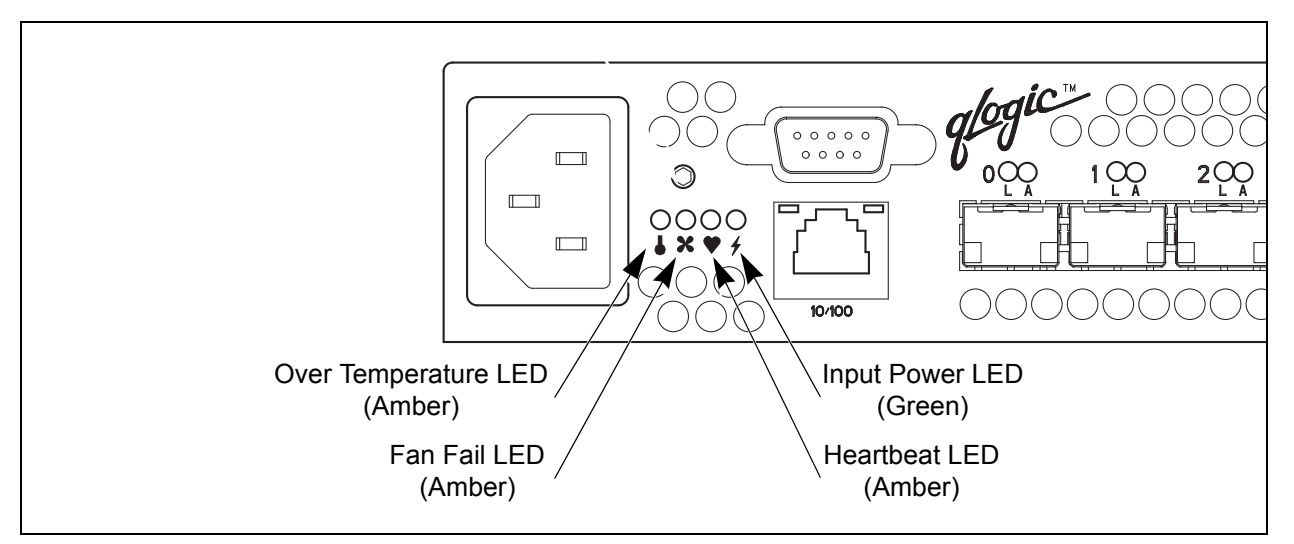

Figure 2-3. Chassis LEDs

#### 2.1.2.1

#### **Over Temperature LED (Amber)**

The Over Temperature LED provides status information about the air temperature inside the switch. This LED illuminates to indicate that the switch logic circuitry is overheating. Refer to Section 5 Diagnostics/Troubleshooting for information about troubleshooting over temperature conditions.

#### 2.1.2.2 Fan Fail LED (Amber)

The Fan Fail LED indicates operational status of the fan. This LED illuminates if the speed of the fan falls below the normal range. If the Fan Fail LED illuminates, isolate the switch from the fabric, unplug the switch from the AC power source, and contact your authorized maintenance provider.

#### 2.1.2.3 Heartbeat LED (Amber)

The Heartbeat LED indicates the status of the internal switch processor and the results of the Power On Self Test (POST). Following a normal power-up, the Heartbeat LED blinks about once per second to indicate that the switch passed the POST and that the internal switch processor is running. In maintenance mode, the Heartbeat LED illuminates continuously. Refer to "Heartbeat LED Blink Patterns" on page 5-2 for more information about Heartbeat LED blink patterns.

#### 2.1.2.4

#### Input Power LED (Green)

The Input Power LED indicates the voltage status at the switch logic circuitry. During normal operation, this LED illuminates to indicate that the switch logic circuitry is receiving the proper DC voltages.

#### <sup>2.2</sup> Fibre Channel Ports

The SANbox2-8c switch has 8 Fibre Channel ports numbered 0–7 as shown in Figure 2-4. Each of these ports is served by a Small Form-Factor Pluggable (SFP) optical transceiver. The port LEDs are located above their respective ports and provide port login and activity status information. The ports self discover the proper mode when connected to public devices and other switches.

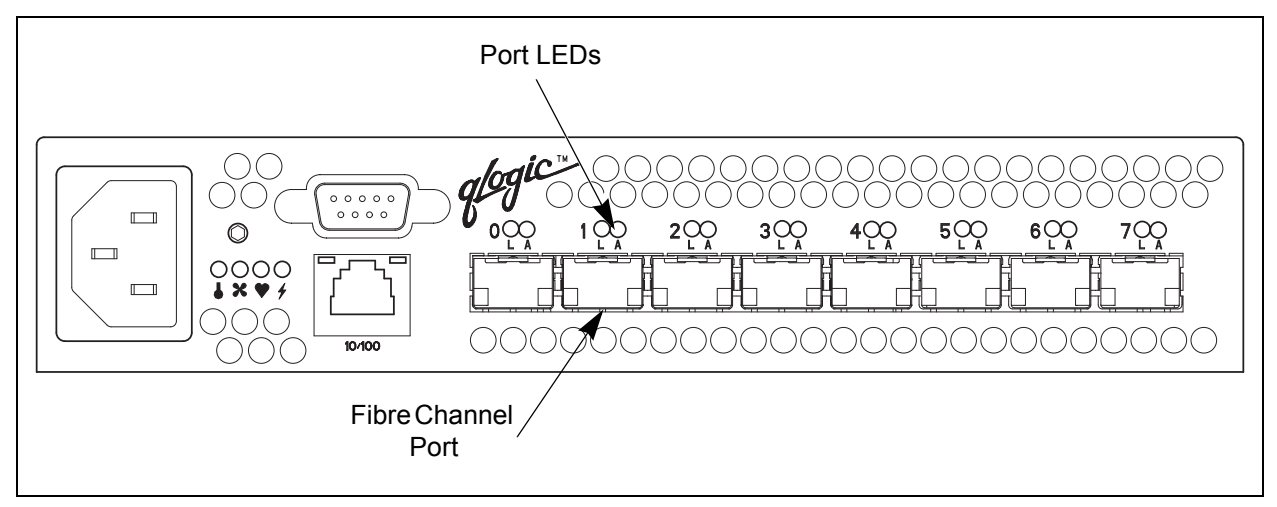

#### Figure 2-4. Fibre Channel Ports

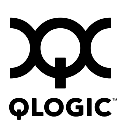

#### 2.2.1 Port LEDs

Each Fibre Channel port has its own Logged-In LED and Activity LED as shown in Figure 2-5.

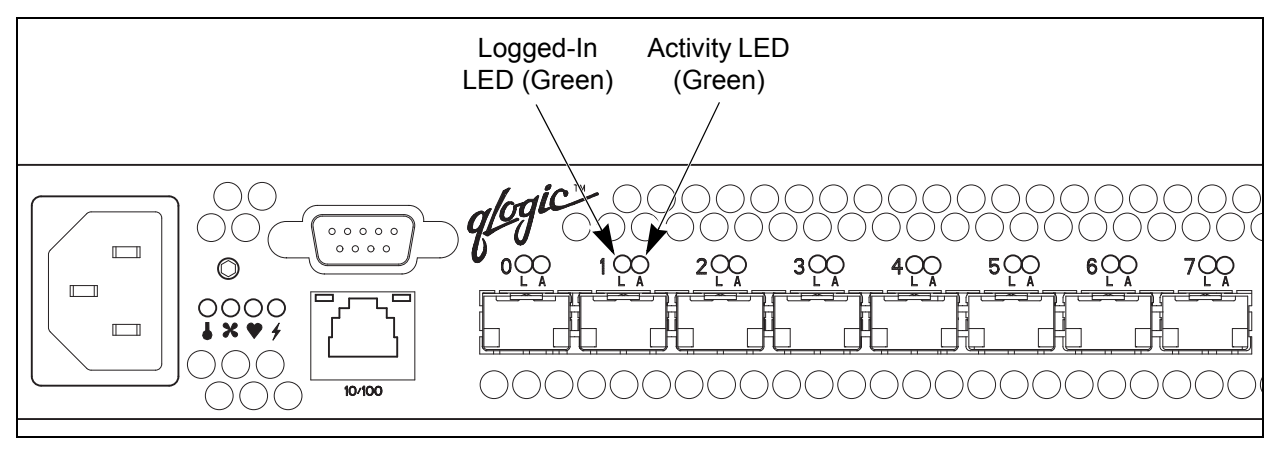

Figure 2-5. Port LEDs

#### 2.2.1.1 Port Logged-In LED

The Logged-in LED indicates the logged-in or initialization status of the connected devices. After successful completion of the POST, the switch extinguishes all Logged-In LEDs. Following a successful loop initialization or port login, the switch illuminates the corresponding logged-in LED. This shows that the port is properly connected and able to communicate with its attached devices. The Logged-In LED remains illuminated as long as the port is initialized or logged in. If the port connection is broken or an error occurs that disables the port, the Logged-In LED will flash. Refer to "Logged-In LED Indications" on page 5-6 for more information about the Logged-In LED.

#### 2.2.1.2 Port Activity LED

The Activity LED indicates that data is passing through the port. Each frame that the port transmits or receives causes this LED to illuminate for 50 milliseconds. This makes it possible to observe the transmission of a single frame. When extending credits, the Activity LED for a donor port will reflect the traffic of the recipient port. Refer to "Distance" on page 3-4 for more information about extended credits and donor ports.

# 2.2.2 Small Form-Factor Pluggable (SFP) Transceivers

An SFP transceiver, like the one shown in Figure 2-6, converts electrical signals to and from optical laser signals to transmit and receive. SFP transceivers plug into the ports; duplex fiber optic cables plug into the transceivers which then connect to the devices. A port is capable of transmitting at 1-Gbps or 2-Gbps; however, the transceiver must be capable of 2-Gbps for the port to deliver at that rate.

The SFP transceivers are hot pluggable. This means that you can remove or install an SFP transceiver while the switch is operating without harming the switch or the transceiver. However, communication with the connected device will be interrupted. Refer to "Install SFP Transceivers" on page 4-4 for information about installing and removing SFP optical transceivers.

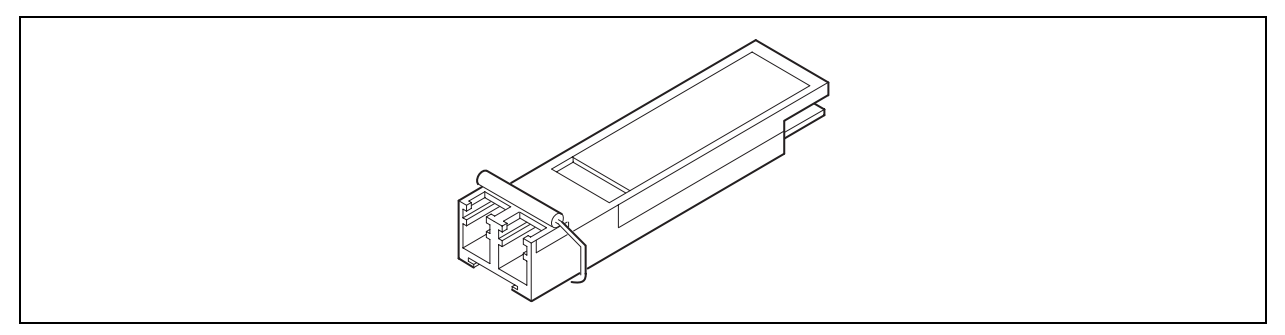

Figure 2-6. SFP Transceiver

#### 2.2.3 Port Types

SANbox2-8c switches support generic ports (G\_Port, GL\_Port), fabric ports (F\_Port, FL\_Port), and expansion ports (E\_Port). Switches come from the factory with all ports configured as GL\_Ports. Generic, fabric, and expansion ports function as follows:

- A GL\_Port self-configures as an FL\_Port when connected to a public loop device, as an F\_Port when connected to a single public device, or as an E\_Port when connected to another FC-SW-2 compliant switch.
- A G\_Port self-configures as an F\_Port when connected to a single public device, or as an E\_Port when connected to another FC-SW-2 compliant switch.
- An FL\_Port supports a loop of up to 126 public devices. An FL\_Port can also configure itself during the fabric login process as an F\_Port when connected to a single public device (N\_Port).
- An F\_Port supports a single public device. If the device is a single device on a loop, the GL\_Port will attempt to configure first as an F\_Port, then if that fails, as an FL\_Port.

E\_Ports enable you to expand the fabric by connecting SANbox2-8c switches with other FC-SW-2 compliant switches. SANbox2-8c switches self-discover all inter-switch connections. Refer to "Multiple Chassis Fabrics" on page 3-6 for more information about multiple chassis fabrics. Refer to the SANbox2-8c/16 Switch Management User's Guide for more information about defining port types.

#### 2.3 Ethernet Port

The Ethernet port shown in Figure 2-7 is an RJ-45 connector that provides a connection to a management workstation through a 10/100 Base-T Ethernet cable. A management workstation can be a Windows®, Solaris™, or a Linux®, workstation that is used to configure and manage the switch fabric. You can manage the switch over an Ethernet connection using SANsurfer Switch Manager, the Command Line Interface (CLI), or SNMP. The switch through which the fabric is managed is called the fabric management switch.

The Ethernet port has two LEDs: the Link Status LED (green) and the Activity LED (amber). The Link Status LED illuminates continuously when an Ethernet connection has been established. The Activity LED illuminates when data is being transmitted or received over the Ethernet connection.

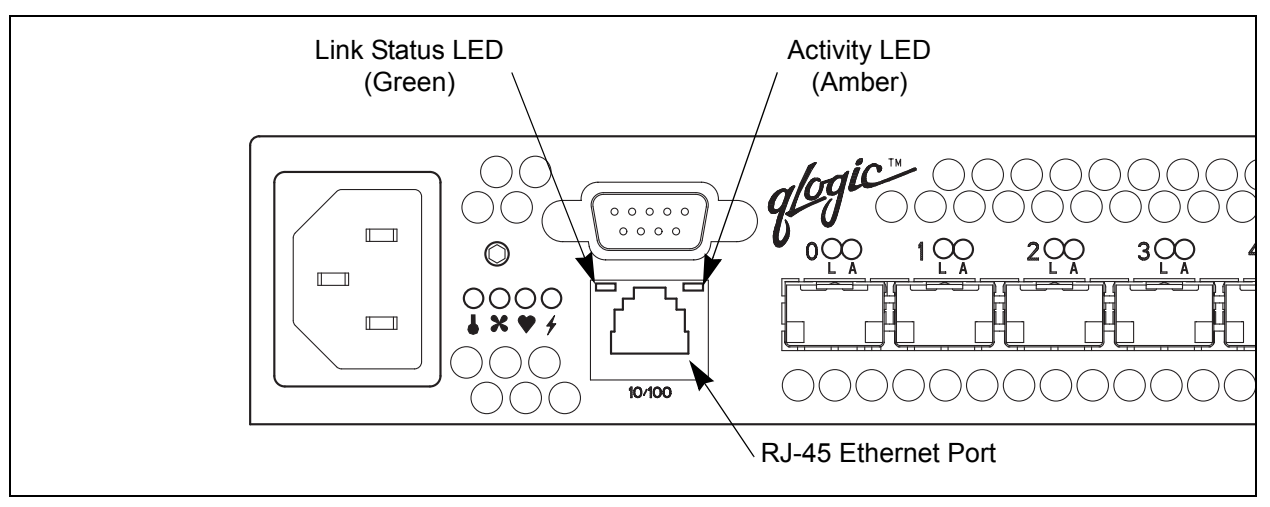

Figure 2-7. Ethernet Port

#### 2.4 Serial Port

The SANbox2-8c switch is equipped with an RS-232 serial port for maintenance purposes. The serial port location is shown in Figure 2-8. You can manage the switch through the serial port using the CLI.

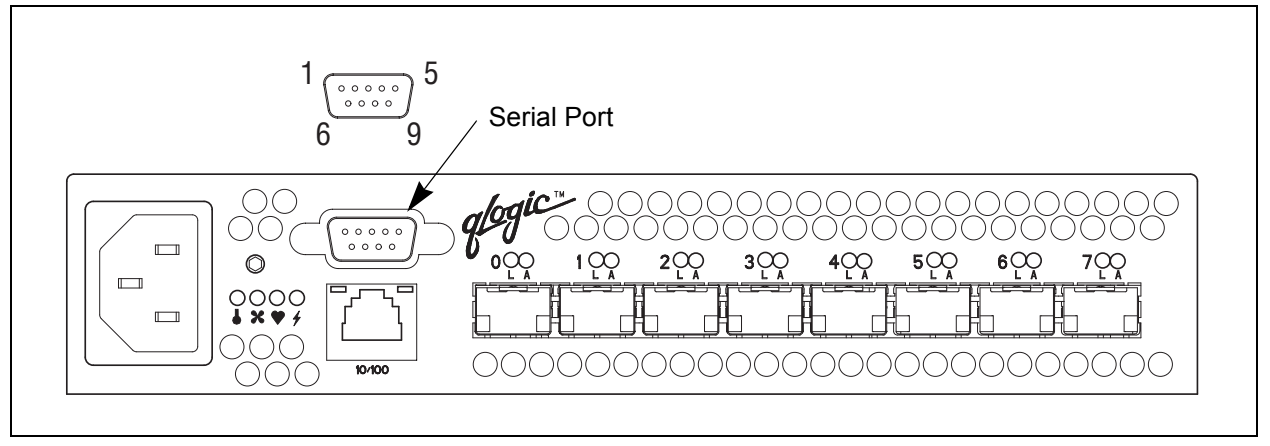

#### Figure 2-8. Serial Port and Pin Identification

The serial port connector requires a null-modem F/F DB9 cable. The pins on the switch RS-232 connector are shown in Figure 2-8 and identified in Table 2-1. Refer to "Connect the Workstation to the Switch" on page 4-5 for information about connecting the management workstation through the serial port.

| Pin Number | Description               |
|------------|---------------------------|
| 1          | Carrier Detect (DCD)      |
| 2          | Receive Data (RxD)        |
| 3          | Transmit Data (TxD)       |
| 4          | Data Terminal Ready (DTR) |
| 5          | Signal Ground (GND)       |
| 6          | Data Set Ready (DSR)      |
| 7          | Request to Send (RTS)     |
| 8          | Clear to Send (CTS)       |
| 9          | Ring Indicator (RI)       |

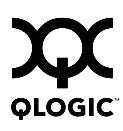

### 2.5 Power Supply and Fan

The power supply converts standard 110 or 230 VAC to DC voltages for the various switch circuits. An internal fan provides cooling. Air flow can be front-to-back or back-to-front depending on the switch model. To energize the switch, plug the power cord into the switch AC receptacle and into a 110 or 230 VAC power source.

*Note:* The power supply and fan are not field replaceable units.

#### 2.6 Switch Management

The switch supports the following management tools:

- SANsurfer Switch Manager
- SANsurfer Switch Manager web applet
- SANsurfer Switch Manager Application Programming Interface (API)
- Command line interface (CLI)
- Simple Network Management Protocol (SNMP)
- File Transfer Protocol (FTP)

#### 2.6.1

#### **SANsurfer Switch Manager**

SANsurfer Switch Manager is a workstation-based Java® application that provides a graphical user interface for fabric management. This includes SANsurfer Performance Viewer which graphs port performance. SANsurfer Switch Manager can run on a Windows, Solaris, or Linux workstation. A management workstation connects to the fabric through the Ethernet port of one or more switches and can provide in-band management for all other switches in the fabric. Refer to the *SANbox2-8c/16 Switch Manager application* and its use.

#### 2.6.2 SANsurfer Switch Manager Web Applet

To make switch management less dependent on a particular workstation, each switch contains a SANsurfer Switch Manager web applet. One instance of the web applet can be run at a time by opening the switch IP address with an internet browser. The switch comes from the factory with the web applet enabled, but you can disable it using the EmbeddedGUIEnabled parameter of the Set Setup System command. An inactivity timeout can also be set. Refer to "Set Setup Command" on page B-49 for more information.

The applet possesses the same features as the workstation-based version with the following exceptions:

- Extended Credits wizard
- Zoning Wizard
- SANsurfer Performance Viewer
- Condensed online help

#### 2.6.3 Command Line Interface

The command line interface (CLI) provides monitoring and configuration functions by which the administrator can manage the fabric and its switches. The CLI is available over an Ethernet connection or a serial connection. Refer to Appendix B Command Line Interface for more information.

#### 2.6.4

#### SANsurfer Switch Manager Application Programming Interface

The SANsurfer Switch Manager API enables an application provider to build a management application for QLogic switches. The library is implemented in ANSI standard C, relying only on standard POSIX run-time libraries (except for the Windows NT build). Contact your distributor or authorized reseller for information about the SANsurfer Switch Manager API.

2.6.5

#### **Simple Network Management Protocol**

SNMP provides monitoring and trap functions for the fabric. SANbox2 firmware supports SNMP versions 1 and 2, the Fibre Alliance Management Information Base (FA-MIB) version 4.0, and the Fabric Element Management Information Base (FE-MIB) RFC 2837. Traps can be formatted using SNMP version 1 or 2. Refer to the SANbox/SANbox2 Simple Network Management Protocol Reference Guide for more information about using SNMP.

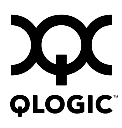

#### 2.6.6 File Transfer Protocol

FTP provides the command line interface for exchanging files between the switch and the management workstation. These files include firmware image files, configuration files, and log files. "Backing up and Restoring Switch Configurations" on page B-3 provides an example of using FTP to transfer configuration files.

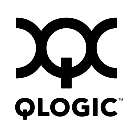

#### Notes
# Section 3 Planning

Consider the following when planning a fabric:

- Devices
- Device access
- Performance
- Multiple chassis fabrics
- Fabric security
- Fabric management

#### 3.1 Devices

When planning a fabric, consider the number of devices and the anticipated demand. This will determine the number of ports that are needed and the number of switches. Consider how many and what types of switches are needed.

The switch uses SFP optical transceivers, but the device host bus adapters you are using may not. Consider whether the device adapters use SFP transceivers or Gigabit Interface Converters (GBIC), and choose fiber optic cables accordingly. Use LC-type cable connectors for SFP transceivers and SC-type cable connectors for GBIC transceivers.

SANbox2 switches support public initiator and target devices. Consider the distribution of target and initiator devices. An F\_Port supports a single public device. An FL\_Port can support up to 126 public devices in an arbitrated loop.

#### 3.2 Device Access

Consider device access needs within the fabric. Access is controlled by the use of zones and zone sets. Some zoning strategies include the following:

- Group devices by operating systems.
- Separate devices that have no need to communicate with other devices in the fabric or have classified data.
- Separate devices into department, administrative, or other functional group.
- Reserve a path and its bandwidth from one port to another.

A zone is a named group of devices that can communicate with each other. Membership in a zone can be defined by switch domain ID and port number, port Fibre Channel address, or by device worldwide name (WWN). Devices can communicate only with devices that are within the same zone. A zone can be a member of more than one zone set. Several zone sets can be defined for a fabric, but only one zone set can be active at one time. The active zone set determines the current fabric zoning.

A zoning database is maintained on each switch consisting of all inactive zone sets, the active zone set, all zones, aliases, and their membership. Table 3-1 describes the zoning database limits, excluding the active zone set. Refer to the *SANbox2-8c/16 Switch Management User's Guide* for more information about zoning.

| Limit              | Description                                                                                                    |
|--------------------|----------------------------------------------------------------------------------------------------|
| MaxZoneSets        | Maximum number of zone sets (256).                                                                                                    |
| MaxZones           | Maximum number of zones (1000).                                                                                                    |
| MaxAliases         | Maximum number of aliases (2500).                                                                                                    |
| MaxTotalMembers    | Maximum number of zone and alias members (10000) that can be stored in the switch's zoning database.                                                                                                    |
| MaxZonesInZoneSets | Maximum number of zones that are components of zone sets (1000), excluding the orphan zone set, that can be stored in the switch's zoning database. Each instance of a zone in a zone set counts toward this maximum. |
| MaxMembersPerZone  | Maximum number of members in a zone (2000)                                                                                                    |
| MaxMembersPerAlias | Maximum number of members in an alias (2000)                                                                                                    |

Table 3-1. Zoning Database Limits

#### 3.2.1 Soft Zones

Soft zoning divides the fabric for purposes of controlling device discovery. Devices in the same soft zone automatically discover and communicate freely with all other members of the same zone. The soft zone boundary is not secure; traffic across soft zones can occur if addressed correctly. The following rules apply to soft zones:

- Soft zones that include members from multiple switches need not include the ports of the inter-switch links.
- Soft zone boundaries yield to ACL zone boundaries.
- Soft zones can overlap; that is, a port can be a member of more than one soft zone.
- Membership can be defined by Fibre Channel address, domain ID and port number, or worldwide name.
- Soft zoning supports FL\_Ports and F\_Ports.

## 3.2.2

## **Access Control List Hard Zones**

Access Control List (ACL) zoning divides the fabric for purposes of controlling discovery and inbound traffic. ACL zoning is a type of hard zoning that is hardware enforced. This type of zoning is useful for controlling access to certain devices without totally isolating them from the fabric. Members can communicate with each other and transmit outside the ACL zone, but cannot receive inbound traffic from outside the zone. The following rules apply to ACL zones:

- The ACL zone boundary is secure against inbound traffic.
- ACL zones can overlap; that is, a port can be a member of more than one ACL zone.
- ACL zones that include members from multiple switches need not include the ports of the inter-switch links.
- ACL zone boundaries supersede soft zone boundaries.
- Membership can be defined only by domain ID and port ID. A switch port can be a member of multiple ACL zones whose combined membership does not exceed 128.

#### 3.3 Performance

The SANbox2-8c switch supports class 2 and class 3 Fibre Channel service at transmission rates of 1-Gbps or 2-Gbps with a maximum frame size of 2148 bytes. A port can transmit or receive at 1-Gbps or 2-Gbps depending on the device to which it is connected. The port discovers the transmission speed prior to login when the connected device powers up. Related performance characteristics include the following:

- Distance
- Bandwidth
- Latency

#### 3.3.1 Distance

Consider the physical distribution of devices and switches in the fabric. Choose SFP transceivers that are compatible with the cable type, distance, Fibre Channel revision level, and the device host bus adapter. Refer to Appendix A Specifications for more information about cable types and SFP transceivers.

Each port is supported by a data buffer with a 12 credit capacity; that is, 12 maximum sized frames. For fibre optic cables, this enables full bandwidth over a distance of 20 kilometers at 1-Gbps (0.6 credits/Km), or 10 kilometers at 2-Gbps (1.2 credits/Km). Beyond this distance, however, there is some loss of efficiency because the transmitting port must wait for an acknowledgement before sending the next frame.

Longer distances can be spanned at full bandwidth by extending credits on G\_Ports and F\_Ports. Each port can donate 11 credits to a pool from which a recipient port can borrow. For example, you can configure a recipient port to borrow up to 66 credits from 6 ports for a total of 78 credits. This will support communication over approximately 130 Km at 1 Gbps (78÷0.6) or 65 Km at 2 Gbps (78÷1.2).

You can configure recipient and donor ports using SANsurfer Switch Manager or the Set Config command. Refer to "Set Config Command" on page B-33 for more information.

#### 3.3.2 Bandwidth

Bandwidth is a measure of the volume of data that can be transmitted at a given transmission rate. A port can transmit or receive at 1-Gbps or 2-Gbps depending on the device to which it is connected. The switch supports all transmission rate combinations as shown in Table 3-2.

| Source Port Rate | Destination Port Rate | Maximum Bandwdith             |
|------------------|-----------------------|-------------------------------|
| 1-Gbps           | 1-Gbps                | 100 MB                        |
| 1-Gbps           | 2-Gbps                | 100 MB                        |
| 1-Gbps x 2 ports | 2-Gbps                | 200 MB                        |
| 2-Gbps           | 1-Gbps x 2 ports      | 100 MB each port <sup>1</sup> |
| 2-Gbps           | 2-Gbps                | 200 MB                        |

<sup>1</sup>Bandwidth will be less for larger sequence sizes.

In multiple chassis fabrics, each link between chassis contributes 100 or 200 megabytes of bandwidth between those chassis. When additional bandwidth is needed between devices, increase the number of links between the connecting switches. The switch guarantees in-order-delivery with any number of links between chassis.

#### 3.3.3 Latency

Latency is a measure of how fast a frame travels from one port to another. The factors that affect latency include transmission rate and the source/destination port relationship as shown in Table 3-3.

#### Table 3-3. Port-to-Port Latency

| Source/Destination Rates | Same Switch I |
|--------------------------|---------------|
| 1-Gbps – 1-Gbps          | < 1 µsec      |
| 2-Gbps – 2-Gbps          | < 0.4 µsec    |

#### 3.4 Multiple Chassis Fabrics

By connecting switches together you can expand the number of available ports for devices. Each switch in the fabric is identified by a unique domain ID, and the fabric will automatically resolve domain ID conflicts. Because the Fibre Channel ports are self-configuring, you can connect SANbox2-8c and other FC-SW-2 compliant switches together in a wide variety of topologies.

#### 3.4.1

## **Optimizing Device Performance**

When choosing a topology for a multiple chassis fabric, you should also consider the locality of your server and storage devices and the performance requirements of your application. Storage applications such as video distribution, medical record storage/retrieval or real-time data acquisition can have specific latency or bandwidth requirements. Refer to "Performance" on page 3-4 for information about latency and bandwidth. However, the highest performance is achieved on Fibre Channel switches by keeping traffic within a single switch instead of relying on ISLs. Therefore, for optimal device performance place devices on the same switch under the following conditions:

- Heavy I/O traffic between specific server and storage devices.
- Distinct speed mismatch between devices such as the following:
  - A 2-Gbps server and a slower 1-Gbps storage device
  - A high performance server and slow tape storage device

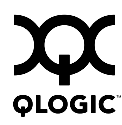

#### 3.4.2 Domain ID, Principal Priority, and Domain ID Lock

The following switch configuration settings affect multiple chassis fabrics:

- Domain ID
- Principal priority
- Domain ID lock

The domain ID is a unique number from 1–239 that identifies each switch in a fabric. The principal priority is a number (1–255) that determines the principal switch which manages domain ID assignments for the fabric. The switch with the highest principal priority (1 is high, 255 is low) becomes the principal switch. If the principal priority is the same for all switches in a fabric, the switch with the lowest WWN becomes the principal switch.

The domain ID lock allows (False) or prevents (True) the reassignment of the domain ID on that switch. Switches come from the factory with the domain ID set to 1, the domain ID lock set to False, and the principal priority set to 254. Refer to the *SANbox2-8c/16 Switch Management User's Guide* for information about changing the domain ID and domain ID lock using SANsurfer Switch Manager. Refer to the "Set Config Command" on page B-33 for information about changing the default domain ID lock, and principal priority parameters.

An unresolved domain ID conflict means that the switch with the higher WWN will isolate as a separate fabric, and the Logged-In LEDs on both switches will flash green to show the affected ports. If you connect a new switch to an existing fabric with its domain ID unlocked, and a domain ID conflict occurs, the new switch will isolate as a separate fabric. However, you can remedy this by resetting the new switch or taking it offline then back online. The principal switch will reassign the domain ID and the switch will join the fabric.

**Note:** Domain ID reassignment is not reflected in zoning that is defined by domain ID/port number pair or Fibre Channel address. You must reconfigure zones that are affected by domain ID reassignment. To prevent zoning definitions from becoming invalid under these conditions, lock the domain IDs using SANsurfer Switch Manager or the Set Config Switch command.

#### 3.4.3 Common Topologies

The SANbox2-8c switch supports three commonly used fabric topologies:

- Cascade
- Mesh
- Multistage®

3.4.3.1

## **Cascade Topology**

A cascade topology describes a fabric in which the switches are connected in series. If you connect the last switch back to the first switch, you create a cascade-with-a-loop topology as shown in Figure 3-1. The loop reduces latency because any switch can route traffic in the shortest direction to any switch in the loop. The loop also provides failover should a switch fail.

The cascade fabric shown in Figure 3-1 has the following characteristics:

- Each chassis link contributes up to 200 MB/s of bandwidth between chassis, 400 MB/s in full duplex. However, because of the sequential structure, that bandwidth will be shared by traffic between devices on other chassis.
- Latency between any two ports is no more than two chassis hops.
- 24 Fibre Channel ports are available for devices.

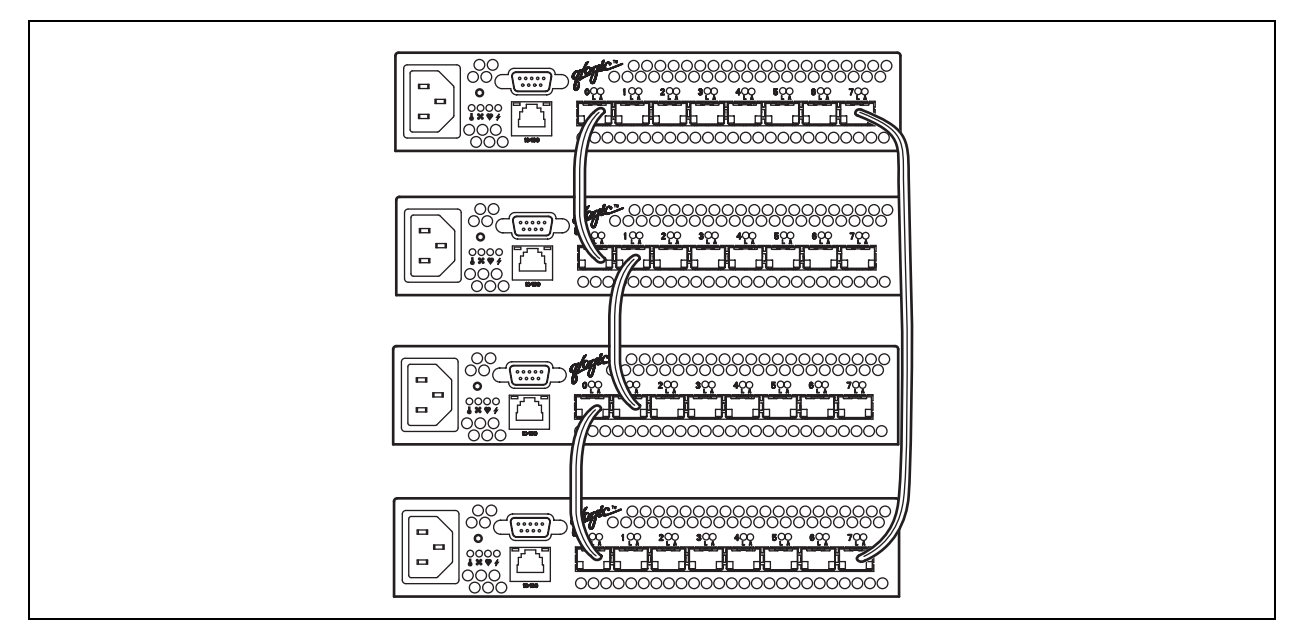

Figure 3-1. Cascade-with-a-Loop Topology

#### 3.4.3.2 Mesh Topology

A mesh topology describes a fabric in which each chassis has at least one port directly connected to each other chassis in the fabric. The example mesh fabric shown in Figure 3-2 has the following characteristics:

- Each link contributes up to 200 MB/s of bandwidth between switches, 400 MB/s in full duplex. Because of multiple parallel paths, there is less competition for this bandwidth than with a cascade or a Multistage topology.
- Latency between any two device ports is one chassis hop.
- 20 Fibre Channel ports are available for devices.

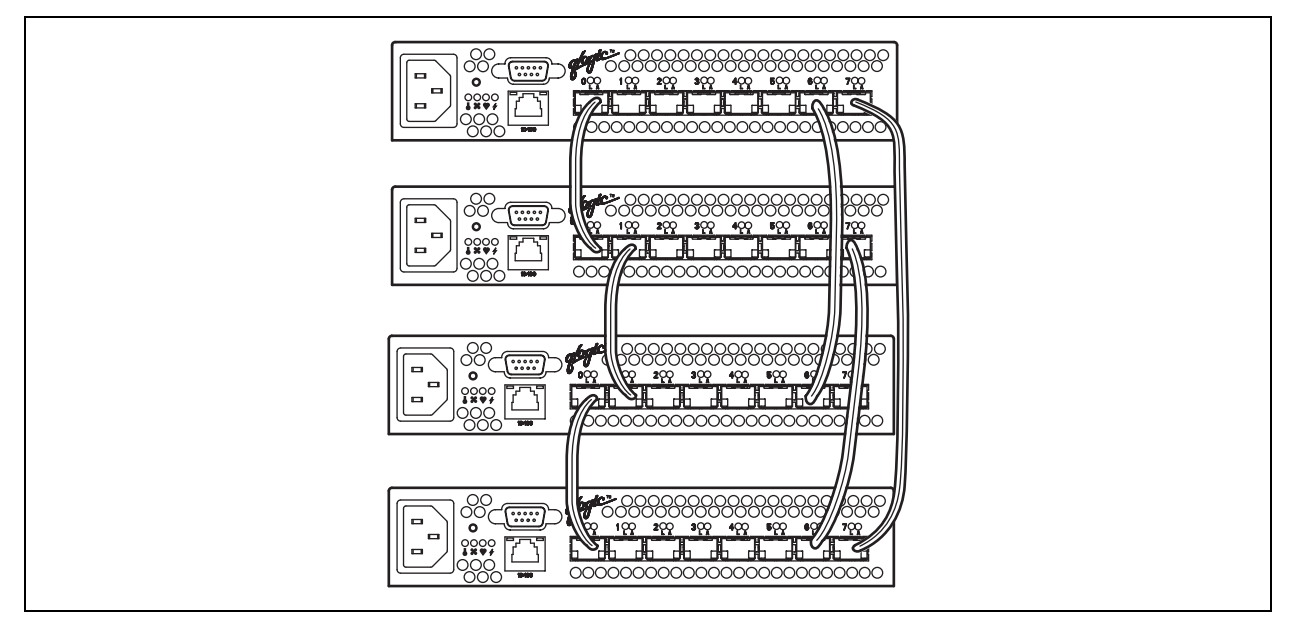

Figure 3-2. Mesh Topology

#### 3.4.3.3 Multistage Topology

A Multistage topology describes a fabric in which two or more edge switches connect to one or more core switches. Each additional core switch increases the bandwidth to each edge switch by 200 MB/s. The Multistage fabric shown in Figure 3-3 has the following characteristics:

- Each link contributes up to 200 MB/s of bandwidth between chassis. Competition for this bandwidth is less than that of a cascade topology, but greater than that of the mesh topology.
- Latency between any two device ports is no more than two chassis hops.

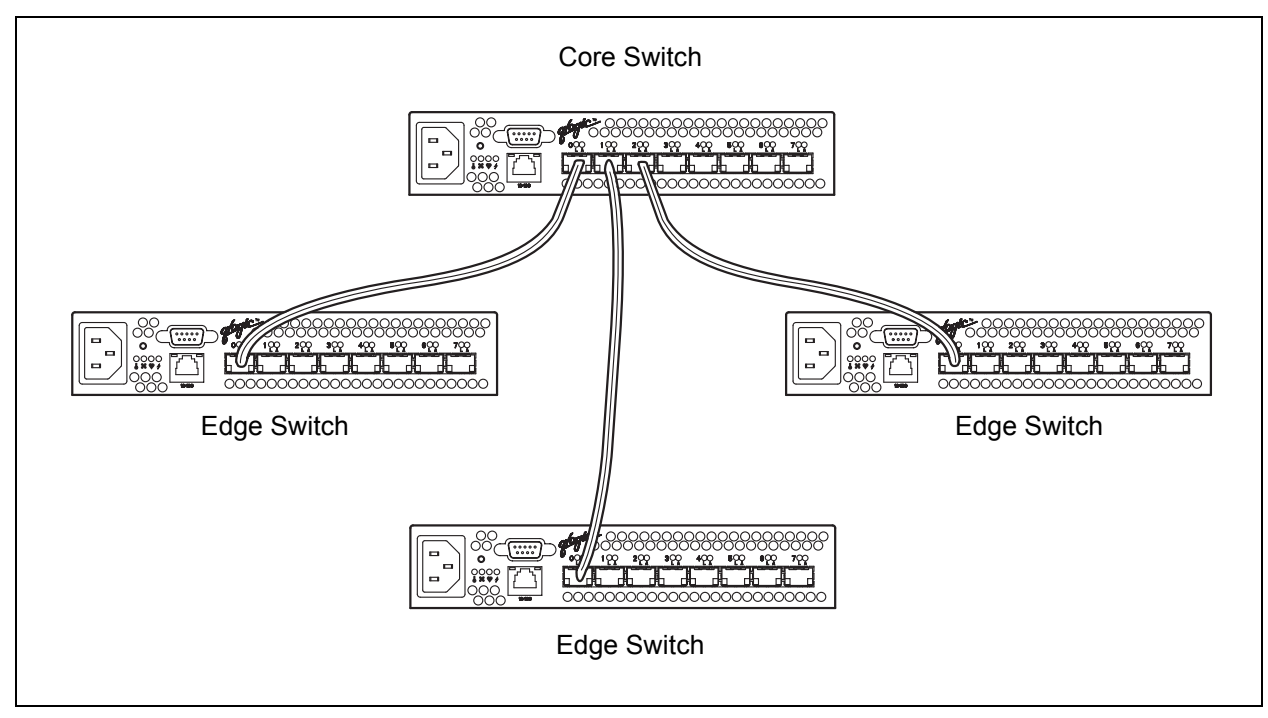

■ 26 Fibre Channel ports are available for devices

Figure 3-3. Multistage Topology

#### 3.5 Fabric Security

Fabric security consists of the following:

- User account security
- Fabric services

# 3.5.1

## **User Account Security**

User account security consists of the administration of account names, passwords, expiration date, and authority level. If an account has Admin authority, all management tasks can be performed by that account in both SANsurfer Switch Manager and the Command Line Interface. Otherwise only monitoring tasks are available. The default account name, Admin, is the only account that can administer user accounts. Consider your management needs and determine the number of user accounts, their authority needs, and expiration dates.

Account names and passwords are always required when connecting to a switch through Telnet. However, SANsurfer Switch Manager does not authenticate account names when opening a fabric unless user authentication is enabled. User authentication is disabled by default and can be changed using the Set Setup System command. Refer to the "Set Setup Command" on page B-49 for more information. User authentication must be configured the same for all switches in the fabric. If user authentication is disabled, SANsurfer Switch Manager ignores the account name and password entries and logs you in with the default account name and password (admin, password). Consider your user accounts and determine whether user authentication is necessary.

### 3.5.2 Fabric Services

Fabric services include security-related functions such as inband management and SNMP. Inband management is the ability to manage switches across inter-switch links using SANsurfer Switch Manager, SNMP, management server, or the application programming interface. The switch comes from the factory with inband management enabled. If you disable inband management on a particular switch, you can no longer communicate with that switch by means other than a direct Ethernet or serial connection. You can also enable or disable the Simple Network Management Protocol (SNMP). SNMP is the protocol governing network management and monitoring of network devices. SNMP security consists of a read community string and a write community string, that are the passwords that control read and write access to the switch. The read community string ("public") and write community string ("private") are set at the factory to these well-known defaults and should be changed if SNMP is enabled. If SNMP is enabled (default) and the read and write community strings have not been changed from their defaults, you risk unwanted access to the switch. SNMP is enabled by default. Consider how you want to manage the fabric and what switches you do not want managed or monitored through other switches.

#### 3.6 Fabric Management

The SANsurfer Switch Manager application and CLI execute on a management workstation that provides for the configuration, control, and maintenance of multiple fabrics. Supported platforms include Windows, Solaris, and Linux. The application can be installed and executed on the workstation, or you can run the SANsurfer Switch Manager web applet that is resident on the switch.

Consider how many fabrics will be managed, how many management workstations are needed, and whether the fabrics will be managed with the CLI, SANsurfer Switch Manager, or the SANsurfer Switch Manager web applet.

A switch supports a combined maximum of 19 logins reserved as follows:

- 4 logins or sessions for internal applications such as management server and SNMP
- 9 high priority Telnet sessions
- 6 logins or sessions for SANsurfer Switch Manager inband and out-of-band logins, Application Programming Interface (API) inband and out-of-band logins, and Telnet logins. Additional logins will be refused.

## Section 4 Installation

This section describes how to install and configure the SANbox2-8c switch. It also describes how to load new firmware and how to recover a disabled switch.

# <sup>4.1</sup> Site Requirements

Consider the following items when installing a SANbox2-8c switch:

- Fabric management workstation
- Power requirements
- Environmental conditions

#### 4.1.1

### **Fabric Management Workstation**

The requirements for fabric management workstations running SANsurfer Switch Manager are described in Table 4-1:

| Table 4-1. Management Workstation Requirements |                           |
|------------------------------------------------|---------------------------|
| System                                         | Windows® NT 4.0/2000/2003 |

| Operating System | <ul> <li>Windows® NT 4.0/2000/2003</li> <li>Linux® 7.2 Red Hat®, Gnome™ 1.4</li> <li>Solaris™ 2.8/2.9, CDE</li> </ul> |
|------------------|----------------------------------------------------------------------------------------------------|
| Memory           | 256 MB or more                                                                                                    |
| Disk Space       | 150 MB per installation                                                                                               |
| Processor        | 500 MHz or faster                                                                                                    |
| Hardware         | CD-ROM drive, RJ-45 Ethernet port, RS-232 serial port (optional)                                                      |
| Internet Browser | Microsoft® Internet Explorer® 5.0 or later<br>Netscape Navigator® 4.72 and later<br>Mozilla™ 1.02 and later           |

Telnet workstations require an RJ-45 Ethernet port or an RS-232 serial port and an operating system with a Telnet client.

#### 4.1.2

### **Switch Power Requirements**

Power requirements are 1 Amp at 90 to 137 Vac and 0.45 Amps at 180 to 264 Vac.

#### 4.1.3 Environmental Conditions

Consider the factors that affect the climate in your facility such as equipment heat dissipation and ventilation. The switch requires the following operating conditions:

- Operating temperature range: 5 50°C (41 122°F)
- Relative humidity: 15 80%, non-condensing

#### <sup>4.2</sup> Installing a Switch

Unpack the switch and accessories. The SANbox2-8c product is shipped with the components shown in Figure 4-1:

- SANbox2-8c Fibre Channel Switch (1) with firmware installed
- Power cord
- Rubber feet (4)
- CD-ROM containing the SANsurfer Switch Manager switch management application, release notes, and documentation.

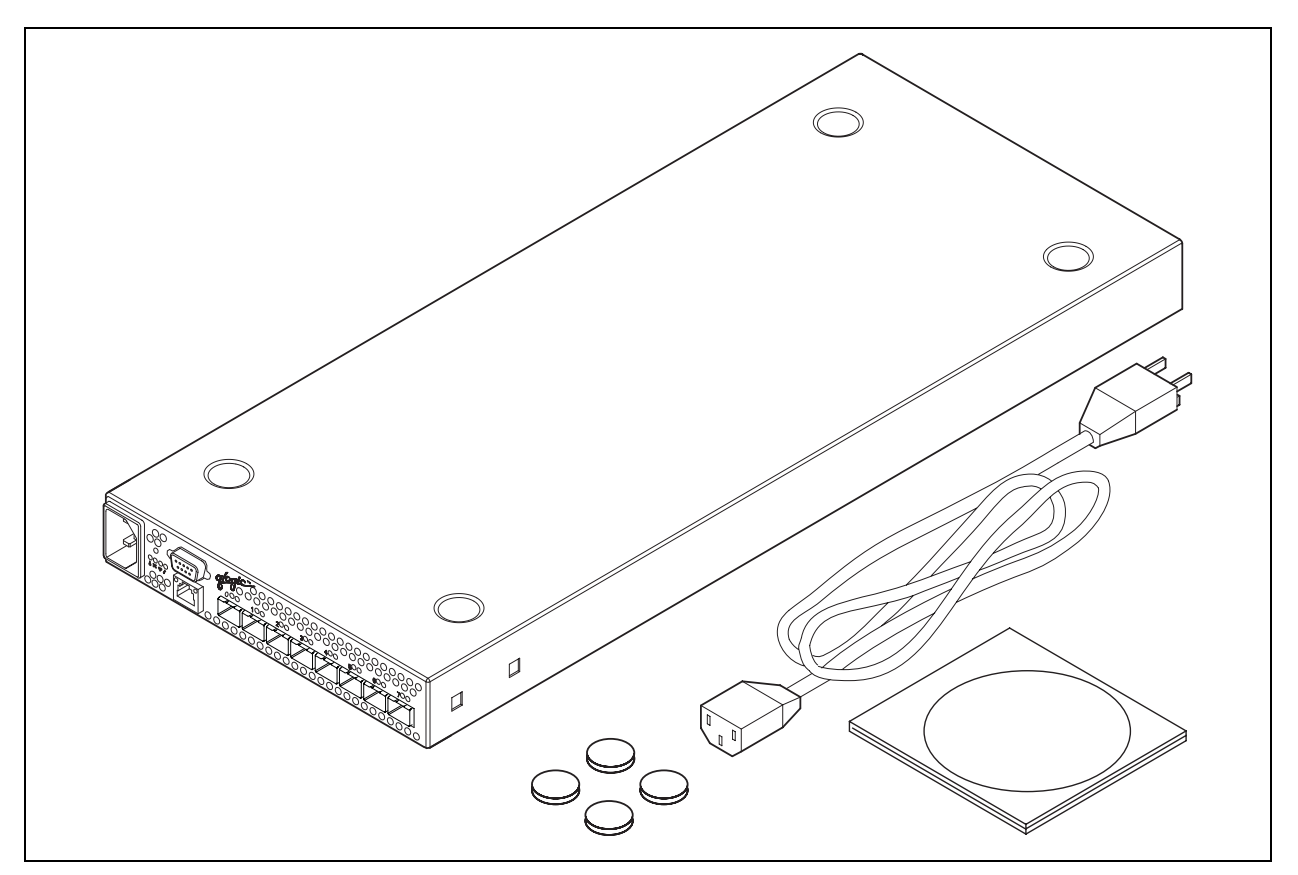

Figure 4-1. SANbox2-8c Fibre Channel Switch

Installing a SANbox2-8c switch involves the following steps:

- 1. Mount the switch.
- 2. Install SFP transceivers.
- 3. Connect the management workstation to the switch.
- 4. Configure the management workstation.
- 5. Install the SANsurfer Switch Manager application.
- 6. Start the SANsurfer Switch Manager application.
- 7. Connect the switch to the AC power source.
- 8. Configure the switch.
- 9. Cable devices to the switch.

#### 4.2.1

#### **Mount the Switch**

The switch can be placed on a flat surface and stacked or mounted in a 19" EIA rack. The top of each chassis has dimples to receive the rubber feet of a second chassis stacked on top. Without the rubber feet, the switch occupies 1U of space in an EIA rack. Mounting rails are required for rack installation and are available through QLogic Corporation.

**WARNING!!** Mount switches in the rack so that the weight is distributed evenly. An unevenly loaded rack can become unstable possibly resulting in equipment damage or personal injury.

#### **AVERTISSEMENT!!**

Installer les commutateurs dans l'armoire informatique de sorte que le poids soit réparti uniformément. Une armoire informatique déséquilibré risque d'entraîner des blessures ou d'endommager l'équipement.

#### WARNUNG!!

Switches so in das Rack einbauen, dass das Gewicht gleichmäßig verteilt ist. Ein Rack mit ungleichmäßiger Gewichtsverteilung kann schwanken/umfallen und Gerätbeschädigung oder Verletzung verursachen. CAUTION!

■ If the switch is mounted in a closed or multi-unit rack assembly, make sure that the operating temperature inside the rack enclosure does not exceed the maximum rated ambient temperature. Refer to "Environmental" on page A-4.

■ The switch must rest on rails or a shelf in the rack or cabinet. Allow 16 cm (6.5 in) minimum clearance at the front and rear of the rack for service access and ventilation.

■ Do not restrict chassis air flow. Allow 16 cm (6.5 in) minimum clearance at the front and rear of the rack for service access and ventilation.

■ Multiple rack-mounted units connected to the AC supply circuit may overload that circuit or overload the AC supply wiring. Consider the power source capacity and the total power usage of all switches on the circuit. Refer to "Electrical" on page A-3.

Reliable grounding in the rack must be maintained from the switch chassis to the AC power source.

#### 4.2.2 Install SFP Transceivers

The switch has been validated with transceivers that support a variety of interconnection media. To install, insert the transceiver into the port and gently press until it snaps in place. To remove a transceiver, gently press the transceiver into the port to release the tension, then pull on the release tab or lever and remove the transceiver. Different transceiver manufacturers have different release mechanisms. Consult the documentation for your transceiver.

*Note:* The SFP transceiver will fit only one way. If the SFP does not install under gentle pressure, flip it over and try again.

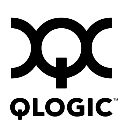

# <sup>4.2.3</sup> Connect the Workstation to the Switch

You can manage the switch using SANsurfer Switch Manager or the command line interface. SANsurfer Switch Manager requires an Ethernet connection to the switch. The command line interface can use an Ethernet connection or a serial connection. Choose a switch management method, then connect the management workstation to the switch in one of the following ways:

- Indirect Ethernet connection from the management workstation to the switch RJ-45 Ethernet connector through an Ethernet switch or a hub. This requires a 10/100 Base-T straight cable as shown in Figure 4-2. With this method, you can manage the switch with the SANsurfer Switch Manager application or Command Line Interface.
- Direct Ethernet connection from the management workstation to the switch RJ-45 Ethernet connector. This requires a 10/100 Base-T cross-over cable as shown in Figure 4-2. With this method, you can manage the switch with the SANsurfer Switch Manager application or Command Line Interface.
- Serial port connection from the management workstation to the switch RS-232 serial port connector. This requires a null modem F/F DB9 cable as shown in Figure 4-2. With this method, you can manage the switch with Command Line Interface.

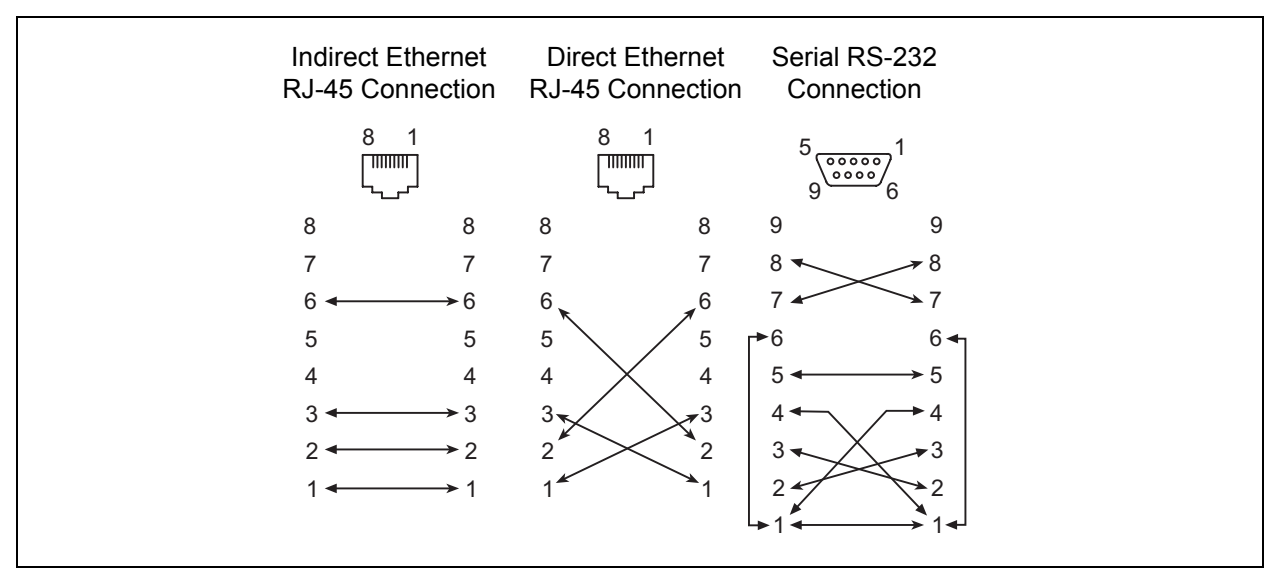

Figure 4-2. Ethernet and Serial Cable Connections

#### 4.2.4 Configure the Workstation

If you plan to use the command line interface to configure and manage the switch, you must configure the workstation. This involves setting the workstation IP address for Ethernet connections, or configuring the workstation serial port. If you plan to use SANsurfer Switch Manager to manage the switch, the Configuration Wizard manages the workstation IP address for you – proceed to "Install SANsurfer Switch Manager" on page 4-8.

#### 4.2.4.1

## Setting the Workstation IP Address for Ethernet Connections

The default IP address of a new switch is 10.0.0.1. Many workstations must be configured to communicate with the 10.0.0 subnet.

- For a Windows workstation, do the following:
  - 1. Choose the Start button. Choose Settings>Control Panel>Network and Dial-Up Connections.
  - 2. Choose Make New Connection.
  - 3. Click the **Connect to a private network through the Internet** radio button then click the **Next** button.
  - 4. Enter 10.0.0.253 for the IP address.
- For a Linux or Solaris workstation, open a command window and enter the following command where (interface) is your interface name:

iconfig (interface) ipaddress 10.0.0.253 netmask 255.255.255.0 up

#### 4.2.4.2 Configuring the Workstation Serial Port

To configure the workstation serial port, do the following:

- 1. Connect a null modem F/F DB9 cable from a COM port on the management workstation to the RS-232 serial port on the switch.
- 2. Configure the workstation serial port according to your platform:
  - For Windows:
    - a. Open the HyperTerminal application on a Windows platform. Choose the **Start** button, select **Programs, Accessories, HyperTerminal,** and **HyperTerminal**.
    - b. Enter a name for the switch connection and choose an icon in the Connection Description window. Choose the **OK** button.
    - c. Select the COM port in the Connect To window and choose the **OK** button.

- d. Enter the following COM Port settings in the COM Properties window and choose the **OK** button.
  - Bits per second: 9600
  - Data Bits: 8
  - Parity: None
  - □ Stop Bits: 1
  - □ Flow Control: None
- For Linux:
  - a. Set up minicom to use the serial port. Create or modify the /etc/minirc.dfl file with the following content:

```
pr portdev/ttyS0
pu minit
pu mreset
pu mhangup
```

pr portdev/ttyS0 specifies port 0 on the workstation. Choose "pr" setting to match the workstation port to which you connected the switch.

- b. Verify that all users have permission to run minicom. Review the /etc/minicom.users file and confirm that the line "ALL" exists or that there are specific user entries.
- For Solaris: Modify the /etc/remote file to include the following lines. /dev/term/a refers to serial port a. Choose the "dv" setting to match the workstation port to which you connected to the switch.

SANbox2: \:dv=/dev/term/a:br#9600:el=^C^S^Q^U^D:ie=%\$:oe=^D:

3. Proceed to "Connect the Switch to AC Power" on page 4-13.

#### 4.2.5 Install SANsurfer Switch Manager

If your switch was shipped with a SANsurfer Management Suite™ Disk, use one of the following to install SANsurfer Management Suite on a Windows, Linux, or Solaris workstation.

- 4.2.5.1 SANsurfer Management Suite Disk Windows Installation
- 4.2.5.2 SANsurfer Management Suite Disk Linux Installation
- 4.2.5.3 SANsurfer Management Suite Disk Solaris Installation

If your switch was shipped with a SANsurfer Switch Manager Installation Disk, use one of the following to install SANsurfer Switch Manager on a Windows, Linux, or Solaris workstation:

- 4.2.5.4 SANsurfer Switch Manager Installation Disk Windows Installation
- 4.2.5.5 SANsurfer Switch Manager Installation Disk Linux Installation
- 4.2.5.6 SANsurfer Switch Manager Installation Disk Solaris Installation

Refer to the SANbox2-8c/16 Switch Management User's Guide for more information about using, exiting, and uninstalling SANsurfer Management Suite and SANsurfer Switch Manager.

# **4.2.5.1 SANsurfer Management Suite Disk - Windows Installation**

To install the SANsurfer Switch Manager application on Windows from the SANsurfer Management Suite Disk, do the following:

- 1. Close all programs currently running, and insert the SANsurfer Management Suite Disk into the management workstation CD-ROM drive. If the SANsurfer Management Suite start page does not open in your default browser, do the following:
  - a. Using Windows Explorer, double-click the drive letter which contains the SANsurfer Management Suite Disk.
  - b. Locate and double-click the **Start\_Here.htm** file to open the SANsurfer Management Suite start page in your default browser.
- 2. On the SANsurfer Management Suite start page, click the **SANbox Switch Software** button.
- 3. On the SANbox® Switch Software page, scroll to the SANbox2 Series area.
- 4. In the Operating System column, click the **Win NT/2000** link.
- 5. Click the **SANsurfer Management Software** link to open the File Download dialog.

- 6. You have a choice of running the installation file from the CD-ROM or downloading the installation file to your hard drive. Choose one of the following:
  - Open the installation file from the CD-ROM and follow the SANsurfer Switch Manager installation instructions.
  - Specify a location in which to save the sansurfer\_windows\_install.exe file, and click the Save button. Double-click the saved sansurfer\_windows\_install.exe file and follow the installation instructions.

```
4.2.5.2
```

## **SANsurfer Management Suite Disk - Linux Installation**

To install the SANsurfer Switch Manager application on Linux from the SANsurfer Management Suite Disk, do the following:

- Insert the SANsurfer Management Suite Disk into the management workstation CD-ROM drive. If a file browser dialog opens showing icons for the contents of the CD-ROM, double-click the Start\_Here.htm file to open the SANsurfer Management Suite start page. If a file browser does not open, double-click the CD-ROM icon to open the browser. If there is no CD-ROM icon, do the following:
  - a. Open an xterm or other terminal window.
  - b. Mount the CD-ROM. From a shell prompt, enter the following command:

mount /mnt/cdrom

c. Execute your web browser to view the **Start\_Here.htm** document using one of the following commands:

mozilla file:/mnt/cdrom/Start\_Here.htm

or

netscape file:/mnt/cdrom/Start\_Here.htm

- d. The SANsurfer Management Suite start page opens in your browser.
- 2. On the SANsurfer Management Suite start page, click the **SANbox Switch Software** button.
- 3. On the SANbox Switch Software page, scroll to the SANbox2 Series area.
- 4. In the Operating System column, click the Linux link.
- 5. Click the **SANsurfer Management Software** link to open the File Download dialog.
- 6. Enter a path name to save the **sansurfer\_linux\_install.bin** file, and click the **Save** button.

7. Open a terminal window for the directory in which the **sansurfer\_linux\_install.bin** file was saved, and make the file executable.

chmod +x sansurfer\_linux\_install.bin

8. Execute the install program:

./sansurfer\_linux\_install.bin

9. Follow the installation instructions.

#### 4.2.5.3

### **SANsurfer Management Suite Disk - Solaris Installation**

To install the SANsurfer application on Solaris from the SANsurfer Management Suite CD-ROM, do the following:

- 1. Insert the SANsurfer Management Suite Disk into the management workstation CD-ROM drive. If the SANsurfer Management Suite start page does not open in your default browser, do the following:
  - a. Right-click the Workspace Menu.
  - b. Select File, then select File Manager.
  - c. In File Manager, double-click the CD-ROM folder, and then double-click the Sansurfer folder.
  - d. In the Sansurfer folder, double-click the **Start\_Here.htm** file to open the SANsurfer Management Suite start page in your default browser.
- 2. On the SANsurfer Management Suite start page, click the **SANbox Switch Software** button.
- 3. On the SANbox Switch Software page, scroll to the SANbox2 Series area.
- 4. In the Operating System column, click the **Solaris SPARC** link.
- 5. Click the **SANsurfer Management Software** link to open the Save As dialog.
- 6. Enter a path name to save the **sansurfer\_solaris\_install.bin** file and click the **Save** button.
- Open a terminal window for the directory in which the sansurfer\_solaris\_install.bin file was saved, and enter the following:

chmod +x sansurfer\_solaris\_install.bin

8. Execute the install program:

./sansurfer\_solaris\_install.bin

- 9. Follow the installation instructions.
- *Note:* If you download SANsurfer Management Suite from a server, be sure the downloaded file has execute permission before installing.

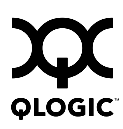

# 4.2.5.4 SANsurfer Switch Manager Installation Disk - Windows Installation

To install the SANsurfer Switch Manager application on Windows from the SANsurfer Switch Manager Installation Disk, do the following:

- 1. Close all programs currently running, and insert the SANsurfer Switch Manager Installation Disk into the management workstation CD-ROM drive.
- 2. Using Windows Explorer, double-click the drive letter which contains the SANsurfer Switch Manager Installation Disk.
- 3. Double click the Switch\_Manager folder, then double click the Windows folder.
- 4. Double click the executable file and follow the SANsurfer Switch Manager installation instructions.

# 4.2.5.5 SANsurfer Switch Manager Installation Disk - Linux Installation

To install the SANsurfer Switch Manager application on Linux from the SANsurfer Switch Manager Installation Disk, do the following:

- Insert the SANsurfer Switch Manager Installation Disk into the management workstation CD-ROM drive. If a file browser does not open, double-click the CD-ROM icon to open the browser. Double click the Switch\_Manager folder, then double click the Linux folder. If there is no CD-ROM icon, do the following:
  - a. Open an xterm or other terminal window.
  - b. Mount the CD-ROM. From a shell prompt, enter the following command:

mount /mnt/cdrom

c. Change directory to location of the install program:

cd /mnt/cdrom/Switch\_Manager/Linux

- 2. Using File Manager, double-click the drive letter which contains the SANsurfer Switch Manager Installation Disk.
- 3. Double click the Switch\_Manager folder, then double click the Linux folder.
- 4. Double click the executable file and follow the SANsurfer Switch Manager installation instructions.

# 4.2.5.6 SANsurfer Switch Manager Installation Disk - Solaris Installation

To install the SANsurfer Switch Manager application on Solaris from the SANsurfer Switch Manager Installation Disk, do the following:

- 1. Insert the SANsurfer Switch Manager Installation Disk into the management workstation CD-ROM drive.
- 2. Open a terminal window. If the disk isn't already mounted, enter the following command:

volcheck

3. Move to the directory on the disk that contains the executable. Enter the following command:

```
cd cdrom/cdrom0/Switch_Manager/solaris
```

4. Run the executable and follow the SANsurfer Switch Manager installation instructions. Enter the following command:

pkgadd -d sol\_pkg

4.2.6

## Start SANsurfer Switch Manager

You can start SANsurfer Switch Manager from SANsurfer Management Suite or as a standalone application.

- To start SANsurfer Switch Manager from SANsurfer Management Suite, do the following.
  - 1. Start the SANsurfer Management Suite application using one of the following methods:
    - For Windows, double-click the SANsurfer shortcut, or select SANsurfer from Start menu, depending on how you installed the SANsurfer application. From a command line, enter the following command:

<install\_directory>\SANsurfer.exe

**G** For Linux or Solaris enter the SANsurfer command:

<install\_directory>/SANsurfer

- 2. From the SANsurfer Management Suite home page, click the SANsurfer Switch Manager button.
- 3. In the Initial Start dialog, click the **Open Configuration Wizard** button. When you power up the switch, the Configuration Wizard will recognize the switch and lead you through the configuration process.

- To start SANsurfer Switch Manager as a standalone application, do the following.
  - 1. Start the SANsurfer Switch Manager using one of the following methods:
    - For Windows, double-click the SANsurfer Switch Manager shortcut, or select SANsurfer Switch Manager from Start menu, depending on how you installed the SANsurfer Switch Manager application. From a command line, you can enter the SANsurferSwitchManager command:

<install\_directory>SANsurferSwitchManager.exe

□ For Linux or Solaris, enter the SANsurferSwitchManager command:

<install\_directory>SANsurferSwitchManager

- To open the SANsurfer Switch Manager web applet, enter the switch IP address in an internet browser. If your workstation does not have the Java 2 Run Time Environment program, you will be prompted to download it.
- 2. In the Initial Start dialog, click the **Open Configuration Wizard** button. When you power up the switch, the Configuration Wizard will recognize the switch and lead you through the configuration process.

## 4.2.7

## **Connect the Switch to AC Power**

**WARNING!!** This product is supplied with a 3-wire power cable and plug for the user's safety. Use this power cable in conjunction with a properly grounded outlet to avoid electrical shock. An electrical outlet that is not correctly wired could place hazardous voltage on metal parts of the switch chassis. It is the responsibility of the customer to ensure that the outlet is correctly wired and grounded to prevent electrical shock.

You may require a different power cable in some countries because the plug on the cable supplied with the equipment will not fit your electrical outlet. In this case, you must supply your own power cable. The cable you use must meet the following requirements:

■ For 125 Volt electrical service, the cable must be rated at 10 Amps and be approved by UL and CSA.

■ For 250 Volt electrical service: The cable must be rated at 10 Amps, meet the requirements of H05VV-F, and be approved by VDE, SEMKO, and DEMKO.

#### AVERTISSEMENT!!

Pour la sécurité de l'utilisateur, l'appareil est livré avec un câble d'alimentation trifilaire et une fiche. Pour éviter toute secousse électrique, enficher ce câble à une prise correctement mise à la terre.Une prise électrique dont les fils sont mal branchés peut créer une tension dangereuse dans les pièces métalliques du châssis switch. Pour éviter toute secousse électrique, s'assurer que les fils sont correctement branchés et que la prise est bien mise à la terre.

Dans certains pays les prises électriques sont de modèle différent; on ne peut y enficher le câble de l'appareil. On doit donc en utiliser un autre ayant les caractéristiques suivantes:

Alimentation 125 V: Câble pour courant nominal de 10 A, agréé LAC et CSA.

■ Alimentation 250 V: Câble pour courant nominal de 10 A, conforme au H05VV-F, et agréé VDE, SEMKO et DEMKO.

#### WARNUNG!!

Dieses Produkt wird mit einem 3-adrigen Netzkabel mit Stecker geliefert. Dieses Kabel erfüllt die Sicherheitsanforderungen und sollte an einer vorschriftsmäßigen Schukosteckdose angeschlossen werden, um die Gefahr eines elektrischen Schlages zu vermeiden. Elektrosteckdosen, die nicht richtig verdrahtet sind, können gefährliche Hochspannung an den Metallteilen des switch-Gehäuses verursachen. Der Kunde trägt die Verantwortung für eine vorschriftsmäßige Verdrahtung und Erdung der Steckdose zur Vermeidung eines elektrischen Schlages.

In manchen Ländern ist eventuell die Verwendung eines anderen Kabels erforderlich, da der Stecker des mitgelieferten Kabels nicht in die landesüblichen Steckdosen paßt. In diesem Fall müssen Sie sich ein Kabel besorgen, daß die folgenden Anforderungen erfüllt:

■ Für 125 Volt-Netze: 10 Ampere Kabel mit UL- und CSA-Zulassung.

■ Für 250 Volt-Netze: 10 Ampere Kabel gemäß den Anforderungen der H05VV-F und VDE-, SEMKO- und DEMKO-Zulassung.

To energize the switch, connect the power cord to the AC power receptacle on the front of the switch chassis and to a grounded AC outlet. The switch responds in the following sequence:

- 1. The chassis LEDs (Fan Fail, Over Temperature, Heartbeat, Input Power) illuminate followed by all port Logged-In LEDs.
- 2. After a couple seconds, the Over Temperature, Fan Fail, and Heartbeat LEDs are extinguished while the Input Power LED remains illuminated.
- 3. After approximately one minute, the POST executes and all LEDs illuminate.
- 4. When the POST is complete, all LEDs are extinguished except the Input Power LED and the Heartbeat LED:
  - The Input Power LED remains illuminated indicating that the switch logic circuitry is receiving DC voltage. If not, contact your authorized maintenance provider.
  - The Heartbeat LED indicates the results of the POST. The POST tests the condition of firmware, memories, data-paths, and switch logic circuitry. If the Heartbeat LED blinks steadily about once per second, the POST was successful, and you can continue with the installation process. Any other blink pattern indicates that an error has occurred. Refer to "Heartbeat LED Blink Patterns" on page 5-2 for more information about error blink patterns.

# 4.2.8 Configure the Switch

You can configure the switch using the SANsurfer Switch Manager application or the command line interface. When you power up the switch, the Configuration Wizard recognizes the switch, logs in to the switch, and leads you through the configuration process. Refer to the *SANbox2-8c/16 Switch Management User's Guide* for more information about configuring a switch. The Configuration wizard explains and prompts you for the following configuration information:

| Temporary IP address               |  |
|------------------------------------|--|
| Temporary subnet mask              |  |
| Archive template file              |  |
| Switch domain ID (1239)            |  |
| Domain ID Lock (Locked/Unlocked)   |  |
| Switch name                        |  |
| Permanent IP address               |  |
| Permanent subnet mask              |  |
| Permanent gateway address          |  |
| Permanent network discovery method |  |
| Date and time                      |  |
| Admin account password             |  |
| Create a configuration archive?    |  |

To configure the switch using the command line interface, do the following:

- 1. Open a command window according to the type of workstation and connection:
  - Ethernet (all platforms): Open a Telnet session with the default switch IP address and log in to the switch with default account name and password (admin/password).

```
telnet 10.0.0.1
SANbox Login: admin
Password: ******
```

 Serial – Windows: Open the HyperTerminal application on a Windows platform.

- a. Choose the **Start** button, select **Programs**, **Accessories**, **HyperTerminal**, and **HyperTerminal**.
- b. Select the connection you created earlier and choose the **OK** button.
- Serial Linux: Open a command window and enter the following command:

minicom

Serial – Solaris: Open a command window and enter the following command:

tip sanbox2

2. Open an admin session and enter the Set Setup System command. Enter the values you want for switch IP address (Eth0NetworkAddress) and the network mask (Eth0NetworkMask). Refer to "Set Setup Command" on page B-49 for more information about this command.

SANbox2 #> admin start SANbox2 (admin) #> set setup system

#### 4.2.9

## **Cable Devices to the Switch**

Connect cables to the SFP transceivers and their corresponding devices, and then energize the devices. Device host bus adapters can have SFP (or SFF) transceivers or GigaBit Interface Converters (GBIC). LC-type duplex fiber optic cable connectors are designed for SFP transceivers, while SC-type connectors are designed for GBICs. Duplex cable connectors are keyed to ensure proper orientation. Choose the fiber optic cable with the connector combination that matches the device host bus adapter.

#### <sup>4.3</sup> Install Firmware

The switch comes with current firmware installed. You can upgrade the firmware from the management workstation as new firmware becomes available. Firmware installation involves loading the firmware image file onto the switch, unpacking the image file, and then resetting the switch to activate the new firmware.

- *Note:* You can load and activate version 4.1 firmware on an operating switch without disrupting data traffic or having to re-initialize attached devices under the following conditions:
  - The current firmware version is a 2.x, 3.x, or a 4.x version that precedes the upgrade version.
  - No changes are being made to switches in the fabric including powering up, powering down, disconnecting or connecting ISLs, and switch configuration changes.
  - No port in the fabric is in the diagnostic state.
  - No zoning changes are being made in the fabric.
  - No changes are being made to attached devices including powering up, powering down, disconnecting, connecting, and HBA configuration changes.

Attempts to activate firmware before version 2.0 will be disruptive. Ports that are stable when the non-disruptive activation begins, then change states, will be reset. When the non-disruptive activation is complete, SANsurfer Switch Manager sessions reconnect automatically. However, Telnet sessions must be restarted manually.

You can use the SANsurfer Switch Manager application or the CLI to install new firmware:

- The SANsurfer Switch Manager application loads and unpacks the firmware image file in one operation. Refer to "Using SANsurfer Switch Manager to Install Firmware" on page 4-19.
- When using the CLI on a workstation that has an FTP server, you can open a Telnet session and load and unpack the firmware image file using the CLI Image command. Refer to "Using the CLI to Install Firmware" on page 4-19.
- When using the CLI on a workstation without an FTP server, you must open an FTP session through the switch to load the image file, then open a Telnet session to unpack it with the CLI Image command. Refer to "Using FTP and the CLI to Install Firmware" on page 4-20.

# 4.3.1 Using SANsurfer Switch Manager to Install Firmware

To install firmware using SANsurfer Switch Manager, do the following:

- 1. Select a switch in the topology display and double-click to open the Faceplate display. Open the Switch menu and select **Load Firmware**.
- 2. In the Firmware Upload window, click the **Select** button to browse and select the firmware file you want to upload.
- 3. In the Firmware Upload window, click the **Start** button to begin the loading process. When the firmware is finished loading, the Bytes Transferred field displays the number of bytes that have been transferred.
- 4. Click the **Close** button to close the Firmware Upload window.
- 5. SANsurfer Switch Manager will attempt a hot reset, if possible, to activate the firmware without disrupting data traffic. Click the **OK** button to reset the switch and activate the new firmware. During a non-disruptive activation, all Logged-In LEDs are illuminated. If a non-disruptive activation is not possible, SANsurfer Switch Manager gives you the opportunity to reset the switch and perform a disruptive activation.

### 4.3.2

## Using the CLI to Install Firmware

To install firmware using the CLI when an FTP server is present on the management workstation, do the following:

- 1. Connect to the switch through the Ethernet or the serial port and open a Telnet session.
- 2. Enter the following account name and password:

SANbox2 Login:admin

Password: password

3. To start an admin session, enter the following:

SANbox2 \$> admin start

4. Retrieve the firmware file. The device on which the firmware file is stored must be running an FTP server. Enter the following command to retrieve the firmware file from the specified IP address:

```
SANbox2 (admin) #> image fetch username 10.0.0.254
firmwarefilenametoload firmwarefilenameonswitch
Connected to 10.0.0.254.
```

*Note:* If prompted for your password, enter your password (for that IP Address) and press the Enter key.

```
331 Password required for username.
Password:
230 User username logged in.
bin
200 Type set to I.
verbose
Verbose mode off.
```

5. Enter the following command to display the list of firmware files:

SANbox2 (admin) #> image list

6. Enter the following command to install the new firmware:

SANbox2 (admin) #>image unpack filename

7. Review the conditions for a non-disruptive activation on page 4-18 and determine whether a non-disruptive activation is possible. Enter the Hotreset command to perform a non-disruptive activation. During a non-disruptive activation, all Logged-In LEDs are illuminated.

SANbox2 (admin) \$>hotreset

If a non-disruptive activation is not possible, a message will prompt you to perform a disruptive activation.

SANbox2 (admin) \$>reset

### 4.3.3 Using FTP and the CLI to Install Firmware

To install firmware using the CLI when the management workstation does not have an FTP server, do the following:

- 1. Connect to the switch through the Ethernet or the serial port.
- 2. Move to the folder or directory on the workstation that contains the new firmware image file.
- 3. Establish communications with the switch using the File Transfer Protocol (FTP). Enter one of the following on the command line:

>ftp xxx.xxx.xxx

or

```
>ftp switchname
```

where *xxx.xxx.xxx.xxx* is the switch IP address, and *switchname* is the switch name associated with the IP address.

4. Enter the following account name and password:

user:images password: images 5. Activate binary mode and copy the firmware image file on the switch:

ftp>bin

ftp>put filename

6. Wait for the transfer to complete, then close the FTP session.

xxxxx bytes sent in xx secs. ftp>quit

7. Establish communications with the switch using the CLI. Enter one of the following on the command line:

telnet xxx.xxx.xxx.xxx

or

telnet *switchname* 

where *xxx.xxx.xxx.xxx* is the switch IP address, and *switchname* is the switch name associated with the IP address.

- 8. A Telnet window opens prompting you for a login. Enter an account name and password. The default account name and password are (admin, password).
- 9. Open an Admin session to acquire the necessary authority.

SANbox2 \$>admin start

10. Display the list of firmware image files on the switch to confirm that the file was loaded. Refer to the "Image Command" on page B-19 for more information.

SANbox2 (admin) \$>image list

11. Unpack the firmware image file to install the new firmware in flash memory.

SANbox2 (admin) \$>image unpack filename

12. Wait for the unpack to complete.

image unpack command result: Passed

13. Review the conditions for a non-disruptive activation on page 4-18 and determine whether a non-disruptive activation is possible. Enter the Hotreset command to perform a non-disruptive activation. During a non-disruptive activation, all Logged-In LEDs are illuminated.

SANbox2 (admin) \$>hotreset

If a non-disruptive activation is not possible, a message will prompt you to perform a disruptive activation.

SANbox2 (admin) \$>reset

# <sup>4.4</sup> Powering Down a Switch

Simply unplugging the switch from the power source does not allow the switch to complete executing tasks and could lead to flash memory corruption. For this reason, open a Telnet session and use the Shutdown command to initiate an orderly shut down, then power down the switch. Refer to the "Shutdown Command" on page B-81.

## Section 5 Diagnostics/Troubleshooting

Diagnostic information about the switch is available through the chassis LEDs and the port LEDs. Diagnostic information is also available through the SANsurfer Switch Manager and CLI event logs and error displays. This section describes two types of diagnostics: Power On Self Test (POST) and chassis. POST diagnostics describe the Heartbeat LED and the port Logged-In LED indications. Chassis diagnostics cover power supply and fan diagnostics as well as over temperature conditions. This section also describes how to use maintenance mode to recover a disabled switch.

#### 5.1 POST Diagnostics

The switch performs a series of Power On Self Tests (POST) as part of its power-up procedure. The POST diagnostic program performs the following tests:

- Checksum tests on the boot firmware in PROM and the switch firmware in flash memory
- Internal data loopback test on all ports
- Access and integrity test on the ASIC

During the POST, the switch logs any errors encountered. Some POST errors are critical, others are not. The switch uses the Heartbeat LED and the Logged-In LED to indicate switch and port status. A critical error disables the switch so that it will not operate. A non-critical error allows the switch to operate, but disables the ports that have errors. Whether the problem is critical or not, contact your authorized maintenance provider.

If there are no errors, the Heartbeat LED blinks at a steady rate of once per second. If a critical error occurs, the Heartbeat LED will show an error blink pattern. If there are non-critical errors, the switch disables the failed ports and flashes the associated Logged-In LEDs. Refer to "Heartbeat LED Blink Patterns" on page 5-2 for more information about Heartbeat LED blink patterns.

#### 5.1.1 Heartbeat LED Blink Patterns

The Heartbeat LED indicates the operational status of the switch. When the POST completes with no errors, the Heartbeat LED blinks at steady rate of once per second. When the switch is in maintenance mode, the Heartbeat LED illuminates continuously. Refer to "Recovering a Switch" on page 5-12 for more information about maintenance mode. All other blink patterns indicate critical errors.

The Heartbeat LED shows an error blink pattern for the following conditions:

- 2 blinks Internal Firmware Failure Blink Pattern
- 3 blinks System Error Blink Pattern
- 4 blinks Configuration File System Error Blink Pattern

#### 5.1.1.1

### **Internal Firmware Failure Blink Pattern**

An internal firmware failure blink pattern is 2 blinks followed by a two second pause. The 2-blink error pattern indicates that the firmware has failed, and that the switch must be reset. Momentarily press and release the Maintenance button to reset the switch.

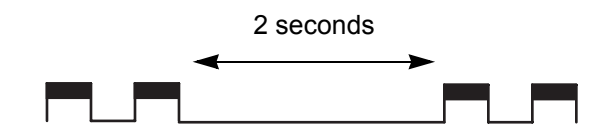

#### 5.1.1.2 System Error Blink Pattern

A system error blink pattern is 3 blinks followed by a two second pause. The 3-blink error pattern indicates that a POST failure or a system error has left the switch inoperable. If a system error occurs, contact your authorized maintenance provider. Momentarily press and release the Maintenance button to reset the switch.

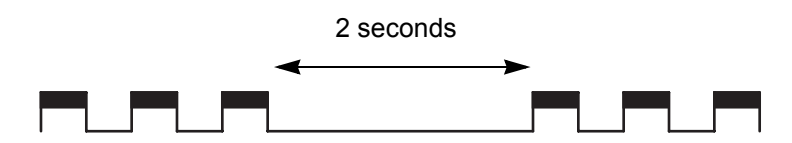
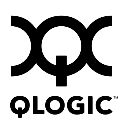

## 5.1.1.3 Configuration File System Error Blink Pattern

A configuration file system error blink pattern is 4 blinks followed by a two second pause. The 4-blink error pattern indicates that a configuration file system error has occurred, and that the configuration file must be recreated. Refer to "Recovering a Switch" on page 5-12 for more information.

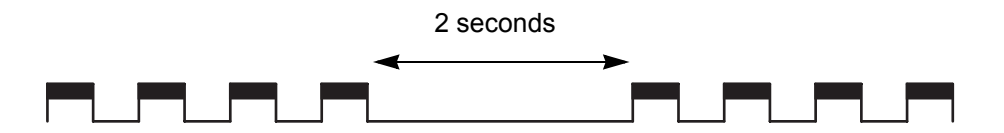

To recreate the configuration file, do the following:

- <u>CAUTION!</u> Recreating the configuration file will delete all switch configuration settings.
- 1. Open a Telnet session and use the Shutdown command to close activity on the switch, then power down the switch. Refer to the "Shutdown Command" on page B-81.
- 2. Place the switch in maintenance mode. Press and hold the Maintenance button for 2–4 seconds. Refer to "Recovering a Switch" on page 5-12 for more information about placing the switch in maintenance mode.
- 3. Establish a Telnet session with the switch using the default IP address 10.0.0.1.

telnet 10.0.0.1

4. Enter the account name (prom) and password (prom), and press the Enter key.

```
Sanbox2 login: prom
Password:xxxx
[username@host:Itasca]% telnet 10.0.0.1
Trying 10.0.0.1...
Connected to 10.0.0.1.
Escape character is '^]'.
```

- 5. The following menu is displayed. Enter "6" (Remake Filesystem) and press the Enter key to recreate the configuration file.
  - 0) Exit
  - 1) Image Unpack
  - 2) Reset Network Config
  - 3) Reset User Accounts to Default
  - 4) Copy Log Files
  - 5) Remove Switch Config
  - 6) Remake Filesystem
  - 7) Reset Switch
  - 8) Show Firmware Versions
  - 9) Set Active Image
  - Option: 6
- 6. When the recreate process is complete, select option 7 to reset the switch and exit maintenance mode.
- 7. If a previously saved configuration file is available for the switch, do the following to restore the configuration file.
  - a. Establish communications with the switch using the File Transfer Protocol (FTP). Enter one of the following on the command line:

```
>ftp xxx.xxx.xxx.xxx
Or
>ftp switchname
```

where *xxx.xxx.xxx.xxx* is the switch IP address and *switchname* is the switch name associated with the IP address.

b. Enter the following account name and password:

```
user:images
```

password:images

c. Activate binary mode and copy the configuration file from the workstation to the switch. The configuration file must be named "configdata".

ftp>bin

ftp>put configdata

d. Close the FTP session.

ftp>quit

e. Establish communications with the switch using Telnet. Enter one of the following on the command line:

```
telnet xxx.xxx.xxx.xxx
```

or

telnet *switchname* 

where *xxx.xxx.xxx.xxx* is the switch IP address and *switchname* is the switch name associated with the IP address.

- f. A Telnet window opens prompting you for a login. Enter an account name and password. The default account name and password are (admin, password).
- g. Open an admin session to acquire the necessary authority.

SANbox2 \$>admin start

h. Restore the configuration file. When the restore is complete, the switch will reset.

SANbox2 (admin) \$>config restore

## 5.1.2 Logged-In LED Indications

Port diagnostics are indicated by the Logged-In LED for each port as shown in Figure 5-1.

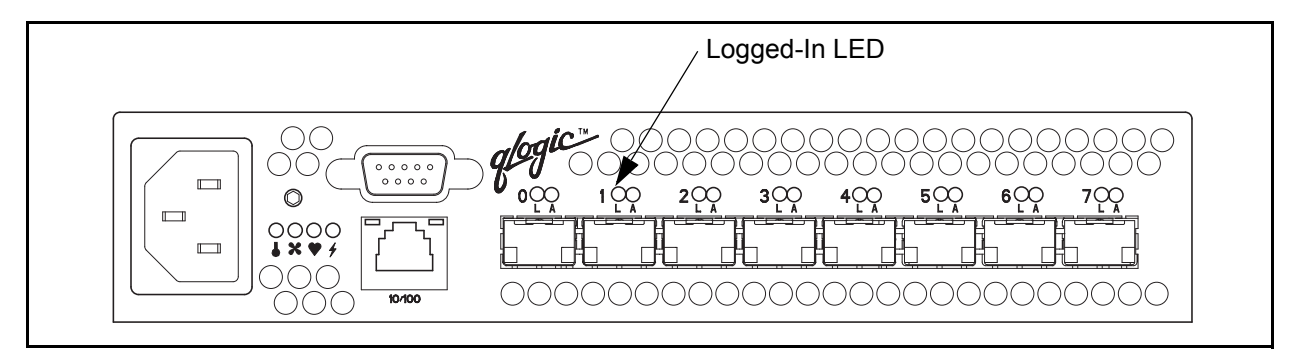

Figure 5-1. Logged-In LED

The Logged-In LED has three indications:

- Logged in Continuous illumination.
- Logging in Flashes at roughly once per second as shown in Figure 5-2.
- Error Flashes at roughly twice per second as shown in Figure 5-2.

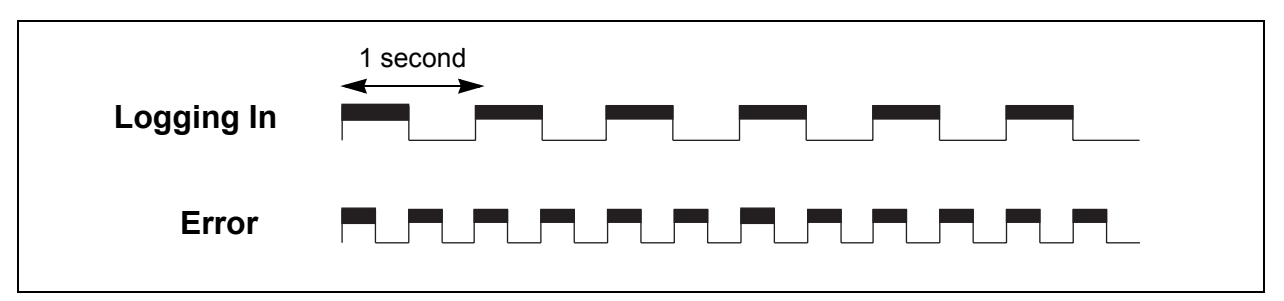

## Figure 5-2. Logged-In LED Indications

If a Logged-In LED shows an error indication, review the event browser for alarm messages regarding the affected port. You can also inspect the event log using the Show Alarm command. Pertinent alarm messages will point to one or more of the following conditions:

- E\_Port isolation
- Excessive port errors

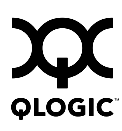

## 5.1.2.1 E\_Port Isolation

A Logged-In LED error indication is often the result of E\_Port isolation. An isolated E\_Port is indicated by a red link in the SANsurfer Switch Manager topology display. E\_Port isolation can be caused by the following:

- FL\_Port is connected to another switch
- Conflicting domain IDs
- Conflicting timeout values
- Conflicting zone membership between active zone sets

Refer to the SANbox2-8c/16 Switch Management User's Guide for information about how to change domain IDs, timeout values, and edit zoning.

Review the event browser and do the following to diagnose and correct an isolated E\_Port:

- 1. Does the event browser show a repeating alarm about an unsupported E\_Port command on the affected port?
  - Yes The port is configured as an FL\_Port and connected to another switch. Correct the port connection or the port type.
  - No Continue.
- 2. Display the fabric domain IDs using the Show Domains command or the Switch data tab in the SANsurfer Switch Manager topology display. Are all domain IDs in the fabric unique?
  - Yes Continue.
  - No Correct the domain IDs on the offending switches using the Set Config Switch command or the SANsurfer Switch Manager Switch Properties window. Reset the port. If the condition remains, continue.
- 3. Compare the RA\_TOV and ED\_TOV timeout values for all switches in the fabric using the Show Config Switch command or the Switch data tab of the SANsurfer Switch Manager topology display. Is each timeout value the same on every switch?
  - Yes Continue.
  - No Correct the timeout values on the offending switches using the Set Config Switch command or the SANsurfer Switch Manager Switch Properties dialog. Reset the port. If the condition remains, continue.

- 4. Display the active zone set on each switch using the Zoning Active command or the Active Zoneset tab of the SANsurfer Switch Manager topology display. Compare the zone membership between the two active zone sets. Are they the same?
  - Yes Contact your authorized maintenance provider.
  - No Deactivate one of the active zone sets or edit the conflicting zones so that their membership is the same. Reset the port. If the condition remains, contact your authorized maintenance provider.
    - *Note:* This can be caused by merging two fabrics whose active zone sets have two zones with the same name, but different membership.

# 5.1.2.2 Excessive Port Errors

The switch monitors a set of port errors and generates alarms based on user-defined sample windows and thresholds. These port errors include the following:

- CRC errors
- Decode errors
- ISL connection count
- Login errors
- Logout errors
- Loss-of-signal errors

Port threshold alarm monitoring is disabled by default. Refer to the *SANbox2-8c/16 Switch Management User's Guide* for information about managing port threshold alarms.

If the count for any of these errors exceeds the rising trigger for three consecutive sample windows, the switch generates an alarm and disables the affected port, changing its operational state to "down". Port errors can be caused by the following:

- Triggers are too low or the sample window is too small
- Faulty Fibre Channel port cable
- Faulty SFP
- Faulty port
- Fault device or HBA

Review the event browser to determine if excessive port errors are responsible for disabling the port. Look for a message that mentions one of the monitored error types indicating that the port has been disabled, then do the following:

- Examine the alarm configuration for the associated error using the Show Config Threshold command or the SANsurfer Switch Manager application. Refer to the "Show Config Command" on page B-70. Refer to Table B-5 for a list of the alarm configuration defaults. Are the thresholds and sample window correct?
  - Yes Continue
  - No Correct the alarm configuration. If the condition remains, continue.
- 2. Reset the port, then perform an external port loopback test to validate the port and the SFP. Refer to the "Test Command" on page B-82 or the *SANbox2-8c/16 Switch Management User's Guide* for information about testing ports. Does the port pass the test?
  - Yes Continue
  - No Replace the SFP and repeat the test. If the port does not pass the test, contact your authorized maintenance provider. Otherwise continue.
- 3. Replace the Fibre Channel port cable. Is the problem corrected?
  - Yes Complete.
  - No Continue.
- 4. Inspect the device to which the affected port is connected and confirm that the device and its HBA are working properly. Make repairs and corrections as needed. If the condition remains, contact your authorized maintenance provider.

## 5.2 Chassis Diagnostics

Chassis diagnostics are indicated by the chassis LEDs as shown in Figure 5-3.

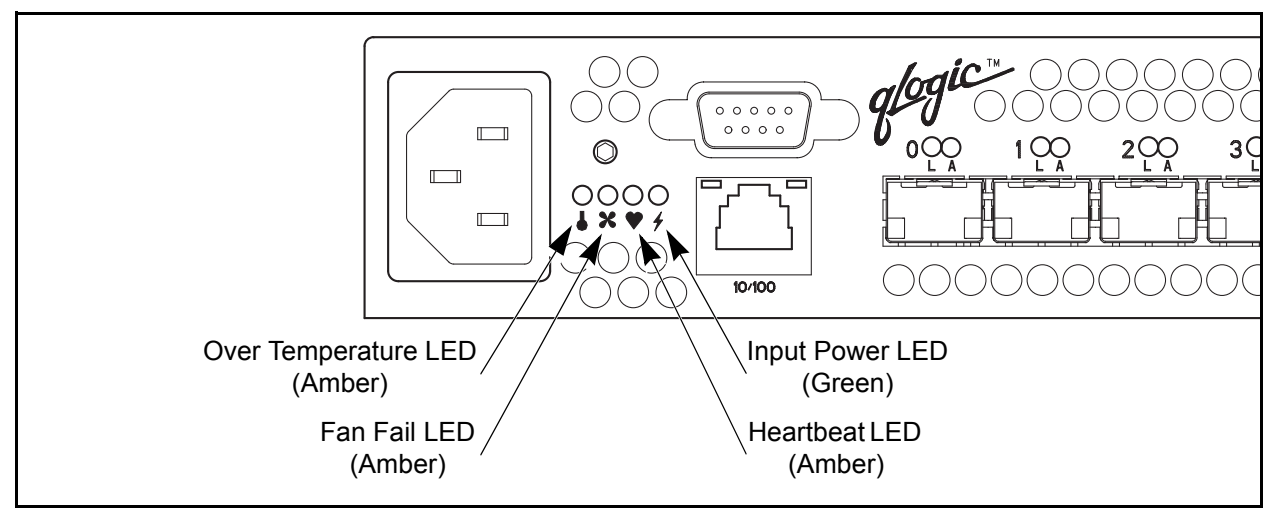

# Figure 5-3. Chassis LEDs

The following conditions are described:

- Over Temperature LED is illuminated
- Input Power LED is extinguished
- Fan Fail LED is illuminated

# 5.2.1

# Over Temperature LED is Illuminated

The Over Temperature LED illuminates to indicate that the switch logic circuitry is has exceeded the failure temperature threshold. The default failure temperature threshold is 70° C. You can set the failure temperature threshold using the Set Setup System command. Refer to the "Set Setup Command" on page B-49 for more information. If the Over Temperature LED illuminates, do the following:

- 1. Enter the Show Setup System command to display the failure temperature threshold. The default is 70° C. Is the failure temperature threshold to low?
  - Yes Use the Set Setup System command to set the failure temperature threshold to 70° C.
  - No Continue.

- 2. Inspect the chassis fan. Is the intake opening clear? Is the fan operating and producing air flow?
  - Yes Continue.
  - No Remove any debris from fan intake and exhaust if necessary. If the condition remains, continue.
- 3. Consider the ambient air temperature near the switch and clearance around the switch. Make necessary corrections. If the condition remains, contact your authorized maintenance provider.

# 5.2.2

# Input Power LED Is Extinguished

The Input Power LED illuminates to indicate that the switch logic circuitry is receiving proper voltages. If the Input Power LED is extinguished, do the following:

- 1. Inspect the power cords and connectors. Is the cord unplugged? Is the cord or connector damaged?
  - Yes Make necessary corrections or repairs. If the condition remains, continue.
  - No Continue.
- 2. Inspect the AC power source. Is the power source delivering the proper voltage?
  - Yes Continue
  - No Make necessary repairs. If the condition remains, contact your authorized maintenance provider.

# 5.2.3

# Fan Fail LED is Illuminated

The Fan Fail LED illuminates to indicate a malfunction with the chassis fan. If the Fan Fail LED illuminates, isolate the switch from the fabric, unplug the switch from the AC power source, and contact your authorized maintenance provider.

#### 5.3 Recovering a Switch

A switch can become inoperable or unmanageable for the following reasons:

- Firmware becomes corrupt
- IP address is lost
- Switch configuration becomes corrupt
- Forgotten password

In these specific cases, you can recover the switch using maintenance mode. Maintenance mode temporarily returns the switch IP address to 10.0.0.1 and provides opportunities to do the following:

- Unpack a firmware image file
- Restore the network configuration parameters to the default values
- Remove all user accounts and restore the Admin account name password to the default.
- Copy the log file
- Restore factory defaults for all but user accounts and zoning
- Restore all switch configuration parameters to the factory default values
- Reset the switch
- Display firmware versions stored on the switch
- Select the firmware image to activate

To recover a switch, do the following:

- 1. Place the switch in maintenance mode. Press and hold the Maintenance button with a pointed tool for 2–4 seconds. When the Input Power LED alone is illuminated, release the button.
- 2. Allow one minute for the switch to complete its tests. When the switch is in maintenance mode, the Input LED will be illuminated and the Heartbeat LED will illuminate continuously. All other chassis LEDs will be extinguished.
- 3. Establish a Telnet session with the switch using the maintenance mode IP address 10.0.0.1.
- 4. Enter the maintenance mode account name and password (prom, prom), and press the Enter key.

```
Sanbox login: prom
Password:xxxx
[username@anteater:Itasca]% telnet 10.0.0.1
Trying 10.0.0.1...
Connected to 10.0.0.1.
Escape character is '^]'.
```

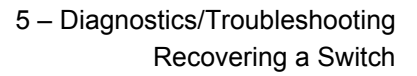

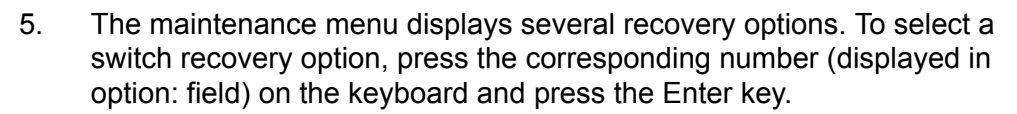

- 0) Exit
- 1) Image Unpack
- 2) Reset Network Config
- 3) Reset User Accounts to Default
- 4) Copy Log Files
- 5) Remove Switch Config
- 6) Remake Filesystem
- 7) Reset Switch
- 8) Show Firmware Versions
- 9) Set Active Image
- Option:

These options and their use are described in the following subsections.

## 5.3.1 Maintenance – Exit

This option closes the current login session. To log in again, enter the maintenance mode account name and password (prom, prom). To return to normal operation, momentarily press and release the Maintenance button or power cycle the switch.

#### 5.3.2

## Maintenance – Image Unpack

This option unpacks and installs new firmware when the current firmware has become corrupt. Before using this option, you must load the new firmware image file onto the switch. The steps to install new firmware using this option are as follows:

- 1. Place the switch in maintenance mode. Refer to the procedure for maintenance mode in "Recovering a Switch" on page 5-12.
- 2. Use FTP to load a new firmware image file onto the switch. Refer to "Using FTP and the CLI to Install Firmware" on page 4-20. Do not unpack the firmware image file with the Image command.
- 3. Select option 1 from the maintenance menu. When prompted for a file name prompt, enter the firmware image file name.

```
Image filename: filename
Unpacking 'filename', please wait...
Unpackage successful.
```

4. Select option 7 to reset the switch and exit maintenance mode.

## 5.3.3 Maintenance – Reset Network Config

This option resets the network properties to the factory default values and saves them on the switch. Refer to Table B-8 for the default network configuration values.

## 5.3.4

# Maintenance – Reset User Accounts to Default

This option restores the password for the Admin account name to the default (password) and removes all other user accounts from the switch.

## 5.3.5

# Maintenance – Copy Log Files

This option copies all log file buffers to a file on the switch named *logfile*. You can use FTP to download this file to the management workstation. You must download the logfile before resetting the switch.

## 5.3.6

# Maintenance – Remove Switch Config

This option deletes all configurations from the switch except for the default configuration. This restores switch configuration parameters to the factory defaults except for user accounts and zoning. Refer to Table B-3 though Table B-8 for the factory default values.

#### 5.3.7

## Maintenance – Remake Filesystem

In the event of sudden loss of power, it is possible that the switch configuration may become corrupt. The file system on which the configuration is stored must be re-created. This option resets the switch to the factory default values including user accounts and zoning. Refer to Table B-3 though Table B-8 for the factory default values.

**<u>CAUTION!</u>** If you choose the **Remake Filesystem** option, you will lose all changes made to the fabric configuration that involve that switch, such as password and zoning changes. You must then reconfigure the portions of the fabric that involve the switch.

# 5.3.8

# Maintenance – Reset Switch

This option closes the Telnet session, exits maintenance mode and reboots the switch using the current switch configuration. All unpacked firmware image files that reside on the switch are deleted.

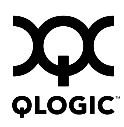

## 5.3.9 Maintenance – Show Firmware Versions

This option displays the image numbers and firmware versions that are stored on the switch.

## 5.3.10 Maintenance – Set Active Image

This option specifies the firmware version to be used when the switch returns to normal operation. A message reminds you of the pending firmware version and gives you an opportunity to change it by selecting the other image number.

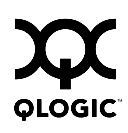

# Notes

# Appendix A Specifications

This appendix contains the specifications for the SANbox2-8c Fibre Channel switch. Refer to Section 2 General Description for the location of all connections, switches, controls, and components.

#### A.1 Fabric Specifications

| Fibre Channel Protocols          | FC-PH Rev. 4.3<br>FC-PH-2<br>FC-PH-3<br>FC-AL Rev 4.5<br>FC-AL-2 Rev 7.0<br>FC-FLA<br>FC-GS-3<br>FC-FG<br>FC-Tape<br>FC-VI<br>FC-SW-2<br>Fibre Channel Element MIB RFC 2837<br>Fibre Alliance MIB Version 4.0 |
|----------------------------------|----------------------------------------------------------------------------------------------------|
| Fibre Channel Classes of Service | Classes 2 and 3                                                                                                    |
| Modes of Operation               | Fibre Channel Classes 2 and 3, connectionless                                                                                                    |
| Port Types                       | F_Port<br>FL_Port<br>E_Port<br>GL_Port<br>GL_Port                                                                                                    |
| Port Characteristics             | All ports are auto-discovering and self-configuring.                                                                                                    |
| Number of Fibre Channel Ports    | 8 ports per chassis                                                                                                    |
| Scalability                      | Maximum 239 switches depending on configuration                                                                                                    |
| Maximum User Ports               | > 475,000 ports depending on<br>configuration                                                                                                    |

| Buffer Credits                  | 12 buffer credits per port                                                 |
|---------------------------------|----------------------------------------------------------------------------|
| Media Type                      | Small Form Pluggable (SFP) optical transceivers. Hot swappable. 3.3 Volts. |
| Fabric Port Speed               | 1.0625 or 2.125-Gbps                                                       |
| Maximum Frame Size              | 2148 bytes (2112 byte payload)                                             |
| System Processor                | 266 MHz Geode® processor                                                   |
| Fabric Latency (best case)      | <0.4 µsec.                                                                 |
| Fabric Point-to-Point Bandwidth | 1.0625 or 2.125-Gbps, full duplex                                          |
| Fabric Aggregate Bandwidth      | 16 Gb/s for a single switch                                                |

# A.2 Maintainability

| Diagnostics    | Power On Self Test (POST) tests all functional components except SFP transceivers. Port tests include online, internal, and external tests. |
|----------------|----------------------------------------------------------------------------------------------------|
| User Interface | LED indicators                                                                                                    |

# A.3 Fabric Management

| Management Methods     | SANsurfer Switch Manager Graphical User<br>Interface<br>Application Programming Interface<br>Command Line Interface<br>GS-3 Management Server<br>SNMP<br>FTP                                      |
|------------------------|----------------------------------------------------------------------------------------------------|
| Maintenance Connection | RS-232 connector; null modem F/F DB9 cable                                                                                                    |
| Ethernet Connection    | RJ-45 connector; 10/100 BASE-T cable                                                                                                    |
| Switch Agent           | Allows a network management station to<br>obtain configuration values, traffic<br>information, and failure data pertaining to<br>the Fibre Channels using SNMP through<br>the Ethernet interface. |

## A.4 Dimensions

| Width  | 8.5" (216 mm), 19 inch rack mount |
|--------|-----------------------------------|
| Height | 1.75" (44 mm) (1U)                |
| Depth  | 20.0" (508 mm)                    |
| Weight | 8.5 lbs (3.86 Kg)                 |

## A.5 Electrical

| Operating voltage     | 90 to 137 Vac; 47 to 63 Hz<br>180 to 264 Vac; 47 to 63 Hz                |
|-----------------------|--------------------------------------------------------------------------|
| Power source loading  | 1.0 Amps maximum at 90 to 137 Vac<br>0.45 Amps maximum at 180 to 264 Vac |
| Heat Output (maximum) | 70 watts                                                                 |
| Circuit Protection    | Internally fused                                                         |

## A.6 Environmental

| Tei<br>■ | mperature<br>Operating<br>Non-operating | 5 to 50°C (41 to 122°F)<br>-40 to 65°C (-40 to 149°F)                                            |
|----------|-----------------------------------------|--------------------------------------------------------------------------------------------------|
| Hu<br>■  | midity<br>Operating<br>Non-operating    | 15% to 80%, non-condensing<br>25% to 90%, non-condensing                                         |
| Alt<br>■ | itude<br>Operating<br>Non-operating     | 0 to 3048m (0 to 10,000 feet)<br>0 to 15,240m (0 to 50,000 feet)                                 |
| Vik<br>■ | oration<br>Operating<br>Non-operating   | IEC 68-2<br>5-500 Hz, random, 0.21 G rms, 10 minutes<br>5-500 Hz, random, 2.09 G rms, 10 minutes |
| Sh<br>■  | ock<br>Operating<br>Non-operating       | IEC 68-2<br>4 g, 11ms, 20 repetitions<br>30g, 292 ips, 3 repetitions, 3 axis                     |
| Air      | flow                                    | Front-to-back or back-to-front, by model                                                         |
|          |                                         |                                                                                                  |

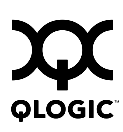

# A.7 Regulatory Certifications

| Safety Standards     | UL1950, CSA 22.2 No. 950, EN60950                                                                                     |
|----------------------|----------------------------------------------------------------------------------------------------|
| Emissions Standards  | FCC Part 15B Class A<br>ICES-03 Issue 3<br>VCCI Class A ITE<br>BSMI Class A<br>CISPR 22, Class A<br>EN 55022, Class A |
| Voltage Fluctuations | EN 61000-3-3                                                                                                    |
| Harmonics            | EN 61000-3-2                                                                                                    |
| Immunity             | EN 55024:1998                                                                                                    |
| Marking              | FCC Part 15,UL (United States), cUL<br>(Canada), TUV, VCCI, BSMI, CE                                                  |
| SANmark®             | SCD 3001, 3002, 3010, 3020                                                                                            |

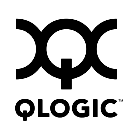

# Notes

# Appendix B Command Line Interface

The command line interface (CLI) enables you to perform a variety of fabric and switch management tasks through an Ethernet or a serial port connection. This section describes the following:

- Logging on to a switch
- User accounts
- Working with switch configurations
- Commands

# **Logging On to a Switch**

To log on to a switch using Telnet, open a command line window on the workstation and enter the Telnet command followed by the switch IP address:

# telnet ip\_address

A Telnet window opens prompting you for a login. Enter an account name and password.

To log on to a switch through the serial port, configure the workstation port with the following settings:

- 9600 baud
- 8-bit character
- 1 stop bit
- No parity

Enter an account name and password when prompted.

#### B.2 User Accounts

Switches come from the factory with the following user account already defined:

Account name: admin Password: password Authority: Admin

This user account provides full access to the switch and its configuration. After planning your fabric management needs and creating your own user accounts, consider changing the password for this account. Refer to "Commands" on page B-5 for more information about authority levels. Refer to the "User Command" on page B-86 for information about creating user accounts.

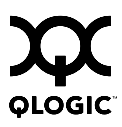

*Note:* A switch supports a combined maximum of 19 logins or sessions reserved as follows:

- 4 logins or sessions for internal applications such as management server and SNMP
- 9 high priority Telnet sessions
- 6 logins or sessions for SANsurfer Switch Manager inband and out-of-band logins, Application Programming Interface (API) inband and out-of-band logins, and Telnet logins. Additional logins will be refused.

## **B.3** Working with Switch Configurations

Successful management of switches and fabrics with the command line interface depends on the effective use of switch configurations. Modifying configurations, backing up configurations, and restoring configurations are key switch management tasks.

#### **B.3.1** Modifying a Configuration

A switch supports up to 10 configurations including the default configuration. Each switch configuration contains switch, port, port threshold alarm, and zoning configuration components.

The Show Switch command displays the name of the active configuration. A configuration name can have up to 31 characters excluding the pound symbol (#), semicolon (;), and comma (,). By editing the latest configuration and saving the results under a new name, you can create a history of configuration changes. Use the Config List command to display the names of the configurations stored on the switch

```
SANbox2 #> config list
Current list of configurations
    default
    config_10132003
```

To modify a switch configuration you must open an Admin session with the Admin Start command. An Admin session prevents other accounts from making changes at the same time either through Telnet or SANsurfer Switch Manager. You must also open a Config Edit session with the Config Edit command and indicate which configuration you want to modify. If you do not specify a configuration name the active configuration is assumed. The Config Edit session provides access to the Set Config commands with which you make modifications to the port, switch, port threshold alarm, or zoning configuration components as shown:

```
SANbox2 #> admin start
SANbox2 (admin) #> config edit default
The config named default is being edited.
SANbox2 (admin-config)#> set config port . . .
SANbox2 (admin-config)#> set config switch . . .
SANbox2 (admin-config)#> set config threshold . . .
SANbox2 (admin-config)#> set config zoning . . .
```

The Config Save command saves the changes you made during the Config Edit session. In this case, changes to the configuration named *Default* are being saved to a new configuration named *config\_10132003*. However, the new configuration does not take effect until you activate it with the Config Activate command as shown:

```
SANbox2 (admin-config)#> config save config_10132003
SANbox2 (admin-config)#> config activate config_10132003
SANbox2 (admin-config)#> admin end
SANbox2 #>
```

The Admin End command releases the Admin session for other administrators when you are done making changes to the switch.

# **B3.2** Backing up and Restoring Switch Configurations

Backing up and restoring a configuration is useful to protect your work or for use as a template in configuring other switches. The Config Backup command creates a file on the switch, named *configdata*. This file can be used to restore a switch only with the command line interface; it cannot be used to restore a switch using SANsurfer Switch Manager.

SANbox2 #> admin start SANbox2 (admin) #> config backup

The *configdata* file contains all of the switch configuration information including the following:

- All named switch configurations including the default configuration. This includes port, switch, port threshold alarm, and zoning configuration components.
- All SNMP and network information defined with the Set Setup command.
- The zoning database included all zone sets, zones, and aliases

You use FTP to download the *configdata* file to your workstation for safe keeping and to upload the file back to the switch for the restore function. To download the configdata file, open an FTP session on the switch and login with the account name *images* and password *images*. Transfer the file in binary mode with the Get command as shown:

```
>ftp ip_address
user:images
password: images
ftp>bin
ftp>get configdata
    xxxxx bytes sent in xx secs.
ftp>quit
```

You should rename the *configdata* file on your workstation with the switch name and date, *config\_switch\_169\_10112003*, for example.

The restore operation begins with FTP to upload the configuration file from the workstation to the switch, then finishes with a Telnet session and the Config Restore command. To upload the configuration file, *config\_switch\_169\_10112003* in this case, open and FTP session with account name *images* and password *images*. Transfer the file in binary mode with the Put command as shown:

```
ftp ip_address
user:images
password: images
ftp> bin
ftp> put config_switch_169_10112003 configdata
ftp>quit
```

The restore process replaces all configuration information on the switch and afterwards the switch is automatically reset. If the restore process changes the IP address, all management sessions are terminated. Use the Set Setup System command to return the IP configuration to the values you want. Refer to the "Set Setup Command" on page B-49. To restore the switch, open a Telnet session, then enter the Config Restore command from within an Admin session as shown:

```
SANbox2 #> admin start
SANbox2 (admin) #> config restore
The switch will be reset after restoring the configuration.
Please confirm (y/n): [n] y
```

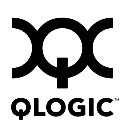

## B.4 Commands

The command syntax is as follows:

command <u>key</u>word keyword [value] keyword [value1] [value2]

The **Command** is followed by one or more keywords. Consider the following rules and conventions:

- Commands and keywords are case insensitive.
- Required keyword values appear in standard font: [value]. Optional values are shown in italics: [value].
- Underlined portions of the keyword in the command format indicate the abbreviated form that can be used. For example the <u>Del</u>ete keyword can be abbreviated Del.

The command-line completion feature makes entering and repeating commands easier. Table B-1 describes the command-line completion keystrokes.

| Keystroke  | Effect                                                                                                    |
|------------|----------------------------------------------------------------------------------------------------|
| Tab        | Completes the command line. Enter at least one character and press the tab key to complete the command line. If more than one possibility exists, press the Tab key again to display all possibilities. |
| Up Arrow   | Scrolls backward through the list of previously entered commands.                                                                                                    |
| Down Arrow | Scrolls forward through the list of previously entered commands.                                                                                                    |
| Control-A  | Moves the cursor to the beginning of the command line                                                                                                    |
| Control-E  | Moves the cursor to the end of the command line.                                                                                                    |

Table B-1. Command-Line Completion

The command set performs monitoring and configuration tasks. Commands related to monitoring tasks are available to all account names. Commands related to configuration tasks are available only within an admin session. An account must have Admin authority to enter the Admin Start command, which opens an admin session. Refer to the "Admin Command" on page B-7.

The commands and their page numbers are listed in Table B-2.

| Monitoring Commands                                                                  |                                                                                        | Configura                                                                                                    | Configuration Command                                                                                                    |  |  |
|--------------------------------------------------------------------------------------|----------------------------------------------------------------------------------------|----------------------------------------------------------------------------------------------------|----------------------------------------------------------------------------------------------------|--|--|
| Help                                                                                 | (B-16)                                                                                 | Admin                                                                                                    | (B-7)                                                                                                    |  |  |
| History (B-17)<br>Ping (B-22)<br>Po (B-23)                                           | Admin Ses                                                                              | Admin Session Commands                                                                                                    |                                                                                                    |  |  |
| Ps<br>Quit<br>Show Config<br>Show Log<br>Show Perf<br>Show Setup<br>Uptime<br>Whoami | (B-23)<br>(B-24)<br>(B-55)<br>(B-70)<br>(B-73)<br>(B-76)<br>(B-78)<br>(B-85)<br>(B-89) | Alias <sup>1</sup><br>Config <sup>1</sup><br>Date <sup>1</sup><br>Fallback<br>Hardreset<br>Hotreset<br>Image<br>Lip<br>Passwd<br>Reset<br>Set <sup>1</sup><br>Set Config<br>Set Log<br>Set Port <sup>1</sup><br>Set Setup<br>Shutdown<br>Test<br>User <sup>1 2</sup><br>Zone <sup>1</sup><br>Zoneset <sup>1</sup> | (B-8)<br>(B-10)<br>(B-13)<br>(B-13)<br>(B-14)<br>(B-15)<br>(B-18)<br>(B-19)<br>(B-20)<br>(B-21)<br>(B-22)<br>(B-21)<br>(B-25)<br>(B-31)<br>(B-33)<br>(B-44)<br>(B-47)<br>(B-49)<br>(B-49)<br>(B-81)<br>(B-82)<br>(B-86)<br>(B-90)<br>(B-94)<br>(B-96) |  |  |

Table B-2. Commands Listed by Authority Level

<sup>1</sup>Some keywords do not require an Admin session.

<sup>2</sup> Some keywords can be executed only by the Admin account name.

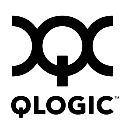

# Admin Command

Opens and closes an Admin session. The Admin session provides commands that change the fabric and switch configurations. Only one Admin session can be open on the switch at any time. An inactive Admin session will time out after a period of time which can be changed using the Set Setup System command. Refer to the "Set Setup Command" on page B-49.

- Authority Admin
- Syntax admin start (or begin) end (or stop) cancel
- Keywords start (or begin) Opens the admin session.

#### end (or stop)

Closes the admin session. The Hardreset, Hotreset, Logout, Shutdown, and Reset Switch commands will also end an admin session.

#### cancel

Terminates an Admin session opened by another user. Use this keyword with care because it terminates the Admin session without warning the other user and without saving pending changes.

- **Notes** Closing a Telnet window during an admin session does not release the session. In this case, you must either wait for the admin session to time out, or use the Admin Cancel command.
- **Examples** The following example shows how to open and close an Admin session:

```
SANbox2 #> admin start
SANbox2 (admin) #>
.
.
.
SANbox2 (admin) #> admin end
SANbox2 #>
```

# Alias Command

Creates a named set of ports/devices. Aliases make it easier to assign a set of ports/devices to many zones. An alias can not have a zone or another alias as a member.

Authority Admin session for all keywords except List and Members

## Syntax alias

add [alias] [member\_list] copy [alias\_source] [alias\_destination] create [alias] <u>del</u>ete [alias] list members [alias] remove [alias] [member\_list] rename [alias\_old] [alias\_new]

## Keywords add [alias] [member\_list]

Specifies one or more ports/devices given by [member\_list] to add to the alias named [alias]. Use a <space> to delimit ports/devices in [member\_list]. An alias can have a maximum of 2000 members. A port/device in [member\_list] can have any of the following formats:

- Domain ID and port number pair (Domain ID, Port Number). Domain IDs can be 1–-239; port numbers can be 0–-255.
- 6-character hexadecimal device Fibre Channel address (hex)
- 16-character hexadecimal worldwide port name (WWPN) with the format xx:xx:xx:xx:xx:xx:xx:xx:xx:xx

The application verifies that the [alias] format is correct, but does not validate that such a port/device exists.

#### copy [alias\_source] [alias\_destination]

Creates a new alias named [alias\_destination] and copies the membership into it from the alias given by [alias\_source].

#### create [alias]

Creates an alias with the name given by [alias]. An alias name must begin with a letter and be no longer than 64 characters. Valid characters are 0-9, A-Z, a-z, \_, \$, ^, and -. The zoning database supports a maximum of 256 aliases.

#### delete [alias]

Deletes the specified alias given by [alias] from the zoning database. If the alias is a member of the active zone set, the alias will not be removed from the active zone set until the active zone set is deactivated.

#### list

Displays a list of all aliases. This keyword does not require an admin session.

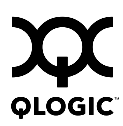

## members [alias]

Displays all members of the alias given by [alias]. This keyword does not require an admin session.

#### remove [alias] [member\_list]

Removes the ports/devices given by [member\_list] from the alias given by [alias]. Use a <space> to delimit ports/devices in [member\_list]. A port/device in [member\_list] can have any of the following formats:

- Domain ID and port number pair (Domain ID, Port Number). Domain IDs can be 1–-239; port numbers can be 0–-255.
- 6-character hexadecimal device Fibre Channel address (hex)
- 16-character hexadecimal worldwide port name (WWPN) for the device with the format xx:xx:xx:xx:xx:xx.

#### rename [alias\_old] [alias\_new]

Renames the alias given by [alias\_old] to the alias given by [alias\_new].

# **Config Command**

Manages the Fibre Channel configurations on a switch. For information about setting the port and switch configurations, refer to the "Set Config Command" on page B-33.

Authority Admin session for all keywords except List

## Syntax config

activate [config\_name] backup cancel copy [config\_source] [config\_destination] delete [config\_name] edit [config\_name] list restore save [config\_name]

## Keywords <u>act</u>ivate [config\_name]

Activates the configuration given by [config\_name]. If you omit [config\_name], the currently active configuration is used. Only one configuration can be active at a time.

#### backup

Creates a file named *configdata*, which contains the system configuration information. To download this file, open an FTP session, log in with account name/password of "images" for both, and type "get configdata". Refer to "Backing up and Restoring Switch Configurations" on page B-3.

#### cancel

Terminates the current configuration edit session without saving changes that were made.

#### copy [config\_source] [config\_destination]

Copies the configuration given by [config\_source] to the configuration given by [config\_destination]. The switch supports up to 10 configurations including the default configuration.

#### delete [config\_name]

Deletes the configuration given by [config\_name] from the switch.

#### edit [config\_name]

Opens an edit session for the configuration given by [config\_name]. If you omit [config\_name], the currently active configuration is used.

#### list

Displays a list of all available configurations on the switch. This keyword does not require an admin session.

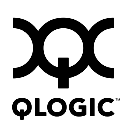

#### restore

Restores configuration settings to an out-of-band switch from a backup file named *configdata*, which must be first uploaded on the switch using FTP. You create the backup file using the Config Backup command. Use FTP to load the backup file on a switch, then enter the Config Restore command. After the restore is complete, the switch automatically resets. Refer to "Backing up and Restoring Switch Configurations" on page B-3.

- Note: If the restore process changes the IP address, all management sessions are terminated. Use the Set Setup System command to return the IP configuration to the values you want. Refer to the "Set Setup Command" on page B-49.
  - Configuration archive files created with the SANsurfer Switch Manager Archive function are not compatible with the Config Restore command.

#### save [config\_name]

Saves changes made during a configuration edit session in the configuration given by [config\_name]. If you omit [config\_name], the value for [config\_name] you chose for the most recent Config Edit command is used. [config\_name] can be up to 31 characters excluding #, semicolon (;), and comma (,). The switch supports up to 10 configurations including the default configuration.

- **Notes** If you edit the active configuration, changes will be held in suspense until you reactivate the configuration or activate another configuration.
- **Examples** The following shows an example of how to open and close a Config Edit session:

```
SANbox2 #> admin start
SANbox2 (admin) #> config edit
The config named default is being edited.
.
.
SANbox2 (admin-config) #> config cancel
Configuration mode will be canceled. Please confirm (y/n): [n] y
SANbox2 (admin) #> admin end
```

The following is an example of how to create a backup file (configdata) and download the file to the workstation.

SANbox2 #> admin start SANbox2 (admin) #> config backup SANbox2 (admin) #> admin end SANbox2 #> exit #>ftp symbolic\_name or ip\_address user: images password: images ftp> bin ftp> get configdata ftp> quit

The following is an example of how to upload a configuration backup file (configdata) from the workstation to the switch, and then restore the configuration.

```
#> ftp symbolic_name or ip_address
user: images
password: images
ftp> bin
ftp> put configdata
ftp> quit
SANbox2 #> admin start
SANbox2 (admin) #> config restore
The switch will be reset after restoring the configuration.
  Please confirm (y/n): [n] y
 Alarm Msg: [day month date time year][A1005.0021][SM][Configuration is being
restored - this could take several minutes !]
 Alarm Msg: [day month date time year][A1000.000A][SM][The switch will be reset in
3 seconds due to a config restore]
SANbox2 (admin) #>
 Alarm Msg: [day month date time year][A1000.0005][SM][The switch is being reset]
```

Good bye.

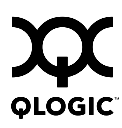

# Date Command

This command displays or sets the system date and time. To set the date and time the information string must be provided in this format: MMDDhhmmCCYY. The new date and time takes effect immediately.

**Authority** Admin session except to display the date.

Syntax date

[MMDDhhmmCCYY]

Keywords [MMDDhhmmCCYY]

Specifies the date – this requires an admin session. If you omit [MMDDhhmmCCYY], the current date is displayed which does not require an admin session.

**Examples** The following is an example of the Date command:

SANbox2 #> date Mon Apr 07 07:51:24 2003

# **Fallback Command**

Assigns the pending firmware status back and forth between the active and inactive firmware images stored in switch memory.

| Authority | Admin session |
|-----------|---------------|
|-----------|---------------|

Syntax fallback

Notes

- The Show Switch command displays the two firmware images, active firmware, inactive firmware, and pending firmware versions.
  - After executing the Fallback command, reset the switch to activate the pending firmware.

**Examples** The following is an example of the Fallback command:

SANbox2 #> admin start

SANbox2 (admin) #> fallback

Reverting to previous software image. Please confirm (y/n): [n] y

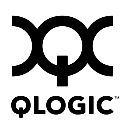

# Hardreset Command

Resets the switch and performs a power-on self test. This reset disrupts traffic, activates the pending firmware, and clears the alarm log. To save the alarm log before resetting, refer to the "Set Log Command" on page B-44.

Authority Admin session

## Syntax hardreset

**Notes** To reset the switch without a power-on self test, refer to the "Reset Command" on page B-25.

To reset the switch without disrupting traffic, refer to the "Hotreset Command" on page B-18.

## Help Command

Displays a brief description of the specified command, its keywords, and usage.

Authority None

Syntax help [command] [keyword]

#### Keywords [command]

Displays a summary of the command given by [command] and its keywords. If you omit [command], the system displays all available commands.

#### [keyword]

Displays a summary of the keyword given by [keyword] belonging to the command given by [command]. If you omit [keyword], the system displays the available keywords for the specified command.

#### all

Displays a list of all available commands (including command variations).

#### **Examples** The following is an example of the Help Config command:

SANbox2 #> help config config CONFIG\_OPTIONS The config command operates on configurations.

| Usage: | config | { activate | backup | cancel  | сору   | delete |
|--------|--------|------------|--------|---------|--------|--------|
|        |        | edit       | list   | restore | save } |        |

#### The following is an example of the Help Config Edit command:

```
SANbox2 #> help config edit
config edit [CONFIG_NAME]
This command initiates a configuration session and places the current session
into config edit mode.
If CONFIG_NAME is given and it exists, it gets edited; otherwise, it gets
created. If it is not given, the currently active configuration is edited.
```

Admin mode is required for this command.

Usage: config edit [CONFIG\_NAME]
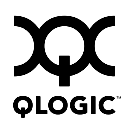

Notes

# **History Command**

Displays a numbered list of the previously entered commands from which you can re-execute selected commands.

Authority None

# Syntax history

Use the History command to provide context for the ! command:

- Enter ![command] to re-enter the most recent execution of that command.
- Enter ![line number] to re-execute the corresponding command from the History display
- Enter ![partial command string] to re-execute a command that matches the command string.
- Enter !! to re-execute the most recent command.

# **Examples** The following is an example of the History command:

port

```
SANbox2 #> history
  1 show switch
   2 date
  3 help set
   4 history
SANbox2 #> !3
help set
set SET_OPTIONS
There are many attributes that can be set.
Type help with one of the following to get more information:
                                     config
                                                 log
                                                            pagebreak
 Usage: set
             { alarm
                          beacon
```

| switch }

setup

# **Hotreset Command**

Resets the switch for the purpose of activating the pending firmware without disrupting traffic. This command terminates all management sessions, saves all configuration information, and clears the alarm log. After the pending firmware is activated, the configuration is recovered. This process takes less than 80 seconds. To save the alarm log to a file before resetting, refer to the "Set Log Command" on page B-44.

Authority Admin session

# Syntax hotreset

**Notes** You can load and activate version 4.0.x firmware on an operating switch without disrupting data traffic or having to re-initialize attached devices under the following conditions:

- The current firmware version is a 2.0, 3.0, or a 4.0.x version that precedes the upgrade version.
- No changes are being made to switches in the fabric including powering up, powering down, disconnecting or connecting ISLs, and switch configuration changes.
- No port in the fabric is in the diagnostic state.
- No zoning changes are being made in the fabric.
- No changes are being made to attached devices including powering up, powering down, disconnecting, connecting, and HBA configuration changes.

Ports that are stable when the non-disruptive activation begins, then change states, will be reset. When the non-disruptive activation is complete, SANsurfer Switch Manager sessions reconnect automatically. However, Telnet sessions must be restarted manually. This command clears the event log and all counters.

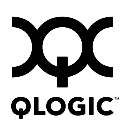

# Image Command

Manages and installs switch firmware.

Authority Admin session

# Syntax image

cleanup

fetch [account\_name] [ip\_address] [file\_source] [file\_destination] list unpack [file]

# Keywords cleanup

Removes all firmware image files from the switch. All firmware image files are removed automatically each time the switch is reset.

# fetch [account\_name] [ip\_address] [file\_source] [file\_destination]

Retrieves image file given by [file\_source] and stores it on the switch with the file name given by [file\_destination]. The image file is retrieved from the FTP server with the IP address given by [ip\_address] and an account name given by [account\_name]. If an account name needs a password to access the FTP server, the system will prompt you for it.

### list

Displays the list of image files that reside on the switch.

### unpack [file]

Installs the firmware file given by [file]. After unpacking the file, a message appears confirming successful unpacking. The switch must be reset for the new firmware to take effect.

**Notes** To provide consistent performance throughout the fabric, ensure that all switches are running the same version of firmware.

Use the Hotreset command to perform a non-disruptive activation.

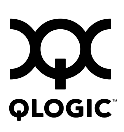

# Lip Command

Reinitializes the specified loop port.

- Authority Admin session
- Syntax lip [port\_number]
- Keywords [port\_number]

The number of the port to be reinitialized.

**Examples** The following is an example of the Lip command:

SANbox2 (admin) #> lip 2

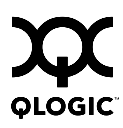

# **Passwd Command**

Changes a user account's password.

Authority Admin account name and an admin session to change another account's password; You can change you own password without an Admin session.

Syntax passwd [account\_name]

Keywords [account\_name]

The user account name. To change the password for an account name other than your own, you must open an admin session with the account name Admin. If you omit [account\_name], you will be prompted to change the password for the current account name.

**Examples** The following is an example of the Passwd command:

SANbox2 (admin) #> passwd user2

Press 'q' and the ENTER key to abort this command.

account OLD password : \*\*\*\*\*\*\*\*\* account NEW password (4-20 chars) : \*\*\*\*\*\*\*

please confirm account NEW password: \*\*\*\*\*\*\* password has been changed.

# **Ping Command**

Initiates an attempt to communicate with another switch over an Ethernet network and reports the result.

AuthorityNoneSyntaxping<br/>ip\_addressKeywordsip\_addressThe IP address of the switch to query.ExamplesThe following is an example of a successful Ping command:<br/>SANbox2 #> ping 10.20.11.57<br/>Ping command issued. Waiting for response...SANbox2 #><br/>Response successfully received from 10.20.11.57.

# This following is an example of an unsuccessful Ping command:

SANbox2 #> ping 10.20.10.100

Ping command issued. Waiting for response... No response from 10.20.10.100. Unreachable.

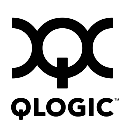

# **Ps Command**

Displays current system process information.

| Authority | None  | ;      |        |           |             |                 |
|-----------|-------|--------|--------|-----------|-------------|-----------------|
| Syntax    | ps    |        |        |           |             |                 |
| Examples  | The f | follow | ving i | s an exan | nple of the | Ps command:     |
|           | SANbo | x2 #>  | ps     |           |             |                 |
|           | PID   | PPID   | %CPU   | TIME      | ELAPSED     | COMMAND         |
|           | 338   | 327    | 0.0    | 00:00:00  | 3-01:18:35  | cns             |
|           | 339   | 327    | 0.0    | 00:00:01  | 3-01:18:35  | ens             |
|           | 340   | 327    | 0.0    | 00:00:21  | 3-01:18:35  | dlog            |
|           | 341   | 327    | 0.1    | 00:05:35  | 3-01:18:35  | ds              |
|           | 342   | 327    | 0.2    | 00:11:29  | 3-01:18:35  | mgmtApp         |
|           | 343   | 327    | 0.0    | 00:00:04  | 3-01:18:35  | fc2             |
|           | 344   | 327    | 0.0    | 00:02:16  | 3-01:18:35  | nserver         |
|           | 345   | 327    | 0.0    | 00:02:44  | 3-01:18:35  | mserver         |
|           | 346   | 327    | 0.8    | 00:35:12  | 3-01:18:35  | util            |
|           | 347   | 327    | 0.0    | 00:00:29  | 3-01:18:35  | snmpservicepath |
|           | 348   | 327    | 0.0    | 00:02:46  | 3-01:18:34  | eport           |
|           | 349   | 327    | 0.0    | 00:00:21  | 3-01:18:34  | PortApp         |
|           | 350   | 327    | 5.6    | 04:08:24  | 3-01:18:34  | port_mon        |
|           | 351   | 327    | 0.0    | 00:01:38  | 3-01:18:34  | zoning          |
|           | 352   | 327    | 0.0    | 00:00:01  | 3-01:18:34  | diagApp         |
|           | 404   | 327    | 0.0    | 00:00:04  | 3-01:18:27  | snmpd           |
|           | 405   | 327    | 0.0    | 00:00:02  | 3-01:18:27  | snmpmain        |
|           | 406   | 405    | 0.0    | 00:00:00  | 3-01:18:26  | snmpmain        |

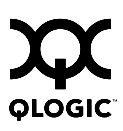

# **Quit Command**

Closes the Telnet session.

- Authority None
- Syntax quit, exit, or logout

**Notes** You can also enter Control-D to close the Telnet session.

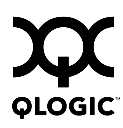

# **Reset Command**

Resets the switch configuration parameters. If you omit the keyword, the default is Reset Switch.

Authority Admin session

# Syntax reset

config [config\_name] factory port [port\_number] snmp switch (default) system zoning

# Keywords config [config\_name]

Resets the configuration given by [config\_name] to the factory default values for switch, port, port threshold alarm, and zoning configuration. If [config\_name] does not exist on the switch, a configuration with that name will be created. If you omit [config\_name], the active configuration is reset. You must activate the configuration for the changes to take effect. Refer to Table B-3 through Table B-6 for switch, port, and port threshold alarm configuration default values.

### factory

Resets switch configuration, port configuration, port threshold alarm configuration, zoning configuration, SNMP configuration, system configuration, and zoning to the factory default values. The switch configuration is activated automatically. Refer to Table B-3 through Table B-8.

*Note:* Because this keyword changes network parameters, the workstation could lose communication with the switch and release the Admin session.

# port [port\_number]

Reinitializes the port given by [port\_number]. Ports are numbered beginning with 0.

### snmp

Resets the SNMP configuration settings to the factory default values. Refer to Table B-7 for SNMP configuration default values.

### switch

Resets the switch without a power-on self test. This is the default. This reset disrupts traffic and does the following:

- Activates the pending firmware.
- Closes all management sessions.

Clears the alarm log. To save the alarm log before resetting, refer to the "Set Log Command" on page B-44.

To reset the switch with a power-on self test, refer to the "Hardreset Command" on page B-15. To reset the switch without disrupting traffic, refer to the "Hotreset Command" on page B-18.

#### system

Resets the system configuration settings to the factory default values. Refer to Table B-8 for system configuration default values.

*Note:* Because this keyword changes network parameters, the workstation could lose communication with the switch.

### zoning

Clears the zoning database and deactivates the active zone set. The zoning configuration values (autosave, default visibility) remain unchanged.

**Notes** The following tables specify the various factory default settings:

| Parameter                 | Default              |
|---------------------------|----------------------|
| Admin State               | Online               |
| Broadcast Enabled         | True                 |
| InbandEnabled             | True                 |
| FDMIEnabled               | True                 |
| FDMIEntries               | 1000                 |
| Domain ID                 | 1 (0x Hex)           |
| Domain ID Lock            | False                |
| Symbolic Name             | SANbox2              |
| R_A_TOV                   | 10000                |
| E_D_TOV                   | 2000                 |
| Principal Priority        | 254                  |
| Configuration Description | SANbox2-8c FC Switch |

# Table B-3. Switch Configuration Defaults

| Parameter         | Default                            |
|-------------------|------------------------------------|
| Admin State       | Online                             |
| Link Speed        | Auto                               |
| Port Type         | GL                                 |
| Symbolic Name     | Port n, where n is the port number |
| ALFairness        | False                              |
| DeviceScanEnabled | True                               |
| ForceOfflineRSCN  | False                              |
| ARB_FF            | False                              |
| InteropCredit     | 0                                  |
| ExtCredit         | 0                                  |
| FANEnable         | True                               |
| AutoPerfTuning    | True                               |
| LCFEnable         | False                              |
| MFSEnable         | True                               |
| VIEnable          | False                              |
| MSEnable          | True                               |
| NoClose           | False                              |
| IOStreamGuard     | Disabled                           |
| PDISCPingEnable   | True                               |

Table B-4. Port Configuration Defaults

| Parameter                     | Default |
|-------------------------------|---------|
| ThresholdMonitoringEnabled    | False   |
| CRCErrorsMonitoringEnabled    | True    |
| RisingTrigger                 | 25      |
| FallingTrigger                | 1       |
| SampleWindow                  | 10      |
| DecodeErrorsMonitoringEnabled | True    |
| RisingTrigger                 | 200     |
| FallingTrigger                | 0       |
| SampleWindow                  | 10      |
| ISLMonitoringEnabled          | True    |
| RisingTrigger                 | 2       |
| FallingTrigger                | 0       |
| SampleWindow                  | 10      |
| LoginMonitoringEnabled        | True    |
| RisingTrigger                 | 5       |
| FallingTrigger                | 1       |
| SampleWindow                  | 10      |
| LogoutMonitoringEnabled       | True    |
| RisingTrigger                 | 5       |
| FallingTrigger                | 1       |
| SampleWindow                  | 10      |
| LOSMonitoringEnabled          | True    |
| RisingTrigger                 | 100     |
| FallingTrigger                | 5       |
| SampleWindow                  | 10      |

| Table B-5. | Port Tl | hreshold / | Alarm | Configuration | Defaults |
|------------|---------|------------|-------|---------------|----------|
|            |         |            |       |               |          |

# Table B-6. Zoning Configuration Defaults

| Parameter          | Default |
|--------------------|---------|
| FC-SW-2 AutoSave   | True    |
| Default Visibility | All     |

| Parameter           | Default                                  |
|---------------------|------------------------------------------|
| SNMPEnabled         | True                                     |
| Contact             | <syscontact undefined=""></syscontact>   |
| Location            | <syslocation undefined=""></syslocation> |
| Description         | SANbox2-8c FC Switch                     |
| Trap [1-5] Address  | Trap 1: 10.0.0.254; Traps 2–5: 0.0.0.0   |
| Trap [1-5] Port     | 162                                      |
| Trap [1-5] Severity | Warning                                  |
| Trap [1-5] Version  | 2                                        |
| Trap [1-5] Enabled  | False                                    |
| ObjectID            | 1.3.6.1.4.1.1663.1.1.1.14                |
| AuthFailureTrap     | False                                    |
| ProxyEnabled        | True                                     |

Table B-7. SNMP Configuration Defaults

| Parameter                   | Default    |
|-----------------------------|------------|
| Ethernet Network Discovery  | Static     |
| Ethernet Network IP Address | 10.0.0.1   |
| Ethernet Network IP Mask    | 255.0.0.0  |
| Ethernet Gateway Address    | 10.0.254   |
| Admin Timeout               | 30 minutes |
| InactivityTimeout           | 0          |
| Temp Monitoring Warning     | 40         |
| Temp Monitoring Failure     | 45         |
| Temp Failure Port Shutdown  | False      |
| UserAuthentication          | False      |
| LocalLogEnabled             | True       |
| RemotelogEnabled            | False      |
| RemoteLogHostAddress        | 10.0.254   |
| NTPClientEnabled            | False      |
| NTPServerAddress            | 10.0.254   |
| EmbeddedGUIEnabled          | True       |

# Table B-8. System Configuration Defaults

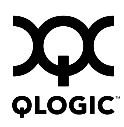

# Set Command

Sets a variety of switch parameters.

Authority Admin session for all keywords except Alarm, Beacon, and Pagebreak which are available without an Admin session.

# Syntax set

alarm [option] beacon [state] config [option] log [option] pagebreak [state] port [option] setup [option] switch [state]

# Keywords alarm [option]

Controls the display of alarms in the session output stream or clears the alarm log. [option] can be one of the following:

clear

Clears the alarm log history. This value requires an Admin session.

on

Enables the display of alarms in the session output stream.

off

Disables the display of alarms in the session output stream.

# beacon [state]

Enables or disables the flashing of the Logged-In LEDs according to [state]. This keyword does not require an admin session. [state] can be one of the following:

on

Enables the flashing beacon.

off

Disables the flashing beacon.

# config [option]

Sets switch, port, port threshold alarm, and zoning configuration parameters. Refer to the "Set Config Command" on page B-33.

# log [option]

Specifies the type of entries to be entered in the event log. Refer to the "Set Log Command" on page B-44.

### pagebreak [state]

Specifies how much information is displayed on the screen at a time according to the value given by [state]. This keyword does not require an admin session. [state] can be one of the following:

### on

Limits the display of information to 20 lines at a time. The page break functions affects the following commands: Alias (List, Members), Show (Alarm, Log), Zone (List, Members), Zoneset (List, Zones), Zoning (Active, List).

off

Allows continuous display of information without a break.

### port [option]

Sets port state and speed for the specified port. The previous Set Config Port settings are restored after a switch reset or a reactivation of a switch configuration. Refer to the "Set Port Command" on page B-47.

### setup [option]

Changes SNMP and system configuration settings. Refer to the "Set Setup Command" on page B-49.

# switch [state]

Changes the administrative state for all ports on the switch to the state given by [state]. The previous Set Config Switch settings are restored after a switch reset or a reactivation of a switch configuration. [state] can be one of the following:

online Places all ports online offline

Places all ports offline.

diagnostics Prepares all ports for testing.

# **Examples** The following examples enables and disables the beacon:

SANbox2 #> set beacon on

Command succeeded.

SANbox2 \$> set beacon off

Command succeeded.

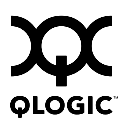

# Set Config Command

Sets switch, port, port threshold alarm, and zoning configuration parameters. The changes you make with this command are not retained when you reset or power cycle the switch unless you save them using the Config Save command. Refer to the "Config Command" on page B-10.

Authority Admin session and a Config Edit session

### Syntax set config

port [port\_number] ports [port\_number] switch threshold zoning

# Keywords port [port\_number]

Initiates an edit session in which to change configuration parameters for the port number given by [port\_number]. If you omit [port\_number], the system begins with port 0 and proceeds in order through the last port. For each parameter, enter a new value or press the Enter key to accept the current value shown in brackets. Enter "q" to end the configuration for one port, or "qq" to end the configuration for all ports. Table B-9 describes the port parameters.

# ports [port\_number]

Initiates an editing session in which to change configuration parameters for all ports based on the configuration for the port given by [port\_number]. If you omit [port\_number], port 0 is used. For each parameter, enter a new value or press the Enter key to accept the current value shown in brackets. Enter "q" to end the configuration. Table B-9 describes the port parameters.

| Parameter  | Description                                                                                                    |
|------------|----------------------------------------------------------------------------------------------------|
| AdminState | <ul> <li>Port administrative state:</li> <li>Online – Activates and prepares the port to send data. This is the default.</li> <li>Offline – Prevents the port from receiving signal and accepting a device login.</li> <li>Diagnostics – Prepares the port for testing and prevents the port from accepting a device login.</li> <li>Down – Disables the port by removing power from the port lasers.</li> </ul> |
| LinkSpeed  | Transmission speed: 1-Gbps, 2 Gbps, or Auto. The default is Auto.                                                                                                    |
| PortType   | Port type: GL, G, F, FL, Donor. The default is GL.                                                                                                    |

| Table | <b>B-9</b> . | Set | Config | Port | Parameters |
|-------|--------------|-----|--------|------|------------|
|-------|--------------|-----|--------|------|------------|

| Parameter         | Description                                                                                                    |
|-------------------|----------------------------------------------------------------------------------------------------|
| SymbolicPortName  | Descriptive name for the port. The name can be up to 32 characters excluding #, semicolon (;), and comma (,). The default is Port n where n is the port number.                                                                                                    |
| ALFairness        | Arbitration loop fairness. Enables (True) or disables (False) the switch's priority to arbitrate on the loop. The default is False.                                                                                                    |
| DeviceScanEnabled | Enables (True) or disables (False) the scanning of the connected device for FC-4 descriptor information during login. The default is True.                                                                                                    |
| ForceOfflineRSCN  | Enables (False) or disables (True) the immediate<br>transmission of RSCN messages when<br>communication between a port and a device is<br>interrupted. If enabled, the RSCN message is delayed<br>for 200 ms for locally attached devices and 400 ms for<br>devices connected through other switches. The<br>default is False. This parameter is ignored if<br>IOStreamGuard is enabled. |
| ARB_FF            | Send ARB_FF (True) instead of IDLEs (False) on the loop. The default is False.                                                                                                    |
| InteropCredit     | Interoperability credit. The number of buffer-to-buffer<br>credits per port. 0 means the default (12) is<br>unchanged. Changing interoperability credits is<br>necessary only for E_Ports that are connected to<br>non-FC-SW-2-compliant switches. Contact your<br>authorized maintenance provider for assistance in<br>using this feature.                                              |
| ExtCredit         | Extended credits. The number of port buffer credits that this port can acquire from donor ports. The default is 0.                                                                                                    |
| FANEnable         | Fabric address notification. Enables (True) or disables (False) the communication of the FL_Port address, port name, and node name to the logged-in NL_Port. The default is True.                                                                                                    |

Table B-9. Set Config Port Parameters (Continued)

| Parameter       | Description                                                                                                    |
|-----------------|----------------------------------------------------------------------------------------------------|
| AutoPerfTuning  | <ul> <li>Automatic performance tuning for FL_Ports only. The default is True.</li> <li>If AutoPerfTuning is enabled (True) and the port is an FL_Port, MFSEnable is automatically enabled. LCFEnable and VIEnable are overridden to False.</li> <li>If AutoPerfTuning is disabled (False), MFSEnable, LCFEnable, and VIEnable retain their original values.</li> </ul> |
| LCFEnable       | Link control frame preference routing. This parameter<br>appears only if AutoPerfTuning is False. Enables<br>(True) or disables (False) preferred routing of frames<br>with R_CTL = 1100 (Class 2 responses). The default<br>is False. Enabling LCFEnable will disable<br>MFSEnable.                                                                                   |
| MFSEnable       | Multi-Frame Sequence bundling. This parameter<br>appears only if AutoPerfTuning is False. Prevents<br>(True) or allows (False) the interleaving of frames in a<br>sequence. The default is True. Enabling MFSEnable<br>disables LCFEnable and VIEnable.                                                                                                    |
| VIEnable        | Virtual Interface (VI) preference routing. This<br>parameter appears only if AutoPerfTuning is False.<br>Enables (True) or disables (False) VI preference<br>routing. The default is False. Enabling VIEnable will<br>disable MFSEnable.                                                                                                    |
| MSEnable        | Management server enable. Enables (True) or disables (False) management server on this port. The default is True.                                                                                                    |
| NoClose         | Loop circuit closure prevention. Enables (True) or<br>disables (False) the loop's ability to remain in the open<br>state indefinitely. True reduces the amount of<br>arbitration on a loop when there is only one device on<br>the loop. The default is False.                                                                                                    |
| IOStreamGuard   | I/O Stream Guard. Enable (Enable) or disables<br>(Disable) the suppression of RSCN messages. I/O<br>Stream Guard should be enabled only for ports<br>connected to initiator devices. The default is Disable.                                                                                                    |
| PDISCPingEnable | Enables (True) or disables (False) the transmission of ping messages from the switch to all devices on a loop port. The default is True.                                                                                                    |

# switch

Initiates an editing session in which to change switch configuration settings. The system displays each parameter one line at a time and prompts you for a value. For each parameter, enter a new value or press the Enter key to accept the current value shown in brackets. Table B-10 describes the Set Config Switch parameters.

| Parameter        | Description                                                                                                    |
|------------------|----------------------------------------------------------------------------------------------------|
| AdminState       | Switch administrative state: online,<br>offline, or diagnostics. The default is<br>Online.                                                                                            |
| BroadcastEnabled | Broadcast. Enables (True) or disables<br>(False) forwarding of broadcast frames.<br>The default is True.                                                                              |
| InbandEnabled    | Inband management. Enables (True) or<br>disables (False) the ability to manage<br>the switch over an ISL. The default is<br>True.                                                     |
| FDMIEnabled      | Fabric Device Monitoring Interface.<br>Enables (True) or disables (False) the<br>monitoring of target and initiator device<br>information.                                            |
| FDMIEntries      | The number of device entries to<br>maintain in the FDMI database. Enter a<br>number from 0–1000. The default is<br>1000.                                                              |
| DefaultDomainID  | Default domain ID. The default is 1.                                                                                                    |
| DomainIDLock     | Prevents (True) or allows (False)<br>dynamic reassignment of the<br>domain ID. The default is False.                                                                                  |
| SymbolicName     | Descriptive name for the switch. The<br>name can be up to 32 characters<br>excluding #, semicolon (;), and comma<br>(,). The default is SANbox2.                                      |
| R_A_TOV          | Resource Allocation Timeout Value.<br>The number of milliseconds the switch<br>waits to allow two ports to allocate<br>enough resources to establish a link.<br>The default is 10000. |

| Parameter           | Description                                                                                                    |
|---------------------|----------------------------------------------------------------------------------------------------|
| E_D_TOV             | Error Detect Timeout Value. The number of milliseconds a port is to wait for errors to clear. The default is 2000.                                                                                                    |
| PrincipalPriority   | The priority used in the FC-SW-2 principal switch selection algorithm. 1 is high, 255 is low. The default is 254.                                                                                                    |
| ConfigDescription   | Switch configuration description. The configuration description can be up to 32 characters excluding #, semicolon (;), and comma (,). The default is SANbox2-8c FC Switch.                                                                                                    |
| FC-SW-2 Compliant   | Propagates just the active zone set<br>throughout the fabric (True, compliant)<br>or the entire zoning database (False,<br>non-compliant). The default is True.                                                                                                    |
| LegacyAddressFormat | Available only when the FC-SW-2<br>Compliant parameter is False, this<br>parameter enables (True) or disables<br>(False) the use of legacy address<br>formatting for interoperating with<br>non-FC-SW-2 switches. Refer to<br>"FC-SW-2 Compliant" on page B-37.<br>The default is False. |

| Table B-10. Set | t Config | Switch | Parameters | (Continued) |
|-----------------|----------|--------|------------|-------------|
|-----------------|----------|--------|------------|-------------|

# threshold

Initiates a configuration session by which to generate and log alarms for selected events. The system displays each event, its triggers, and sampling window one line at a time and prompts you for a value. For each parameter, enter a new value or press the Enter key to accept the current value shown in brackets. These parameters must be saved in a configuration and activated before they will take effect. Refer to the "Config Command" on page B-10 for information about saving and activating a configuration. Table B-11 describes the Set Config Threshold parameters. The switch will down a port if an alarm condition is not cleared within three consecutive sampling windows (by default 30 seconds). Reset the port to bring it back online. An alarm is cleared when the threshold monitoring detects that the error rate has fallen below the falling trigger.

| Parameter                                                                                                    | Description                                                                                                    |
|----------------------------------------------------------------------------------------------------|----------------------------------------------------------------------------------------------------|
| Threshold Monitoring Enabled                                                                                                    | Master enable/disable parameter for all<br>events. Enables (True) or disables (False)<br>the generation of all enabled event alarms.<br>The default is False.                                                                                                    |
| CRCErrorsMonitoringEnabled<br>DecodeErrorsMonitoringEnabled<br>ISLMonitoringEnabled<br>LoginMonitoringEnabled<br>LogoutMonitoringEnabled<br>LOSMonitoringEnabled | <ul> <li>The event type enable/disable parameter.</li> <li>Enables (True) or disables (False) the generation of alarms for each of the following events:</li> <li>CRC errors</li> <li>Decode errors</li> <li>ISL connection count</li> <li>Device login errors</li> <li>Device logout errors</li> <li>Loss-of-signal errors</li> </ul> |
| Rising Trigger                                                                                                    | The event count above which a rising<br>trigger alarm is logged. The switch will not<br>generate another rising trigger alarm for<br>that event until the count descends below<br>the falling trigger and again exceeds the<br>rising trigger.                                                                                         |
| Falling Trigger                                                                                                    | The event count below which a falling<br>trigger alarm is logged. The switch will not<br>generate another falling trigger alarm for<br>that event until the count exceeds the<br>rising trigger and descends again below<br>the falling trigger.                                                                                       |
| Sample Window                                                                                                    | The period of time in seconds in which to count events.                                                                                                    |

| Table B-11. Set Config | Threshold Parameters |
|------------------------|----------------------|
|------------------------|----------------------|

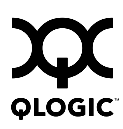

# zoning

Initiates an editing session in which to change switch zoning attributes. The system displays each parameter one line at a time and prompts you for a value. For each parameter, enter a new value or press the Enter key to accept the current value shown in brackets.

| Parameter           | Description                                                                                                    |
|---------------------|----------------------------------------------------------------------------------------------------|
| FC-SW-2<br>AutoSave | Available only when the FC-SW-2 Compliant parameter is<br>True, this parameter enables (True) or disables (False) the<br>saving of changes to active zone set in the switch's permanent<br>memory. Refer to "FC-SW-2 Compliant" on page B-37. The<br>default is True.<br>Disabling the Autosave parameter can be useful to prevent the<br>propagation of zoning information when experimenting with<br>different zoning schemes. However, leaving the Autosave<br>parameter disabled can disrupt device configurations should a<br>switch have to be reset. For this reason, the Autosave<br>parameter should be enabled in a production environment. |
| Default Visibility  | Enables (All) or disables (None) communication among the switch's ports/devices and the fabric in the absence of an active zone set. The default is All.                                                                                                    |

| Table B-12. Set ( | Config Zoning | Parameters |
|-------------------|---------------|------------|
|-------------------|---------------|------------|

# **Examples** The following is an example of the Set Config Port command:

```
SANbox2 #> admin start
SANbox2 (admin) #> config edit
SANbox2 (admin-config) #> set config port 1
```

A list of attributes with formatting and current values will follow. Enter a new value or simply press the ENTER key to accept the current value. If you wish to terminate this process before reaching the end of the list press 'q' or 'Q' and the ENTER key to do so.

Configuring Port Number: 1

| AdminState     | (1=Online, 2=Offline, 3=Diagnostics, 4=Down) | [Online | e]  |
|----------------|----------------------------------------------|---------|-----|
| LinkSpeed      | (1=1Gb/s, 2=2Gb/s, 3=Auto)                   | [Auto   | ]   |
| PortType       | (GL / G / F / FL / Donor)                    | [GL     | ]   |
| SymPortName    | (string, max=32 chars)                       | [Port1  | ]   |
| ALFairness     | (True / False)                               | [False  | ]   |
| DeviceScanEnab | ole (True / False)                           | [True   | ]   |
| ForceOfflineRS | SCN (True / False)                           | [False  | ]   |
| ARB_FF         | (True / False)                               | [False  | ]   |
| InteropCredit  | (decimal value, 0-255)                       | [0]     | ]   |
| ExtCredit      | (dec value, increments of 11, non-loop only) | [0]     | ]   |
| FANEnable      | (True / False)                               | [True   | ]   |
| AutoPerfTuning | g (True / False)                             | [False  | ]   |
| LCFEnable      | (True / False)                               | [False  | ]   |
| MFSEnable      | (True / False)                               | [False  | ]   |
| VIEnable       | (True / False)                               | [False  | ]   |
| MSEnable       | (True / False)                               | [True   | ]   |
| NoClose        | (True / False)                               | [False  | ]   |
| IOStreamGuard  | (Enable / Disable)                           | [Disab] | le] |
| PDISCPingEnabl | .e (True / False)                            | [True   | ]   |

#### Finished configuring attributes.

This configuration must be saved (see config save command) and activated (see config activate command) before it can take effect. To discard this configuration use the config cancel command. SANbox2 (admin-config) #>

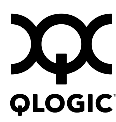

#### The following is an example of the Set Config Switch command:

```
SANbox2 #> admin start
SANbox2 (admin) #> config edit
SANbox2 (admin-config) #> set config switch
```

A list of attributes with formatting and default values will follow. Enter a new value or simply press the ENTER key to accept the current value. If you wish to terminate this process before reaching the end of the list press 'q' or 'Q' and the ENTER key to do so.

| AdminState        | (1=Online, 2=Offline, 3=Diagnostics) | [Online       | ]         |
|-------------------|--------------------------------------|---------------|-----------|
| BroadcastEnable   | (True / False)                       | [False        | ]         |
| InbandEnabled     | (True / False)                       | [False        | ]         |
| FDMIEnabled       | (True / False)                       | [True         | ]         |
| FDMIEntries       | (decimal value, 0-1000)              | [1000         | ]         |
| DefaultDomainID   | (decimal value, 1-239)               | [11           | ]         |
| DomainIDLock      | (True / False)                       | [True         | ]         |
| SymbolicName      | (string, max=32 chars)               | [SANbox2      | ]         |
| R_A_TOV           | (decimal value, 100-100000 msec)     | [10000        | ]         |
| E_D_TOV           | (decimal value, 10-20000 msec)       | [2000         | ]         |
| PrincipalPriority | (decimal value, 1-255)               | [254          | ]         |
| ConfigDescription | (string, max=32 chars)               | [SANbox2-8c F | C Switch] |
| FC-SW-2 Compliant | (True / False)                       | [True         | ]         |

#### The following is an example of the Set Config Threshold command:

SANbox2 #> admin start
SANbox2 (admin) #> config edit
SANbox2 (admin-config) #> set config threshold

A list of attributes with formatting and current values will follow. Enter a new value or simply press the ENTER key to accept the current value. If you wish to terminate this process before reaching the end of the list press 'q' or 'Q' and the ENTER key to do so.

| ThresholdMonitoringEnabled    | (True / False)              | [False | ] |
|-------------------------------|-----------------------------|--------|---|
| CRCErrorsMonitoringEnabled    | (True / False)              | [True  | ] |
| RisingTrigger                 | (decimal value, 1-1000)     | [25    | ] |
| FallingTrigger                | (decimal value, 0-1000)     | [1     | ] |
| SampleWindow                  | (decimal value, 1-1000 sec) | [10    | ] |
|                               |                             |        |   |
| DecodeErrorsMonitoringEnabled | (True / False)              | [True  | ] |

| RisingTrigger           | (decimal value, | 1-1000)     | [200  | ] |
|-------------------------|-----------------|-------------|-------|---|
| FallingTrigger          | (decimal value, | 0-1000)     | [0]   | ] |
| SampleWindow            | (decimal value, | 1-1000 sec) | [10   | ] |
|                         |                 |             |       |   |
| ISLMonitoringEnabled    | (True / False)  |             | [True | ] |
| RisingTrigger           | (decimal value, | 1-1000)     | [2    | ] |
| FallingTrigger          | (decimal value, | 0-1000)     | [0]   | ] |
| SampleWindow            | (decimal value, | 1-1000 sec) | [10   | ] |
|                         |                 |             |       |   |
| LoginMonitoringEnabled  | (True / False)  |             | [True | ] |
| RisingTrigger           | (decimal value, | 1-1000)     | [5    | ] |
| FallingTrigger          | (decimal value, | 0-1000)     | [1    | ] |
| SampleWindow            | (decimal value, | 1-1000 sec) | [10   | ] |
|                         |                 |             |       |   |
| LogoutMonitoringEnabled | (True / False)  |             | [True | ] |
| RisingTrigger           | (decimal value, | 1-1000)     | [5    | ] |
| FallingTrigger          | (decimal value, | 0-1000)     | [1    | ] |
| SampleWindow            | (decimal value, | 1-1000 sec) | [10   | ] |
|                         |                 |             |       |   |
| LOSMonitoringEnabled    | (True / False)  |             | [True | ] |
| RisingTrigger           | (decimal value, | 1-1000)     | [100  | ] |
| FallingTrigger          | (decimal value, | 0-1000)     | [5    | ] |
| SampleWindow            | (decimal value, | 1-1000 sec) | [10   | ] |

#### Finished configuring attributes.

This configuration must be saved (see config save command) and activated (see config activate command) before it can take effect. To discard this configuration use the config cancel command.

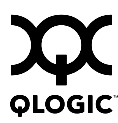

#### The following is an example of the Set Config Zoning command.

SANbox2 #> admin start
SANbox2 (admin) #> config edit
SANbox2 (admin-config) #> set config zoning

A list of attributes with formatting and current values will follow. Enter a new value or simply press the ENTER key to accept the current value. If you wish to terminate this process before reaching the end of the list press 'q' or 'Q' and the ENTER key to do so.

FC-SW-2 AutoSave (True / False) [True] Default Visibility (All / None) [All ]

Finished configuring attributes.

This configuration must be saved (see config save command) and activated (see config activate command) before it can take effect. To discard this configuration use the config cancel command.

# Set Log Command

Specifies the type of entries to be entered in the event log. Log entries are created for ports, components, and event severity levels.

Authority Admin session

Syntax set log

archive clear component [list] level [level] port [port\_list] restore save start (default) stop

# Keywords archive

Collects the most recent 200 entries plus the previous 1000 entries and stores the result in new file named *logfile* that is maintained in switch memory where it can be downloaded using FTP. To download *logfile*, open an FTP session, log in with account name/password of "images" for both, and type "get logfile".

### clear

Clears all log entries.

# component [list]

Specifies one or more components to monitor for events. Use <space> to delimit values in the list. Choose one or more of the following values:

All

Monitors all components. To maintain optimal switch performance, do not use this setting with the Level keyword set to Info.

Chassis

Monitors chassis hardware components such as fans and power supplies.

Eport

Monitors all E\_Ports.

Mgmtserver

Monitors management server status.

Nameserver Monitors name server status.

None

Monitor none of the component events.

Other

Monitors other miscellaneous events.

Port

Monitors all port events

Switch

Monitors switch management events.

Zoning

Monitors zoning conflict events.

# level [level]

Specifies the severity level given by [level] to use in monitoring events for the specified components or ports. [level] can be one of the following values:

Critical

Monitors critical events.

Warn

Monitors warning events.

Info

Monitors informational events. To maintain optimal switch performance, do not use this setting with the Component keyword set to All.

None

Monitors none of the severity levels.

# port [port\_list]

Specifies one or more ports to monitor for events. Choose one of the following values:

[port\_list]

Specifies port or ports to monitor. Use a <space> to delimit values in the list. Ports are numbered beginning with 0.

All

Specifies all ports.

None

Disables monitoring on all ports.

# restore

Restores and saves the port, component, and level settings to the default values.

# save

Saves the log settings for the component, level, and port. These settings remain in effect after a switch reset. The log settings can be viewed using the Show Log Settings command. To export log entries to a file, use the Set Log Archive command.

# start

Starts the logging of events based on the Port, Component, and Level keywords assigned to the current configuration. The logging continues until you enter the Set Log Stop command.

# stop

Stops logging of events.

**Notes** To maintain optimal switch performance, do not set the Component keyword to All and the Level keyword to Info at the same time.

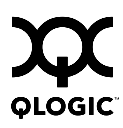

# Set Port Command

Sets port state and speed for the specified port temporarily until the next switch reset or new configuration activation. This command also clears port counters.

Authority Admin session except for the Clear keyword.

Syntax set port [port\_number] bypass [alpa] clear enable speed [transmission\_speed] state [state]

**Keywords** [port\_number] Specifies the port. Ports are numbered beginning with 0.

# bypass [alpa]

Sends a Loop Port Bypass (LPB) to a specific Arbitrated Loop Physical Address (ALPA) or to all ALPAs on the arbitrated loop. [alpa] can be a specific ALPA or the keyword ALL to choose all ALPAs.

### clear

Clears the counters on the port. This keyword does not require an admin session.

### enable

Sends a Loop Port Enable (LPE) to all ALPAs on the arbitrated loop.

### speed [transmission\_speed]

Specifies the transmission speed for the specified port. Choose one of the following port speed values:

1Gb/s

One gigabit per second.

2Gb/s

Two gigabits per second.

Auto

The port speed is automatically detected.

# state [state]

Specifies one of the following administrative states for the specified port:

# Online

Places the port online. This activates and prepares the port to send data.

# Offline

Places the port offline. This prevents the port from receiving signal and accepting a device login.

### Diagnostics

Prepares the port for testing. This prepares the port for testing and prevents the port from accepting a device login.

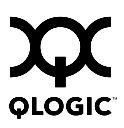

Down

Disables the port by removing power from the port lasers.

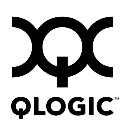

# Set Setup Command

Changes SNMP and system configuration settings. The switch maintains one SNMP configuration and one system configuration.

| Authority | Admin s | ession |
|-----------|---------|--------|
|-----------|---------|--------|

Syntax set setup

snmp system

# Keywords snmp

Prompts you in a line-by-line fashion to change SNMP configuration settings. Table B-13 describes the SNMP fields. For each parameter, enter a new value or press the Enter key to accept the current value shown in brackets.

| Entry               | Description                                                                                                    |
|---------------------|----------------------------------------------------------------------------------------------------|
| SNMPEnabled         | Enables (True) or disables (False) SNMP on the switch. The default is True.                                                                                                    |
| Contact             | Specifies the name of the person to be contacted to respond<br>to trap events. The name can be up to 64 characters<br>excluding #, semicolon (;), and comma (,). The default is<br>undefined.                                        |
| Location            | Specifies the name of the switch location. The name can be<br>up to 64 characters excluding #, semicolon (;), and comma<br>(,). The default is undefined.                                                                            |
| Trap [1-5] Address  | Specifies the workstation IP address to which SNMP traps<br>are sent. The default address for trap 1 is 10.0.0.254. The<br>default address for traps 2–5 is 0.0.0.0. Addresses, other<br>than 0.0.0.0, for all traps must be unique. |
| Trap [1-5] Port     | Specifies the workstation port to which SNMP traps are sent.<br>Valid workstation port numbers are 1–65535. The default is<br>162.                                                                                                   |
| Trap [1-5] Severity | Specifies the severity level to use when monitoring trap events. The default is Warning                                                                                                    |
| Trap [1-5] Version  | Specifies the SNMP version (1 or 2) to use in formatting traps. The default is 2.                                                                                                    |
| Trap [1-5] Enabled  | Specifies whether traps (event information) are enabled or disabled (default).                                                                                                    |

# Table B-13. SNMP Configuration Settings

| Entry           | Description                                                                                                    |
|-----------------|----------------------------------------------------------------------------------------------------|
| ReadCommunity   | Read community password that authorizes an SNMP agent<br>to read information from the switch. This is a write-only field.<br>The value on the switch and the SNMP management server<br>must be the same. The read community password can be up<br>to 32 characters excluding #, semicolon (;), and comma (,).<br>The default is "public".   |
| WriteCommunity  | Write community password that authorizes an SNMP agent<br>to write information to the switch. This is a write-only field.<br>The value on the switch and the SNMP management server<br>must be the same. The write community password can be<br>up to 32 characters excluding #, semicolon (;), and comma<br>(,). The default is "private". |
| TrapCommunity   | Trap community password that authorizes an SNMP agent<br>to receive traps. This is a write-only field. The value on the<br>switch and the SNMP management server must be the<br>same. The trap community password can be up to 32<br>characters excluding #, semicolon (;), and comma (,). The<br>default is "public".                      |
| AuthFailureTrap | Enables (True) or disables (False) the generation of traps in response to trap authentication failures. The default is False.                                                                                                    |
| ProxyEnabled    | Enables (True) or disables (False) SNMP communication with other switches in the fabric. The default is True.                                                                                                    |

# system

Prompts you in a line-by-line fashion to change system configuration settings. Table B-14 describes the system configuration fields. For each parameter, enter a new value or press the Enter key to accept the current value shown in brackets.

*Note:* Changing the IP address will terminate all Ethernet management sessions.

| Table B-14. Sy | vstem Configur | ration Settings |
|----------------|----------------|-----------------|
|----------------|----------------|-----------------|

| Entry                | Description                                                                                    |
|----------------------|------------------------------------------------------------------------------------------------|
| Eth0NetworkDiscovery | Ethernet boot method: 1 - Static, 2 - Bootp, 3 -<br>DHCP, 4 - RARP. The default is 1 - Static. |
| Eth0NetworkAddress   | Ethernet Internet Protocol (IP) address. The default is 10.0.0.1.                              |

| Entry                   | Description                                                                                                    |
|-------------------------|----------------------------------------------------------------------------------------------------|
| Eth0NetworkMask         | Ethernet subnet mask address.                                                                                                    |
| Eth0GatewayAddress      | Ethernet IP address gateway.                                                                                                    |
| AdminTimeout            | Amount of time in minutes the switch waits before terminating an idle Admin session. Zero (0) disables the time out threshold. The default is 30, the maximum is 1440.                                                                                                    |
| InactivityTimeout       | Amount of time in minutes the switch waits before<br>terminating an idle SANsurfer Switch Manager<br>Web applet session. Zero (0) disables the time out<br>threshold. The default is 0, the maximum is 1440.                                                                                                   |
| TempMonitoringWarning   | Warning temperature threshold in °C above which a warning condition alarm is generated. The default is 40 °C.                                                                                                    |
| TempMonitoringFailure   | Failure temperature threshold in °C above which a failure condition alarm is generated. The default is 45 °C.                                                                                                    |
| TempFailurePortShutdown | Enables (True) or disables (False) the switch's<br>ability to place all ports down when the internal<br>temperature exceeds the failure threshold. The<br>default is False. If the temperature exceeds the<br>failure threshold, correct the problem, then reset<br>the switch to bring the ports back online. |
| UserAuthentication      | Enables (True) or disables (False) the enforcement<br>of account names and passwords for SANsurfer<br>Switch Manager. Enabling this parameter does not<br>affect a logged in account until that account logs in<br>again.The default is False.                                                                 |
| LocalLogEnabled         | Enables (True) or disables (False) the saving of log information on the switch. The default is True.                                                                                                    |
| RemoteLogEnabled        | Enables (True) or disables (False) the recording of the switch event log on a remote host that supports the syslog protocol. The default is False.                                                                                                    |
| RemoteLogHostAddress    | The IP address of the host that will receive the switch event log information if remote logging is enabled. The default is 10.0.0.254.                                                                                                    |

| Entry              | Description                                                                                                    |
|--------------------|----------------------------------------------------------------------------------------------------|
| NTPClientEnabled   | Enables (True) or disables (False) the Network<br>Time Protocol (NTP) client on the switch. This<br>client enables the switch to synchronize its time<br>with an NTP server. This feature supports NTP<br>version 4 and is compatible with version 3. An<br>Ethernet connection to the server is required and<br>you must first set an initial time and date on the<br>switch. The synchronized time becomes effective<br>immediately. |
| NTPServerAddress   | The IP address of the NTP server from which the NTP client acquires the time and date.                                                                                                    |
| EmbeddedGUIEnabled | Enables (True) or disables (False) the SANsurfer<br>Switch Manager Web applet. Changing this<br>parameter to False while the applet is running will<br>terminate the applet. The default is True.                                                                                                    |

Table B-14. System Configuration Settings (Continued)

#### **Examples** The following is an example of the Set Setup SNMP command:

SANbox2 #> admin start

SANbox2 (admin) #> set setup snmp

A list of attributes with formatting and current values will follow. Enter a new value or simply press the ENTER key to accept the current value. If you wish to terminate this process before reaching the end of the list press 'q' or 'Q' and the ENTER key to do so.

Trap Severity Options

```
_____
```

unknown, emergency, alert, critical, error, warning, notify, info, debug, mark

| SNMPEnabled   | (True / False)              | [True                                                  | ]          |
|---------------|-----------------------------|--------------------------------------------------------|------------|
| Contact       | (string, max=64 chars)      | [ <syscontact< td=""><td>undefined]</td></syscontact<> | undefined] |
| Location      | (string, max=64 chars)      | [sysLocation                                           | undefined] |
| TraplAddress  | (dot-notated IP Address)    | [10.20.71.15                                           | ]          |
| TraplPort     | (decimal value)             | [162                                                   | ]          |
| TraplSeverity | (see allowed options above) | [warning                                               | ]          |
| TraplVersion  | (1 / 2)                     | [2                                                     | ]          |
| TraplEnabled  | (True / False)              | [False                                                 | ]          |
| Trap2Address  | (dot-notated IP Address)    | [0.0.0.0                                               | ]          |
| Trap2Port     | (decimal value)             | [162                                                   | ]          |
| Trap2Severity | (see allowed options above) | [warning                                               | ]          |
| Trap2Version    | (1 / 2)                     | [2       | ] |
|-----------------|-----------------------------|----------|---|
| Trap2Enabled    | (True / False)              | [False   | ] |
| Trap3Address    | (dot-notated IP Address)    | [0.0.0.0 | ] |
| Trap3Port       | (decimal value)             | [162     | ] |
| Trap3Severity   | (see allowed options above) | [warning | ] |
| Trap3Version    | (1 / 2)                     | [2       | ] |
| Trap3Enabled    | (True / False)              | [False   | ] |
| Trap4Address    | (dot-notated IP Address)    | [0.0.0.0 | ] |
| Trap4Port       | (decimal value)             | [162     | ] |
| Trap4Severity   | (see allowed options above) | [warning | ] |
| Trap4Version    | (1 / 2)                     | [2       | ] |
| Trap4Enabled    | (True / False)              | [False   | ] |
| Trap5Address    | (dot-notated IP Address)    | [0.0.0.0 | ] |
| Trap5Port       | (decimal value)             | [162     | ] |
| Trap5Severity   | (see allowed options above) | [warning | ] |
| Trap5Version    | (1 / 2)                     | [2       | ] |
| Trap5Enabled    | (True / False)              | [False   | ] |
| ReadCommunity   | (string, max=32 chars)      | [public  | ] |
| WriteCommunity  | (string, max=32 chars)      | [private | ] |
| TrapCommunity   | (string, max=32 chars)      | [public  | ] |
| AuthFailureTrap | (True / False)              | [False   | ] |
| ProxyEnabled    | (True / False)              | [True    | ] |
|                 |                             |          |   |

## The following is an example of the Set Setup System command:

SANbox2 (admin) #> set setup system

```
A list of attributes with formatting and current values will follow.
Enter a new value or simply press the ENTER key to accept the current value.
If you wish to terminate this process before reaching the end of the list
press 'q' or 'Q' and the ENTER key to do so.
```

| Eth0NetworkDiscovery    | (1=Static, 2=Bootp, 3=Dhcp, 4=Rarp) | [Static       | ]   |
|-------------------------|-------------------------------------|---------------|-----|
| Eth0NetworkAddress      | (dot-notated IP Address)            | [10.0.0.1     | ]   |
| Eth0NetworkMask         | (dot-notated IP Address)            | [255.255.255. | .0] |
| Eth0GatewayAddress      | (dot-notated IP Address)            | [10.0.0.254   | ]   |
| AdminTimeout            | (dec value 0-1440 minutes, 0=never) | [30           | ]   |
| InactivityTimeout       | (dec value 0-1440 minutes, 0=never) | [0]           | ]   |
| TempMonitoringWarning   | (dec value 0-75 degrees Celsius)    | [65           | ]   |
| TempMonitoringFailure   | (dec value 0-75 degrees Celsius)    | [70           | ]   |
| TempFailurePortShutdown | (True / False)                      | [False        | ]   |
| UserAuthentication      | (True / False)                      | [False        | ]   |
| LocalLogEnabled         | (True / False)                      | [True         | ]   |
| RemoteLogEnabled        | (True / False)                      | [False        | ]   |
| RemoteLogHostAddress    | (dot-notated IP Address)            | [10.0.0.254   | ]   |
| NTPClientEnabled        | (True / False)                      | [False        | ]   |
| NTPServerAddress        | (dot-notated IP Address)            | [10.0.0.254   | ]   |
| EmbeddedGUIEnabled      | (True / False)                      | [True         | ]   |

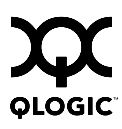

## **Show Command**

Displays fabric, switch, and port operational information.

# Authority None Syntax show

about alarm [option] broadcast chassis config [option] domains donor fabric fdmi [port\_wwn] interface log [option] lsdb mem [count] ns [option] pagebreak perf [option] port [port\_number] post log setup [option] steering [domain\_id] support switch topology users version

## Keywords about

Displays an introductory set of information about operational attributes of the switch. This keyword is equivalent to the Version keyword.

#### alarm [option]

Displays the alarm log and session display setting. If you omit [option], the command displays the last 200 alarm entries. The alarm log is cleared when the switch is reset or power cycled. [option] has the following value:

#### setting

Displays the status of the parameter that controls the display of alarms in the session output stream. This parameter is set using the Set Alarm command.

#### broadcast

Displays the broadcast tree information and all ports that are currently transmitting and receiving broadcast frames.

#### chassis

Displays chassis component status and temperature.

#### config [option]

Displays switch, port, and zoning configuration attributes. Refer to the "Show Config Command" on page B-70.

#### domains

Displays list of each domain and its worldwide name in the fabric.

#### donor

Displays list of current donor configuration for all ports.

#### fabric

Displays list of each domain, symbolic name, worldwide name, node IP address, and port IP address.

#### fdmi [port\_wwn]

Displays detailed information about the device host bus adapter given by [port\_wwn]. If you omit [port\_wwn], the command displays a summary of host bus adapter information for all attached devices in the fabric. Illegal characters in the display appear as question marks (?).

#### interface

Displays the status of the active network interfaces.

#### log [option]

Displays log entries. Refer to the "Show Log Command" on page B-73. The log is cleared when the switch is reset or power cycled.

#### lsdb

Displays Link State database information

#### mem [count]

Displays information about memory activity for the number of seconds given by [count]. If you omit [count], the value 1 is used. Displayed memory values are in 1K block units.

**Note:** This keyword will display memory activity updates until [count] is reached – it cannot be interrupted. Therefore, avoid using large values for [count].

#### ns [option]

Displays name server information for the specified [option]. If you omit [option], name server information for the local domain ID is displayed. [option] can have the following values:

all

Displays name server information for all switches and ports.

## [domain\_id]

Displays name server information for the switch given by [domain\_id]. [domain\_id] is a switch domain ID.

[port\_id]

Displays name server information for the port given by [port\_id]. [port\_id] is a port Fibre Channel address.

#### pagebreak

Displays the current pagebreak setting. The pagebreak setting limits the display of information to 20 lines (On) or allows the continuous display of information without a break (Off).

## perf [option]

Displays performance information for all ports. Refer to the "Show Perf Command" on page B-76.

## port [port\_number]

Displays operational information for the port given by [port\_number]. Ports are numbered beginning with 0. If [port number] is omitted, information is displayed for all ports. Table B-15 describes the port parameters.

| Entry           | Description                                                                    |
|-----------------|--------------------------------------------------------------------------------|
| Alinit          | Incremented each time the port begins AL initialization.                       |
| AlinitError     | Number of times the port entered initialization and the initialization failed. |
| Bad Frames      | Number of frames that have framing errors.                                     |
| ClassXFramesIn  | Number of class <i>x</i> frames received by this port.                         |
| ClassXFramesOut | Number of class <i>x</i> frames sent by this port.                             |
| ClassXWordsIn   | Number of class <i>x</i> words received by this port.                          |
| ClassXWordsOut  | Number of class <i>x</i> words sent by this port.                              |
| ClassXToss      | Number of times an SOFi3 or SOFn3 frame is tossed from TBUF.                   |
| DecodeError     | Number of decode errors detected                                               |
| EpConnects      | Number of times an E_Port connected through ISL negotiation.                   |

Table B-15. Show Port Parameters

| Entry           | Description                                                                                                    |
|-----------------|----------------------------------------------------------------------------------------------------|
| FBusy           | Number of times the switch sent a F_BSY because Class 2<br>frame could not be delivered within ED_TOV time. Number<br>of class 2 and class 3 fabric busy (F_BSY) frames<br>generated by this port in response to incoming frames.<br>This usually indicates a busy condition on the fabric or<br>N_Port that is preventing delivery of this frame. |
| Flowerrors      | Received a frame when there were no available credits.                                                                                                    |
| FReject         | Number of frames from devices that were rejected.                                                                                                    |
| InvalidCRC      | Invalid CRC detected.                                                                                                    |
| InvalidDestAddr | Invalid destination address detected.                                                                                                    |
| LIP_AL_PD_ALPS  | Number of F7, AL_PS LIPs, or AL_PD (vendor specific) resets, performed.                                                                                                    |
| LIP_F7_AL_PS    | This LIP is used to reinitialize the loop. An L_Port,<br>identified by AL_PS, may have noticed a performance<br>degradation and is trying to restore the loop.                                                                                                    |
| LIP_F8_AL_PS    | This LIP denotes a loop failure detected by the L_Port identified by AL_PS.                                                                                                    |
| LIP_F7_F7       | A loop initialization primitive frame used to acquire a valid AL_PA.                                                                                                    |
| LIP_F8_F7       | A loop initialization primitive frame used to indicate that a loop failure has been detected at the receiver.                                                                                                    |
| Link Failures   | Number of optical link failures detected by this port. A link failure is a loss of synchronization or a loss of signal while not in the offline state. A loss of signal causes the switch to attempt to re-establish the link. If the link is not re-established, a link failure is counted. A link reset is performed after a link failure.       |
| Login           | Number of device logins                                                                                                    |
| Logout          | Number of device logouts                                                                                                    |
| LoopTimeouts    | A two (2) second timeout as specified by FC-AL-2.                                                                                                    |
| LossOfSync      | Number of synchronization losses (>100 ms) detected by this port. A loss of synchronization is detected by receipt of an invalid transmission word.                                                                                                    |
| PrimSeqErrors   | Primitive sequence errors detected.                                                                                                    |

Table B-15. Show Port Parameters (Continued)

| Entry           | Description                                                                                                    |
|-----------------|----------------------------------------------------------------------------------------------------|
| RxLinkResets    | Number of link reset primitives received from an attached device.                                                                                                 |
| RxOfflineSeq    | Number of offline sequences received. An OLS is issued for link initialization, a Receive & Recognize Not_Operational (NOS) state, or to enter the offline state. |
| TotalErrors     | Total number of errors detected.                                                                                                    |
| TotalLIPsRecvd  | Number of loop initialization primitive frames received by this port.                                                                                             |
| TotalLIPsXmitd  | Number of loop initialization primitive frames transmitted by this port.                                                                                          |
| TotalLinkResets | Total number of link reset primitives.                                                                                                    |
| TotalOfflineSeq | Total number of Offline Sequences issued and received by this port.                                                                                               |
| TotalRxFrames   | Total number of frames received by this port.                                                                                                    |
| TotalRxWords    | Total number of words received by this port.                                                                                                    |
| TotalTxFrames   | Total number of frames issued by this port.                                                                                                    |
| TotalTxWords    | Total number of words issued by this port.                                                                                                    |
| TxLinkResets    | Number of Link Resets issued by this port.                                                                                                    |
| TxOfflineSeq    | Total number of Offline Sequences issued by this port.                                                                                                    |

Table B-15. Show Port Parameters (Continued)

## post log

Displays the Power On Self Test (POST) log which contains results from the POST.

## setup [option]

Displays setup attributes for the system, SNMP, and the switch manufacturer. Refer to the "Show Setup Command" on page B-78.

#### steering [domain\_id]

Displays the routes that data takes to the switch given by [domain\_id]. If you omit [domain\_id], the system displays routes for all switches in the fabric.

## support

Executes a series of commands that display a complete description of the switch, its configuration, and operation. The display can be captured from the screen and used for diagnosing problems. This keyword is intended for use at the request of

your authorized maintenance provider. The commands that are executed include the following:

- Alias List
- Config List
- Date
- History
- Ps
- Show (About, Alarm, Backtrace, Chassis, Config Port, Config Switch, Config Threshold, Dev, Dev Settings, Domains, Donor, Fabric, Log, Log Settings, Lsdb, Mem, Ns, Perf, Port, Setup Mfg, Setup Snmp, Setup System, Steering, Switch, Topology, Users)
- Uptime
- User Accounts
- Whoami
- Zoneset (Active, List)
- Zoning (History, Limits, List)

#### switch

Displays switch operational information. Table B-16 describes the switch operational parameters.

| Parameter          | Description                                                 |
|--------------------|-------------------------------------------------------------|
| SymbolicName       | Descriptive name for the switch                             |
| SwitchWWN          | Switch world wide name                                      |
| SwitchType         | Switch model                                                |
| BootVersion        | PROM boot version                                           |
| CreditPool         | Number of port buffer credits available to recipient ports  |
| DomainID           | Switch domain ID                                            |
| FirstPortAddress   | FC address of switch port 0                                 |
| FlashSize - MBytes | Size of the flash memory in megabytes                       |
| LogLevel           | Event severity level used to record events in the event log |
| MaxPorts           | Number of ports available on the switch                     |

#### Table B-16. Switch Operational Parameters

| Parameter                        | Description                                                                                                    |
|----------------------------------|----------------------------------------------------------------------------------------------------|
| NumberOfResets                   | Number of times the switch has been reset over its service life                                                                                                    |
| ReasonForLastReset               | Action that caused the last reset                                                                                                    |
| SWImageVersion (1) - build date  | Firmware image 1 version and build date. This image occupies position 1 in the flash memory.                                                                                                    |
| SWImageVersion (2) - build date  | Firmware image 2 version and build date. This image occupies position 2 in the flash memory.                                                                                                    |
| ActiveImageVersion - build date  | Firmware image and build date that is active. This is the firmware image that is currently running on the switch.                                                                                   |
| PendingImageVersion - build date | Firmware image version and build date<br>that is pending. This image will become<br>active at the next reset or power cycle.<br>The pending firmware points to either<br>SWImageVersion (1) or (2). |
| ActiveConfiguration              | Name of the switch configuration that is in use.                                                                                                    |
| AdminState                       | Switch administrative state                                                                                                    |
| AdminModeActive                  | Admin session status                                                                                                    |
| BeaconOnStatus                   | Beacon status as set by the Set Beacon command.                                                                                                    |
| OperationalState                 | Switch operational state                                                                                                    |
| PrincipalSwitchRole              | Principal switch status. True indicates that this switch is the principal switch.                                                                                                    |
| BoardTemp (1) - Degrees Celsius  | Internal switch temperature at circuit board sensor 1                                                                                                    |
| BoardTemp (2) - Degrees Celsius  | Internal switch temperature at circuit board sensor 2                                                                                                    |
| SwitchDiagnosticsStatus          | Results of the power-on self test                                                                                                    |
| SwitchTemperatureStatus          | Switch temperature status: normal, warning, failure                                                                                                    |

# Table B-16. Switch Operational Parameters (Continued)

#### topology

Displays all connected devices.

#### users

Displays a list of logged-in users. This is equivalent to the User List command.

#### version

Displays an introductory set of information about operational attributes of the switch. This keyword is equivalent to the About keyword.

**Examples** The following is an example of the Show Chassis command:

```
SANbox2 #> show chassis
Chassis Information
------
BoardTemp (1) - Degrees Celsius 34
BoardTemp (2) - Degrees Celsius 31
FanStatus (1) Good
PowerSupplyStatus (1) Good
HeartBeatCode 1
HeartBeatStatus Normal
```

#### The following is an example of the Show Domains command:

```
SANbox2 #> show domains
```

```
Principal switch is (remote): 10:00:00:60:69:50:0b:6c
Upstream Principal ISL is : 1
Domain ID List:
    Domain 97 (0x61) WWN = 10:00:00:c0:dd:00:71:ed
    Domain 98 (0x62) WWN = 10:00:00:c0:dd:00:72:45
    Domain 99 (0x63) WWN = 10:00:00:c0:dd:00:72:45
    Domain 100 (0x64) WWN = 10:00:00:c0:dd:00:ba:68
    Domain 101 (0x65) WWN = 10:00:00:c0:dd:00:ba:68
    Domain 102 (0x66) WWN = 10:00:00:c0:dd:00:90:ef
    Domain 103 (0x67) WWN = 10:00:00:c0:dd:00:b8:b7
```

#### The following is an example of the Show Fabric command:

```
SANbox2 #> show fabric
```

| Domain    | WWN                     | Enet IP Addr | FC IP Addr | SymbolicName |
|-----------|-------------------------|--------------|------------|--------------|
|           |                         |              |            |              |
| 16 (0x10) | 10:00:00:c0:dd:00:77:81 | 10.20.68.11  | 0.0.0.0    | gui sbl .11  |
| 17 (0x11) | 10:00:00:c0:dd:00:6a:2d | 10.20.68.12  | 0.0.0.0    | sw12         |
| 18 (0x12) | 10:00:00:c0:dd:00:c3:04 | 10.20.68.160 | 0.0.0.0    | sw .160      |
| 19 (0x13) | 10:00:00:c0:dd:00:bc:56 | 10.20.68.108 | 0.0.0.0    | Sb2 .108     |

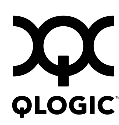

## The following is an example of the Show FDMI command:

SANbox2 #> show fdmi

| HBA ID                  | PortID | Manufacturer       | Model   | Ports |
|-------------------------|--------|--------------------|---------|-------|
|                         |        |                    |         |       |
| 21:01:00:e0:8b:27:aa:bc | 610000 | QLogic Corporation | QLA2342 | 2     |
| 21:00:00:00:ca:25:9b:96 | 180100 | QLogic Corporation | QL2330  | 2     |

## The following is an example of the Show FDMI WWN command:

SANbox2 #> show fdmi 21:00:00:e0:8b:09:3b:17

| SANDORZ #> SHOW LUNIT Z | 1.00.00.60.00.09.30.17                   |
|-------------------------|------------------------------------------|
| FDMI Information        |                                          |
|                         |                                          |
| Manufacturer            | QLogic Corporation                       |
| SerialNumber            | [04202                                   |
| Model                   | QLA2342                                  |
| ModelDescription        | QLogic QLA2342 PCI Fibre Channel Adapter |
| PortID                  | 610000                                   |
| NodeWWN                 | 20:00:00:e0:8b:07:aa:bc                  |
| HardwareVersion         | FC5010409-10                             |
| DriverVersion           | 8.2.3.10 Beta 2 (W2K VI)                 |
| OptionRomVersion        | 1.21                                     |
| FirmwareVersion         | 03.02.13.                                |
| OperatingSystem         | SunOS 5.8                                |
| MaximumCTPayload        | 2040                                     |
| NumberOfPorts           | 1                                        |
|                         |                                          |
| Death 01:01:00:00:00    | • 07 h .                                 |

Port 21:01:00:e0:8b:27:aa:bc

| SupportedFC4Types | FCP   |
|-------------------|-------|
| SupportedSpeed    | 2Gb/s |
| CurrentSpeed      | 2Gb/s |
| MaximumFrameSize  | 2048  |
| OSDeviceName      |       |
| HostName          |       |

#### The following is an example of the Show NS (local domain) command:

| 2 | SANbox2 #> show ns |     |        |        |      |     |                         |                         |  |
|---|--------------------|-----|--------|--------|------|-----|-------------------------|-------------------------|--|
|   | Seq                | Don | nain   | Port   | Port |     |                         |                         |  |
|   | No                 | ID  |        | ID     | Туре | COS | PortWWN                 | NodeWWN                 |  |
|   |                    |     |        |        |      |     |                         |                         |  |
|   | 1                  | 19  | (0x13) | 1301e1 | NL   | 3   | 21:00:00:20:37:73:13:69 | 20:00:00:20:37:73:13:69 |  |
|   | 2                  | 19  | (0x13) | 1301e2 | NL   | 3   | 21:00:00:20:37:73:12:9b | 20:00:00:20:37:73:12:9b |  |
|   | 3                  | 19  | (0x13) | 1301e4 | NL   | 3   | 21:00:00:20:37:73:05:26 | 20:00:00:20:37:73:05:26 |  |
|   | 4                  | 19  | (0x13) | 130d00 | Ν    | 3   | 21:01:00:e0:8b:27:a7:bc | 20:01:00:e0:8b:27:a7:bc |  |
|   |                    |     |        |        |      |     |                         |                         |  |

The following is an example of the Show NS [domain\_ID] command:

The following is an example of the Show NS [port\_ID] command:

```
SANbox2 #> show ns 1301e1
 Port ID: 1301e1
 _____
 PortType
               NL
 PortWWN
                21:00:00:20:37:73:13:69
 SymbolicPortName
 NodeWWN
               20:00:00:20:37:73:13:69
 SymbolicNodeName
 NodeIPAddress 0.0.0.0
 ClassOfService 3
 PortIPAddress 0.0.0.0
 FabricPortName 20:01:00:c0:dd:00:bc:56
 FC4Type
                FCP
 FC4Desc
                (NULL)
```

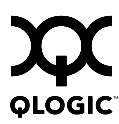

## The following is an example of the Show Interface command:

| SANbox2 | <pre>#&gt; show interface</pre>                              |
|---------|--------------------------------------------------------------|
| eth0    | Link encap:Ethernet HWaddr 00:C0:DD:00:BD:ED                 |
|         | inet addr:10.20.68.107 Bcast:10.20.68.255 Mask:255.255.255.0 |
|         | UP BROADCAST RUNNING MULTICAST MTU:1500 Metric:1             |
|         | RX packets:4712 errors:0 dropped:0 overruns:0 frame:0        |
|         | TX packets:3000 errors:0 dropped:0 overruns:0 carrier:0      |
|         | collisions:0 txqueuelen:100                                  |
|         | RX bytes:415313 (405.5 Kb) TX bytes:716751 (699.9 Kb)        |
|         | Interrupt:11 Base address:0xfcc0                             |
| lo      | Link encap:Local Loopback                                    |
|         | inet addr:127.0.0.1 Mask:255.0.0.0                           |
|         | UP LOOPBACK RUNNING MTU:16436 Metric:1                       |
|         | RX packets:304 errors:0 dropped:0 overruns:0 frame:0         |
|         | TX packets:304 errors:0 dropped:0 overruns:0 carrier:0       |
|         | collisions:0 txqueuelen:0                                    |
|         | RX bytes:20116 (19.6 Kb) TX bytes:20116 (19.6 Kb)            |

# The following is an example of the Show Port command:

|         |    |      |      | - |
|---------|----|------|------|---|
| SANbox2 | #> | show | port | 1 |

Port Number: 1

-----

| AdminState      | Online        | PortID         | 150100                  |
|-----------------|---------------|----------------|-------------------------|
| AsicNumber      | 0             | PortWWN        | 20:01:00:c0:dd:00:bc:b8 |
| AsicPort        | 1             | RunningType    | Unknown                 |
| ConfigType      | G             | SFPPartNumber  | Unknown                 |
| DiagStatus      | Passed        | SFPRevision    | 0                       |
| EpConnState     | None          | SFPType        | NotInstalled            |
| EpIsoReason     | NotApplicable | SFPVendor      | Unknown                 |
| LinkSpeed       | 2Gb/s         | SFPVendorID    | 0000000                 |
| LinkState       | Inactive      | SymbolicName   | Port1                   |
| LoginStatus     | NotLoggedIn   | SyncStatus     | SyncLost                |
| MaxCredit       | 12            | XmitterEnabled | True                    |
| OperationalStat | e Offline     |                |                         |
|                 |               |                |                         |
| ALInit          | 0             | LIP_F8_AL_PS   | 0                       |
| ALInitError     | 0             | LIP_F8_F7      | 0                       |
| BadFrames       | 0             | LinkFailures   | 26                      |
| Class2FramesIn  | 0             | Login          | 25                      |
| Class2FramesOut | 0             | Logout         | 24                      |
| Class2WordsIn   | 0             | LoopTimeouts   | 0                       |
| Class2WordsOut  | 0             | LossOfSync     | 1                       |
| Class3FramesIn  | 0             | PrimSeqErrors  | 0                       |
| Class3FramesOut | 0             | RxLinkResets   | 23                      |
| Class3Toss      | 0             | RxOfflineSeq   | 45                      |
| Class3WordsIn   | 0             | TotalErrors    | 26                      |
| Class3WordsOut  | 0             | TotalLIPsRecvd | 0                       |
| DecodeErrors    | 0             | TotalLIPsXmitd | 0                       |
| EpConnects      | 25            | TotalLinkReset | s 77                    |
| FBusy           | 0             | TotalOfflineSe | q 59                    |
| FlowErrors      | 0             | TotalRxFrames  | 0                       |
| FReject         | 0             | TotalRxWords   | 0                       |
| InvalidCRC      | 0             | TotalTxFrames  | 0                       |
| InvalidDestAddr | 0             | TotalTxWords   | 0                       |
| LIP_AL_PD_AL_PS | 0             | TxLinkResets   | 54                      |
| LIP_F7_AL_PS    | 0             | TxOfflineSeq   | 14                      |
| LIP_F7_F7       | 0             |                |                         |

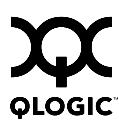

## The following is an example of the Show Switch command:

| SANbox2 #> show switch           |                                        |
|----------------------------------|----------------------------------------|
| Switch Information               |                                        |
|                                  |                                        |
| SymbolicName                     | sw .108                                |
| SwitchWWN                        | 10000c0dd00bc56                        |
| SwitchType                       | SANbox2-8c                             |
| BootVersion                      | Vx.x.x.x-0 (day month date time year)  |
| CreditPool                       | 0                                      |
| DomainID                         | 19 (0x13)                              |
| FirstPortAddress                 | 130000                                 |
| FlashSize - MBytes               | 128                                    |
| LogLevel                         | Critical                               |
| MaxPorts                         | 8                                      |
| NumberOfResets                   | 15                                     |
| ReasonForLastReset               | PowerUp                                |
| SWImageVersion (1) - build date  | Vx.x.x.0-17 (day month date time year) |
| SWImageVersion (2) - build date  | Vx.x.x.0-17 (day month date time year) |
| ActiveImageVersion - build date  | Vx.x.x.0-2 (day month date time year)  |
| PendingImageVersion - build date | Vx.x.x.0-17 (day month date time year) |
| ActiveConfiguration              | default                                |
| AdminState                       | Online                                 |
| AdminModeActive                  | False                                  |
| BeaconOnStatus                   | False                                  |
| OperationalState                 | Online                                 |
| PrincipalSwitchRole              | False                                  |
| BoardTemp (1) - Degrees Celsius  | 32                                     |
| BoardTemp (2) - Degrees Celsius  | 36                                     |
| SwitchDiagnosticsStatus          | Passed                                 |
| SwitchTemperatureStatus          | Normal                                 |

## The following is an example of the Show Topology command:

| SANbox | 2 #> sl | how topology            |        |                         |          |
|--------|---------|-------------------------|--------|-------------------------|----------|
| Unique | ID Ke   | Y                       |        |                         |          |
|        |         | -                       |        |                         |          |
| A = AL | PA, D   | = Domain ID, P = Port I | D      |                         |          |
| Port   | Local   | Local                   | Remote | Remote                  | Unique   |
| Number | Туре    | PortWWN                 | Туре   | NodeWWN                 | ID       |
|        |         |                         |        |                         |          |
| 5      | F       | 20:05:00:c0:dd:00:bd:ec | Ν      | 20:00:00:00:c9:22:1e:93 | 010500 P |
| 10     | Е       | 20:0a:00:c0:dd:00:bd:ec | Е      | 10:00:00:c0:dd:00:80:21 | 4(0x4) D |

The following is an example of the Show Topology command for port 1:

```
SANbox2 #> show topology 1
 Local Link Information
  _____
 PortNumber 1
 PortID 650100
 PortWWN 20:01:00:c0:dd:00:91:11
 PortType F
Remote Link Information
_____
Device 0
NodeWWN 50:80:02:00:00:06:d5:38
PortType NL
Description (NULL)
IPAddress 0.0.0.0
Device 1
NodeWWN 20:00:00:20:37:2b:08:c9
PortType NL
Description (NULL)
IPAddress 0.0.0.0
Device 2
Description (NULL)
IPAddress 0.0.0.0
Device 3
NodeWWN 20:00:00:20:37:2b:05:c9
PortType NL
Description (NULL)
IPAddress 0.0.0.0
```

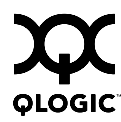

The following is an example of the Show Version command:

```
SANbox2 #> show version
```

```
*
*
     Command Line Interface SHell (CLISH)
                                       *
SystemDescription SANbox2-8c FC Switch
EthONetworkAddress 10.20.11.192 (use 'set setup system' to update)
MACAddress
             00:c0:dd:00:71:ee
WorldWideName
             10:00:00:c0:dd:00:71:ed
SerialNumber
             FAM033100024
SymbolicName
             SANbox2
ActiveSWVersion Vx.x.x.-26
ActiveTimestamp day month date time year
DiagnosticsStatus Passed
UserAuthentication True
```

# Show Config Command

Displays switch, port, alarm threshold, and zoning for the current configuration.

| Authority | None                                                                                                    |                               |  |  |  |  |
|-----------|----------------------------------------------------------------------------------------------------|-------------------------------|--|--|--|--|
| Syntax    | show config<br>port [port_number]<br>switch<br>threshold<br>zoning                                                                                                    |                               |  |  |  |  |
| Keywords  | <b>port</b> [port_number]<br>Displays configuration parameters for the port number given by [port_number].<br>Ports are numbered beginning with 0. If [port_number] is omitted, all ports are specified. |                               |  |  |  |  |
|           | <b>switch</b><br>Displays configurati                                                                                                    | on parameters for the switch. |  |  |  |  |
|           | <b>threshold</b><br>Displays alarm threshold parameters for the switch.                                                                                                    |                               |  |  |  |  |
|           | <b>zoning</b><br>Displays zoning configuration parameters for the switch.                                                                                                    |                               |  |  |  |  |
| Examples  | The following is an example of the Show Config Port command:                                                                                                    |                               |  |  |  |  |
|           | SANbox2 #> show conf<br>Port Number: 3                                                                                                    | ig port 3                     |  |  |  |  |
|           |                                                                                                    |                               |  |  |  |  |
|           | AdminState                                                                                                    | Offline                       |  |  |  |  |
|           | LinkSpeed                                                                                                    | Auto                          |  |  |  |  |
|           | PortType                                                                                                    | GL                            |  |  |  |  |
|           | SymbolicName                                                                                                    | Port3                         |  |  |  |  |
|           | ALFairness                                                                                                    | False                         |  |  |  |  |
|           | DeviceScanEnabled                                                                                                    | True                          |  |  |  |  |
|           | ForceOfflineRSCN                                                                                                    | False                         |  |  |  |  |
|           | ARB_FF                                                                                                    | False                         |  |  |  |  |
|           | InteropCredit                                                                                                    | 0                             |  |  |  |  |
|           | ExtCredit                                                                                                    |                               |  |  |  |  |
|           | FANENADIed                                                                                                    | Irue                          |  |  |  |  |
|           | Autoperliuning                                                                                                    | False                         |  |  |  |  |
|           | MESEnabled                                                                                                    |                               |  |  |  |  |
|           | MSEnabled                                                                                                    | True                          |  |  |  |  |
|           | NoClose                                                                                                    | False                         |  |  |  |  |
|           | IOStreamGuard                                                                                                    | Disabled                      |  |  |  |  |
|           | VIEnabled                                                                                                    | False                         |  |  |  |  |
|           | PDISCPingEnable                                                                                                    | True                          |  |  |  |  |

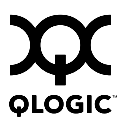

The following is an example of the Show Config Switch command:

SANbox2 #> show config switch

Configuration Name: default

Switch Configuration Information

| AdminState            | Online                   |  |  |
|-----------------------|--------------------------|--|--|
| BroadcastEnabled      | False                    |  |  |
| InbandEnabled         | True                     |  |  |
| FDMIEnabled           | False                    |  |  |
| FDMIEntries           | 10                       |  |  |
| DomainID              | 19 (0x13)                |  |  |
| DomainIDLock          | True                     |  |  |
| SymbolicName          | sw108                    |  |  |
| R_A_TOV               | 10000                    |  |  |
| E_D_TOV               | 2000                     |  |  |
| PrincipalPriority     | 254                      |  |  |
| ConfigDescription     | SANbox2-8c FC Switch     |  |  |
| ConfigLastSavedBy     | admin@OB-session5        |  |  |
| ConfigLastSavedOn     | day month date time year |  |  |
| FC-SW-2 Compliant     | True                     |  |  |
| Legacy Address Format | False <sup>1</sup>       |  |  |

## The following is an example of the Show Config Threshold command:

SANbox2 #> show config threshold Configuration Name: default

| Threshold Configuration Inform | nation |
|--------------------------------|--------|
|                                |        |
| ThresholdMonitoringEnabled     | False  |
| CRCErrorsMonitoringEnabled     | True   |
| RisingTrigger                  | 25     |
| FallingTrigger                 | 1      |
| SampleWindow                   | 10     |
| DecodeErrorsMonitoringEnabled  | True   |
| RisingTrigger                  | 25     |
| FallingTrigger                 | 0      |
| SampleWindow                   | 10     |
| ISLMonitoringEnabled           | True   |

<sup>1</sup> Appears only if FC-SW-2 Compliant is False.

| RisingTrigger           | 2    |
|-------------------------|------|
| FallingTrigger          | 0    |
| SampleWindow            | 10   |
| LoginMonitoringEnabled  | True |
| RisingTrigger           | 5    |
| FallingTrigger          | 1    |
| SampleWindow            | 10   |
| LogoutMonitoringEnabled | True |
| RisingTrigger           | 5    |
| FallingTrigger          | 1    |
| SampleWindow            | 10   |
| LOSMonitoringEnabled    | True |
| RisingTrigger           | 100  |
| FallingTrigger          | 5    |
| SampleWindow            | 10   |

## The following is an example of the Show Config Zoning command:

Configuration Name: default ------Zoning Configuration Information ------FC-SW-2 AutoSave True Default Visibility All

SANbox2 #> show config zoning

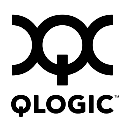

# Show Log Command

Displays the contents of the log or the parameters used to create entries in the log. The log contains a maximum of 200 entries. When the log reaches its entry capacity, subsequent entries overwrite the existing entries, beginning with the oldest.

Authority None

#### Syntax show log

component level options port settings

#### Keywords component

Displays the components currently being monitored for events. The components are as follows:

All

Monitors all components.

Chassis

Monitors chassis hardware components such as fans and power supplies.

Eport

Monitors all E\_Ports.

Mgmtserver Monitors management server status.

Nameserver Monitors name server status.

None

Monitor none of the component events.

Other

Monitors other miscellaneous events.

Port

Monitors all port events

Switch

Monitors switch management events.

Zoning

Monitors zoning conflict events.

#### level

Displays the event severity level needed to create an entry in the log. If the severity level occurs on a port or on a component which is not defined, no entry is made in the log. The severity levels are as follows:

Critical Monitors critical events.

Warn

Monitors warning events.

Info

Monitors informational events.

None

Monitors none of the severity levels.

#### options

Displays the options used to set the component and severity level attributes.

#### port

Displays the ports being monitored for events. If an event occurs which is of the defined level and on a defined component, but not on a defined port, no entry is made in the log.

#### settings

Displays the current settings for component, level and port. This command is equivalent to executing the following commands separately: Show Log Component, Show Log Level, and Show Log Port.

**Examples** The following is an example of the Show Log Component command:

SANbox2 #> show log component

Current setting(s) for log component: NameServer

#### The following is an example of the Show Log Level command:

SANbox2 #> show log level Current settings for log \_\_\_\_\_\_ level Critical

#### The following is an example of the Show Log Options command:

#### The following is an example of the Show Log command:

```
SANbox2 #> show log
```

```
[327][day month date time year][I][Eport Port:0/8][Eport State=
E_A0_GET_DOMAIN_ID]
[328][day month date time year][I][Eport Port: 0/8][FSPF PortUp state=0]
[329][day month date time year][I][Eport Port: 0/8][Sending init hello]
[330][day month date time year][I][Eport Port: 0/8][Processing EFP, oxid= 0x8]
[331][day month date time year][I][Eport Port: 0/8][Eport State = E_A2_IDLE]
[332][day month date time year][I][Eport Port: 0/8][EFP,WWN= 0x100000c0dd00b845,
len= 0x30]
[333][day month date time year][I][Eport Port: 0/8][Sending LSU oxid=0xc:type=1]
[334][day month date time year][I][Eport Port: 0/8][Send Zone Merge Request]
[335][day month date time year][I][Eport Port: 0/8][LSDB Xchg timer set]
[336][day month date time year][I][Eport Port: 0/8][Setting attribute
Oper.UserPort.0.8.EpConnState Connected]
```

# **Show Perf Command**

Displays port performance in frames/second and bytes/second. If you omit the keyword, the command displays data transmitted (out), data received (in), and total data transmitted and received in frames/second and bytes per second.

### Authority None

Syntax show perf byte inbyte outbyte frame

> inframe outframe errors

#### Keywords byte

Displays continuous performance data in total bytes/second transmitted and received for all ports. Type "q" and press the Enter key to stop the display.

#### inbyte

Displays continuous performance data in bytes/second received for all ports. Type "q" and press the Enter key to stop the display.

#### outbyte

Displays continuous performance data in bytes/second transmitted for all ports. Type "q" and press the Enter key to stop the display.

#### frame

Displays continuous performance data in total frames/second transmitted and received for all ports. Type "q" and press the Enter key to stop the display.

#### inframe

Displays continuous performance data in frames/second received for all ports. Type "q" and press the Enter key to stop the display.

#### outframe

Displays continuous performance data in frames/second transmitted for all ports. Type "q" and press the Enter key to stop the display.

#### errors

Displays continuous error counts for all ports. Type "q" and press the Enter key to stop the display.

## **Examples** The following is an example of the Show Perf command:

SANbox2 #> show perf

| Port | Bytes/s | Bytes/s | Bytes/s | Frames/s | Frames/s | Frames/s |
|------|---------|---------|---------|----------|----------|----------|
| Numb | er (in) | (out)   | (total) | (in)     | (out)    | (total)  |
|      |         |         |         |          |          |          |
| 0    | 7K      | 136M    | 136M    | 245      | 68K      | 68K      |
| 1    | 58K     | 0       | 58K     | lK       | 0        | lĸ       |
| 2    | 0       | 0       | 0       | 0        | 0        | 0        |
| 3    | 0       | 0       | 0       | 0        | 0        | 0        |
| 4    | 0       | 0       | 0       | 0        | 0        | 0        |
| 5    | 0       | 0       | 0       | 0        | 0        | 0        |
| 6    | 0       | 7K      | 7K      | 0        | 245      | 245      |
| 7    | 136M    | 58K     | 136M    | 68K      | lĸ       | 70K      |

#### The following is an example of the Show Perf Byte command:

SANbox2 \$> show perf byte Displaying bytes/sec data... (Press any key to stop display)

| 0   | 1 | 2 | 3   | 4 | 5 | 6 | 7   |
|-----|---|---|-----|---|---|---|-----|
|     |   |   |     |   |   |   |     |
| 76M | 0 | 0 | 32M | 0 | 0 | 0 | 43M |
| 78M | 0 | 0 | 34M | 0 | 0 | 0 | 43M |
| 78M | 0 | 0 | 34M | 0 | 0 | 0 | 43M |
| 77M | 0 | 0 | 33M | 0 | 0 | 0 | 44M |
| 77M | 0 | 0 | 33M | 0 | 0 | 0 | 44M |
| 84M | 0 | 0 | 40M | 0 | 0 | 0 | 43M |
| 83M | 0 | 0 | 39M | 0 | 0 | 0 | 43M |
| 80M | 0 | 0 | 35M | 0 | 0 | 0 | 45M |
| 77M | 0 | 0 | 33M | 0 | 0 | 0 | 44M |
| 78M | 0 | 0 | 33M | 0 | 0 | 0 | 44M |
| 75M | 0 | 0 | 29M | 0 | 0 | 0 | 45M |
| 74M | 0 | 0 | 28M | 0 | 0 | 0 | 46M |
|     |   |   |     |   |   |   |     |

q

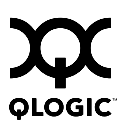

# **Show Setup Command**

Displays the current SNMP and system settings.

- Authority None
- Syntax show setup
  - mfg snmp system

## Keywords mfg

Displays manufacturing information about the switch.

#### snmp

Displays the current SNMP settings.

#### system

Displays the current system settings.

SANbox2 #> show setup mfg

## **Examples** The following is an example of the Show Setup Mfg command:

| Manufacturing Information |                             |  |  |  |
|---------------------------|-----------------------------|--|--|--|
|                           | -                           |  |  |  |
| BrandName                 | QLogic Corporation          |  |  |  |
| BuildDate                 | Unknown                     |  |  |  |
| ChassisPartNumber         | Unknown                     |  |  |  |
| ChassisSerialNumber       | S02300003                   |  |  |  |
| CPUBoardSerialNumber      | 000603949                   |  |  |  |
| MACAddress                | 00:c0:dd:00:90:aa           |  |  |  |
| PlanarPartNumber          | Unknown                     |  |  |  |
| SwitchSymbolicName        | SANbox2                     |  |  |  |
| SwitchWWN                 | 10:00:00:c0:dd:00:90:ab     |  |  |  |
| SystemDescription         | SANbox2-8c FC Switch        |  |  |  |
| SystemObjectID            | 1.3.6.1.4.1.1663.1.1.1.1.14 |  |  |  |

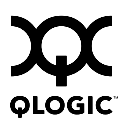

## The following is an example of the Show Setup Snmp command:

| SANbox2 | #> | show | setup | snmp |
|---------|----|------|-------|------|
|         |    |      |       |      |

| SNMP Information |                                        |
|------------------|----------------------------------------|
| SNMPEnabled      | True                                   |
| Contact          | <syscontact undefined=""></syscontact> |
| Location         | N_107 System Test Lab                  |
| Description      | SANbox2-8c FC Switch                   |
| TraplAddress     | 10.0.254                               |
| TraplPort        | 162                                    |
| TraplSeverity    | warning                                |
| TraplVersion     | 2                                      |
| TraplEnabled     | False                                  |
| Trap2Address     | 0.0.0                                  |
| Trap2Port        | 162                                    |
| Trap2Severity    | warning                                |
| Trap2Version     | 2                                      |
| Trap2Enabled     | False                                  |
| Trap3Address     | 0.0.0                                  |
| Trap3Port        | 162                                    |
| Trap3Severity    | warning                                |
| Trap3Version     | 2                                      |
| Trap3Enabled     | False                                  |
| Trap4Address     | 0.0.0                                  |
| Trap4Port        | 162                                    |
| Trap4Severity    | warning                                |
| Trap4Version     | 2                                      |
| Trap4Enabled     | False                                  |
| Trap5Address     | 0.0.0                                  |
| Trap5Port        | 162                                    |
| Trap5Severity    | warning                                |
| Trap5Version     | 2                                      |
| Trap5Enabled     | False                                  |
| ObjectID         | 1.3.6.1.4.1.1663.1.1.1.1.14            |
| AuthFailureTrap  | True                                   |
| ProxyEnabled     | True                                   |

The following is an example of the Show Setup System command:

SANbox2 #> show setup system

| System Information      |               |
|-------------------------|---------------|
|                         |               |
| Eth0NetworkDiscovery    | Static        |
| Eth0NetworkAddress      | 10.20.11.32   |
| Eth0NetworkMask         | 255.255.252.0 |
| Eth0GatewayAddress      | 10.20.8.254   |
| AdminTimeout            | 30            |
| InactivityTimeout       | 0             |
| TempMonitoringWarning   | 65            |
| TempMonitoringFailure   | 70            |
| TempFailurePortShutdown | False         |
| UserAuthentication      | False         |
| LocalLogEnabled         | True          |
| RemoteLogEnabled        | False         |
| RemoteLogHostAddress    | 10.0.0.254    |
| NTPClientEnabled        | True          |
| NTPServerAddress        | 51.68.85.102  |
| EmbeddedGUIEnabled      | True          |

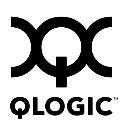

# Shutdown Command

Terminates all data transfers on the switch at convenient points and closes the Telnet session. Always power cycle the switch after entering this command.

- Authority Admin session
- Syntax shutdown
- **Notes** Always use this command to perform an orderly shut down before removing power from the switch.

When the shutdown is complete, the Heartbeat LED is extinguished.

# **Test Command**

Tests ports using internal (SerDes level), external (transceiver), and online loopback tests. Internal and external tests require that the port be placed in diagnostic mode. Refer to the "Set Command" on page B-31 for information about changing the port administrative state. While the test is running, the remaining ports on the switch remain fully operational.

Authority Admin session

#### Syntax test

port [port\_number] [test\_type] cancel status

## Keywords port [port\_number] [test\_type]

Tests the port given by [port\_number] using the test given by [test\_type]. If you omit [test\_type], Internal is used. [test\_type] can have the following values:

#### internal

Tests the SerDes. This is the default. The port must be in diagnostics mode to perform this test.

#### external

Tests both the SerDes and transceiver. The port must be in diagnostics mode to perform this test, and a loopback plug must be installed in the transceiver.

#### online

Tests communications between the port and its device node or device loop. The port being tested must be online and connected to a remote device. The port passes if the test frame that was sent by the ASIC matches the frame that is received. This test does not disrupt communication on the port.

#### cancel

Cancels the online test in progress.

#### status

Displays the status of a test in progress, or if there is no test in progress, the status of the test that was executed last.

- **Examples** To run an internal or external port test, do the following:
  - 1. To start an admin session, enter the following command and press the Enter key.

admin start

2. Place the port in Diagnostics mode, enter the following command (x = port number) and press the Enter key.

set port x state diagnostics

3. Choose the type of port loopback test to run:

To run an internal loopback test, enter the following:

test port x internal

To run an external loopback test, enter the following command. A loopback plug must be installed for this test to pass.

test port x external

- 4. A series of test parameters are displayed on the screen. Press the Enter key to accept each default parameter value, or type a new value for each parameter and press the Enter key. The TestLength parameter is the number of frames sent, the FrameSize (256 byte maximum in some cases) parameter is the number of bytes in each frame, and the DataPattern parameter is the pattern in the payload.
- 5. After the test type has been chosen and the command executed, a message on the screen will appear detailing the test results.
- 6. After the test is run, put the port back into online state by entering the following command (*x* = port number) and pressing the Enter key.

set port x state online

7. To verify port is back online, enter the following command and press the Enter key. The contents of the AdminState field should display be "Online".

show port x

The online loopback (node-to-node) test requires that port be online and connected to a remote device. To run the online loopback test, do the following:

1. To start an admin session, enter the following command and press the Enter key.

admin start

2. To run the online loopback test, enter the following command and press the Enter key.

test port x online

3. A series of test parameters are displayed on the screen. Press the Enter key to accept each default parameter value, or type a new value for each parameter and press the Enter key. The TestLength parameter is the number of frames sent, the FrameSize (256 byte maximum in some cases) parameter is the number of bytes in each frame, and the DataPattern parameter is the pattern in the payload. Before running the test, make sure that the device attached to the port can handle the test parameters.

SANbox2 (admin) #> test port x online

A list of attributes with formatting and current values will follow. Enter a new value or simply press the ENTER key to accept the default value. If you wish to terminate this process before reaching the end of the list press 'q' or 'Q' and the ENTER key to do so.

| TestLength     | (decimal value, 1-4294967295)   | [100     | ]  |
|----------------|---------------------------------|----------|----|
| FrameSize      | (decimal value, 36-2148)        | [256     | ]  |
| DataPattern    | (32-bit hex value or 'Default') | [Default | :] |
| StopOnError    | (True/False)                    | [False   | ]  |
| Do you want to | start the test? $(y/n)$ [n]     |          |    |

4. After all parameter values are defined, press the Y key to start the test. After the command executes, a message on the screen will appear detailing the test results.

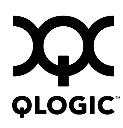

# **Uptime Command**

Displays the elapsed up time since the switch was last reset and reset method. A hot reset or non-disruptive firmware activation does not reset the elapsed up time reported by this command.

| Authority | None                                               |
|-----------|----------------------------------------------------|
| Syntax    | uptime                                             |
| Examples  | The following is an example of the Uptime command: |
|           | SANbox2 #> uptime                                  |

Elapsed up time : 0 day(s), 2 hour(s), 28 min(s), 44 sec(s)
Reason last reset: NormalReset

# **User Command**

Administers and displays user accounts.

Authority Admin account name and an Admin session. The Accounts and List keywords are available to all account names without an Admin session.

#### Syntax user

accounts add <u>del</u>ete [account\_name] edit list

#### Keywords accounts

Displays all user accounts that exist on the switch. This keyword is available to all account names without an Admin session.

#### add

Add a user account to the switch. You will be prompted for an account name, a password, authority, and an expiration date.

- A switch can have a maximum of 15 user accounts.
- Account names are limited to 15 characters; passwords must be 4–20 characters.
- Admin authority grants permission to use the Admin command to open an admin session, from which all commands can be entered. Without Admin authority, you are limited to view-only commands.
- The expiration date is expressed in the number of days until the account expires (2000 maximum). The switch will issue an expiration alarm every day for seven days prior to expiration. 0 (zero) specifies that the account has no expiration date.

#### delete [account\_name]

Deletes the account name given by [account\_name] from the switch.

#### edit

Initiates an edit session that prompts you for the account name for which to change the expiration date and authority.

#### list

Displays the list of users currently logged in and their session numbers. Provides the same function as the Show Users command. This keyword is available to all account names without an Admin session.

- Notes User accounts are enforced in SANsurfer Switch Manager only if the UserAuthentication parameter is set to True. The UserAuthentication default value is False. Refer to System keyword of the "Set Setup Command" on page B-49 for information about setting the UserAuthentication parameter.
  - Authority level or password changes that you make to an account that is currently logged in do not take effect until that account logs in again.

**Examples** The following is an example of the User Accounts command:

SANbox2 (admin) #> user accounts

Please confirm (y/n): [n] y

| Current 1 | ist of user accounts                             |
|-----------|--------------------------------------------------|
| images    | (admin authority = False, never expires)         |
| admin     | (admin authority = True , never expires)         |
| chuckca   | (admin authority = False, expires in < 50 days)  |
| gregj     | (admin authority = True , expires in < 100 days) |
| fred      | (admin authority = True , never expires)         |

#### The following is an example of the User Add command:

```
SANbox2 (admin) #> user add
    Press 'q' and the ENTER key to abort this command.
account name (1-15 chars) : user1
account password (4-20 chars) : *******
please confirm account password: ******
set account expiration in days (0-2000, 0=never): [0] 100
should this account have admin authority? (y/n): [n] y
OK to add user account 'user1' with admin authority
and to expire in 100 days?
```

#### The following is an example of the User Edit command:

```
SB211.192 (admin) #> user edit
```

Press 'q' and the ENTER key to abort this command.

```
account name (1-15 chars) : user1
set account expiration in days (0-2000, 0=never): [0]
should this account have admin authority? (y/n): [n]
```

OK to modify user account 'userl' with no admin authority and to expire in 0 days?

Please confirm (y/n): [n]

#### The following is an example of the User Delete command:

```
SANbox2 (admin) #> user del user3
```

The user account will be deleted. Please confirm (y/n): [n] y

#### The following is an example of the User List command:

SANbox2 (admin) #> user list

| User              | Ethernet Addr-Port | Logged in Since          |
|-------------------|--------------------|--------------------------|
|                   |                    |                          |
| admin@OB-session1 | 10.20.68.108-1031  | day month date time year |
| admin@OB-session2 | 10.20.68.108-1034  | day month date time year |
| snmp@OB-session3  | Unknown            | day month date time year |
| snmp@IB-session4  | Unknown            | day month date time year |
| admin@OB-session5 | Unknown            | day month date time year |
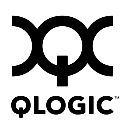

# Whoami Command

Displays the account name, session number, and switch domain ID for the Telnet session.

| Authority | None                                               |
|-----------|----------------------------------------------------|
| Syntax    | whoami                                             |
| Examples  | The following is an example of the Whoami command: |
|           | SANbox2 #> whoami                                  |

| User name     | :   | admin@session2 |  |  |
|---------------|-----|----------------|--|--|
| Switch name   | :   | SANbox2        |  |  |
| Switch domain | ID: | 21 (0x15)      |  |  |

# Zone Command

Manages zones and zone membership on a switch.

Authority Admin session and a Zoning Edit session. Refer to the "Zoning Command" on page B-96 for information about starting a Zoning Edit session. The List, Members, and Zonesets keywords are available without an Admin session.

Syntax zone

add [zone] [member\_list] copy [zone\_source] [zone\_destination] create [zone] <u>del</u>ete [zone] list members [zone] remove [zone] [member\_list] rename [zone\_old [zone\_new] type [zone] *[zone\_type]* zonesets [zone]

## Keywords add [zone] [member\_list]

Specifies one or more ports/devices given by [members] to add to the zone named [zone]. Use a <space> to delimit aliases and ports/devices in [member\_list]. A zone can have a maximum of 2000 members. [member\_list] can have any of the following formats:

- Domain ID and port number pair (Domain ID, Port Number). Domain IDs can be 1--239; port numbers can be 0--255.
- 6-character hexadecimal device Fibre Channel address (hex)
- 16-character hexadecimal worldwide port name (WWPN) with the format xx:xx:xx:xx:xx:xx:xx:xx.
- Alias name

The application verifies that the [members] format is correct, but does not validate that such a member exists.

#### copy [zone\_source] [zone\_destination]

Creates a new zone named [zone\_destination] and copies the membership into it from the zone given by [zone\_source].

#### create [zone]

Creates a zone with the name given by [zone]. An zone name must begin with a letter and be no longer than 64 characters. Valid characters are 0-9, A-Z, a-z, \_, \$, ^, and -. The zoning database supports a maximum of 1000 zones.

## delete [zone]

Deletes the specified zone given by [zone] from the zoning database. If the zone is a component of the active zone set, the zone will not be removed from the active zone set until the active zone set is deactivated.

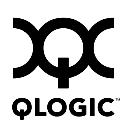

## list

Displays a list of all zones and the zone sets of which they are components. This keyword does not require an Admin session.

### members [zone]

Displays all members of the zone given by [zone]. This keyword does not require an Admin session.

## remove [zone] [member\_list]

Removes the ports/devices given by [member\_list] from the zone given by [zone]. Use a <space> to delimit aliases and ports/devices in [member\_list]. [member\_list] can have any of the following formats:

- Domain ID and port number pair (Domain ID, Port Number). Domain IDs can be 1–-239; port numbers can be 0–-255.
- 6-character hexadecimal device Fibre Channel address (hex)
- Alias name

## rename [zone\_old] [zone\_new]

Renames the zone given by [zone\_old] to the zone given by [zone\_new].

## type [zone] [zone\_type]

Specifies the zone type given by [zone\_type] to be assigned to the zone name given by [zone]. If you omit the [zone\_type], the system displays the zone type for the zone given by [zone]. [zone\_type] can be one of the following:

soft - name server zone

hardACL – Access control list hard zone. This keyword is case sensitive.

#### zonesets [zone]

Displays all zone sets of which the zone given by [zone] is a component. This keyword does not require an Admin session.

## **Examples** The following is an example of the Zone List command:

| Zone         | ZoneSet                                   |
|--------------|-------------------------------------------|
| wwn_b0241f   |                                           |
|              | zone_set_1                                |
| wwn_23bd31   |                                           |
|              | zone_set_1                                |
| wwn_221416   | zone_set_1                                |
| 0015-00      |                                           |
| wwn_2215C3   | zone_set_1                                |
| wwn_0160ed   |                                           |
|              | zone_set_1                                |
| wwn_c001b0   |                                           |
|              | zone_set_1                                |
| wwn_401248   | zone set 1                                |
|              |                                           |
| wwn_02402f   | zone_set_1                                |
| wwn_22412f   |                                           |
| _            | zone_set_1                                |
| ne following | g is an example of the Zone Members comma |

```
50:06:04:82:bf:d2:18:c2
50:06:04:82:bf:d2:18:d2
21:00:00:e0:8b:02:41:2f
```

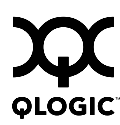

## The following is an example of the Zone Zonesets command:

```
Current List of ZoneSets for Zone: zonel
______
zone_set_1
```

SANbox2 #> zone zonesets zone1

# **Zoneset Command**

Manages zone sets and component zones across the fabric.

Authority Admin session and a Zoning Edit session. Refer to the "Zoning Command" on page B-96 for information about starting a Zoning Edit session. The Active, List, and Zones keywords are available without an Admin session. You must close the Zoning Edit session before using the Activate and Deactivate keywords.

## Syntax zoneset

activate [zone\_set] active add [zone\_set] [zone\_list] copy [zone\_set\_source] [zone\_set\_destination] create [zone\_set] deactivate delete [zone\_set] list remove [zone\_set] [zone\_list] rename [zone\_set\_old] [zone\_set\_new] zones [zone\_set]

## Keywords activate [zone\_set]

Activates the zone set given by [zone\_set]. This keyword deactivates the active zone set. Close the Zoning Edit session before using this keyword.

#### active

Displays the name of the active zone set. This keyword does not require Admin session.

#### add [zone\_set] [zone\_list]

Adds a list of zones and aliases given by [zone\_list] to the zone set given by [zone\_set]. Use a <space> to delimit zone and alias names in [zone\_list].

#### copy [zone\_set\_source] [zone\_set\_destination]

Creates a new zone set named [zone\_set\_destination] and copies into it the zones from the zone set given by [zone\_set\_source].

#### create [zone\_set]

Creates the zone set with the name given by [zone\_set]. A zone set name must begin with a letter and be no longer than 64 characters. Valid characters are 0-9, A-Z, a-z, \_, \$, ^, and -. The zoning database supports a maximum of 256 zone sets.

#### <u>deact</u>ivate

Deactivates the active zone set. Close the Zoning Edit session before using this keyword.

#### delete [zone\_set]

Deletes the zone set given by [zone\_set]. If the specified zone set is active, the command is suspended until the zone set is deactivated.

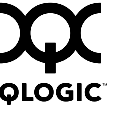

Notes

#### list

Displays a list of all zone sets. This keyword does not require an Admin session.

#### remove [zone\_set] [zone\_list]

Removes a list of zones given by [zone\_list] from the zone set given by [zone\_set]. Use a <space> to delimit zone names in [zone\_list]. If [zone\_set] is the active zone set, the zone will not be removed until the zone set has been deactivated.

#### rename [zone\_set\_old] [zone\_set\_new]

Renames the zone set given by [zone\_set\_old] to the name given by [zone\_set\_new]. You can rename the active zone set.

#### zones [zone\_set]

Displays all zones that are components of the zone set given by [zone\_set]. This keyword does not require an Admin session.

- A zone set must be active for its definitions to be applied to the fabric.
- Only one zone set can be active at one time.
- A zone can be a component of more than one zone set.

**Examples** The following is an example of the Zoneset Active command:

SANbox2 #> zoneset active

ActiveZoneSet Bets LastActivatedBy admin@OB-session6 LastActivatedOn day month date time year

#### The following is an example of the Zoneset List command:

```
SANbox2 #> zoneset list
```

```
Current List of ZoneSets
------
alpha
beta
```

The following is an example of the Zoneset Zones command:

SANbox2 #> zoneset zones ssss

```
Current List of Zones for ZoneSet: ssss
zonel
zone2
zone3
```

# Zoning Command

Opens a Zoning Edit session in which to create and manage zone sets and zones. Refer to the "Zone Command" on page B-90 and the "Zoneset Command" on page B-94.

Authority Admin session except for the Active, History, Limits, and List keywords.

Syntax zoning

active cancel clear edit history limits list restore save

## Keywords active

Displays information for the active zone set including component zones and zone members. This keyword does not require an Admin session.

#### cancel

Closes the current Zoning Edit session. Any unsaved changes are lost.

#### clear

Clears all inactive zone sets from the volatile edit copy of the zoning database. This keyword does not affect the non-volatile zoning database. However, if you enter the Zoning Clear command followed by the Zoning Save command, the non-volatile zoning database will be cleared from the switch.

*Note:* The preferred method for clearing the zoning database from the switch is the Reset Zoning command.

#### edit

Opens a Zoning Edit session.

#### history

Displays a history of zoning modifications. This keyword does not require an Admin session. History information includes the following:

- Time of the most recent zone set activation or deactivation and the user who performed it
- Time of the most recent modifications to the zoning database and the user who made them.
- Checksum for the zoning database

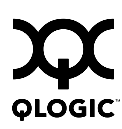

#### limits

Displays the number of zone sets, zones, aliases, members per zone, members per alias, and total members in the zoning database. This keyword also displays the switch zoning database limits, excluding the active zone set, which are described in Table B-17. This keyword does not require an Admin session.

Table B-17. Zoning Database Limits

| Limit              | Description                                                                                                    |  |  |
|--------------------|----------------------------------------------------------------------------------------------------|--|--|
| MaxZoneSets        | Maximum number of zone sets (256)                                                                                                    |  |  |
| MaxZones           | Maximum number of zones (1000)                                                                                                    |  |  |
| MaxAliases         | Maximum number of aliases (2500)                                                                                                    |  |  |
| MaxTotalMembers    | Maximum number of zone and alias members (10000) that can be stored in the switch's zoning database.                                                                                                    |  |  |
| MaxZonesInZoneSets | Maximum number of zones that are components of<br>zone sets (1000), excluding those in the orphan zone<br>set, that can be stored in the switch's zoning<br>database. Each instance of a zone in a zone set<br>counts toward this maximum. |  |  |
| MaxMembersPerZone  | Maximum number of members in a zone (2000)                                                                                                    |  |  |
| MaxMembersPerAlias | Maximum number of members in an alias (2000)                                                                                                    |  |  |

## list

Lists all fabric zoning definitions. This keyword does not require an Admin session.

#### restore

Reverts the changes to the zoning database that have been made during the current Zoning Edit session since the last Zoning Save command was entered.

#### save

Saves changes made during the current Zoning Edit session. The system will inform you that the zone set must be activated to implement any changes. This does not apply if you entered the Zoning Clear command during the Zoning Edit session.

**Examples** The following is an example of the Zoning Edit command:

```
SANbox2 (admin) #> zoning edit
SANbox2 (admin-zoning) #>
.
```

SANbox2 #> admin start

SANbox2 (admin-zoning) #> zoning cancel

Zoning edit mode will be canceled. Please confirm (y/n): [n] y

SANbox2 (admin) #> admin end

## The following is an example of the Zoning Limits command:

SANbox2 #> zoning limits

| Zoning Attribute   | Maximum | Current | [Name]         |
|--------------------|---------|---------|----------------|
| MaxZoneSets        | 256     | 6       |                |
| MaxZones           | 256     | 19      |                |
| MaxAliases         | 256     | 1       |                |
| MaxTotalMembers    | 2000    | 166     |                |
| MaxZonesInZoneSets | 1000    | 19      |                |
| MaxMembersPerZone  | 2000    |         |                |
|                    |         | 10      | D_1_JBOD_1     |
|                    |         | 23      | D_1_Photons    |
|                    |         | 9       | D_2_JBOD1      |
|                    |         | 16      | D_2_NewJBOD_2  |
|                    |         | 5       | E1JBOD1        |
|                    |         | 5       | E2JBOD2        |
|                    |         | 3       | LinkResetZone  |
|                    |         | 3       | LinkResetZone2 |
|                    |         | 8       | NewJBOD1       |
|                    |         | 8       | NewJBOD2       |
|                    |         | 12      | Q_1Photon1     |
|                    |         | 12      | Q_2Photon2     |
|                    |         | 8       | Q_1_NewJBOD1   |
|                    |         | 13      | Q_1_Photon_1   |
|                    |         | 8       | Q_2_NewJBOD2   |
|                    |         | 13      | Q_2_Photon_2   |
|                    |         | 3       | ZoneAlias      |
|                    |         | 3       | ZoneDomainPort |
|                    |         | 4       | ZoneFCAddr     |
| MaxMembersPerAlias | 2000    |         |                |
|                    |         | 2       | AliasInAZone   |
|                    |         |         |                |

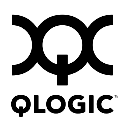

## The following is an example of the Zoning List command:

```
SANbox2 #> zoning list
 Active ZoneSet Information
 ZoneSet
           Zone
                    ZoneMember
  _____
 wwn
            wwn_b0241f
                      50:06:04:82:bf:d2:18:c2
                      50:06:04:82:bf:d2:18:d2
                      21:00:00:e0:8b:02:41:2f
            wwn_23bd31
                      50:06:04:82:bf:d2:18:c2
                      50:06:04:82:bf:d2:18:d2
                      10:00:00:c9:23:bd:31
            wwn_221416
                     50:06:04:82:bf:d2:18:c2
                      50:06:04:82:bf:d2:18:d2
                     10:00:00:c9:22:14:16
            wwn_2215c3
                      50:06:04:82:bf:d2:18:c2
                      50:06:04:82:bf:d2:18:d2
                      10:00:00:c9:22:15:c3
 Configured Zoning Information
 ZoneSet
           Zone
                    ZoneMember
  _____
 wwn
            wwn_b0241f
                     50:06:04:82:bf:d2:18:c2
                      50:06:04:82:bf:d2:18:d2
                      21:00:00:e0:8b:02:41:2f
            wwn_23bd31
                      50:06:04:82:bf:d2:18:c2
                      50:06:04:82:bf:d2:18:d2
```

10:00:00:c9:23:bd:31

wwn\_221416

50:06:04:82:bf:d2:18:c2 50:06:04:82:bf:d2:18:d2 10:00:00:00:c9:22:14:16

wwn\_2215c3

50:06:04:82:bf:d2:18:c2 50:06:04:82:bf:d2:18:d2 10:00:00:00:c9:22:15:

# Glossary

## Access Control List Zone

Access Control List zoning divides the fabric for purposes of controlling discovery and inbound traffic.

## Active Zone Set

The zone set that defines the current zoning for the fabric.

## Active Firmware

The firmware image on the switch that is in use.

## Activity LED

A port LED that indicates when frames are entering or leaving the port.

### Administrative State

State that determines the operating state of the port, I/O blade, or switch. The configured administrative state is stored in the switch configuration. The configured administrative state can be temporarily overridden using the command line interface.

#### Alarm

A message generated by the switch that specifically requests attention. Alarms are generated by several switch processes. Some alarms can be configured.

## Alias

A named set of ports or devices. An alias is not a zone, and can not have a zone or another alias as a member.

## AL\_PA

Arbitrated Loop Physical Address

## **Arbitrated Loop**

A Fibre Channel topology where ports use arbitration to establish a point-to-point circuit.

## Arbitrated Loop Physical Address (AL\_PA)

A unique one-byte value assigned during loop initialization to each NL\_Port on a loop.

## ASIC

Application Specific Integrated Circuit

## Auto Save

Zoning parameter that determines whether changes to the active zone set that a switch receives from other switches in the fabric will be saved to permanent memory on that switch.

#### BootP

A type of network server.

## **Buffer Credit**

A measure of port buffer capacity equal to one frame.

## **Cascade Topology**

A fabric in which the switches are connected in series. If you connect the last switch back to the first switch, you create a cascade-with-a-loop topology.

#### **Class 2 Service**

A service which multiplexes frames at frame boundaries to or from one or more N\_Ports wit h acknowledgment provided.

#### **Class 3 Service**

A service which multiplexes frames at frame boundaries to or from one or more N\_Ports without acknowledgment.

#### **Configured Zone Sets**

The zone sets stored on a switch excluding the active zone set.

#### **Default Visibility**

Zoning parameter that determines the level of communication among ports/devices when there is no active zone set.

#### **Domain ID**

User defined number that identifies the switch in the fabric.

#### **Event Log**

Log of messages describing events that occur in the fabric.

#### **Expansion Port**

E\_Port that connects to another FC-SW-2 compliant switch.

#### **Fabric Database**

The set of fabrics that have been opened during a SANsurfer Switch Manager session.

#### **Fabric Device Management Interface**

An interface by which device host bus adapters can be managed through the fabric.

#### **Fabric Management Switch**

The switch through which the fabric is managed.

#### Fabric Name

User defined name associated with the file that contains user list data for the fabric.

#### **Fabric Port**

An F\_Port or FL\_Port.

#### **Fabric Security**

The functions that provide security for fabric users and devices including user account security and fabric services.

#### **Fabric Services**

A component of fabric security that provides for the control of inband management and SNMP on a switch.

#### **Fabric View File**

A file containing a set of fabrics that were opened and saved during a previous SANsurfer Switch Manager session.

#### Fan Fail LED

An LED that indicates that a cooling fan in the switch is operating below standard.

#### FDMI

See Fabric Device Management Interface.

#### **Flash Memory**

Memory on the switch that contains the chassis control firmware.

### Force PROM Mode

See Maintenance Mode.

#### Frame

Data unit consisting of a start-of-frame (SOF) delimiter, header, data payload, CRC, and an end-of-frame (EOF) delimiter.

## FRU

Field Replaceable Unit

## Heartbeat LED

A chassis LED that indicates the status of the internal switch processor and the results of the Power-On Self-Test.

## **Inactive Firmware**

The firmware image on the switch that is not in use.

## **Inband Management**

The ability to manage a switch through another switch over an inter-switch link.

## Initiator

The device that initiates a data exchange with a target device.

## In-Order-Delivery

A feature that requires that frames be received in the same order in which they were sent.

## Input Power LED

A chassis LED that indicates that the switch logic circuitry is receiving proper DC voltages.

## Inter-Switch Link

The connection between two switches using E\_Ports.

## IP

Internet Protocol

## LIP

Loop Initialization Primitive sequence

#### Logged-In LED

A port LED on SANbox2-8c and SANbox2-16 switches that indicates device login or loop initialization status.

### **Maintenance Button**

Formerly known as the Force PROM button. Momentary button on the switch used to reset the switch or place the switch in maintenance mode.

#### **Maintenance Mode**

Formerly known as force PROM mode. Maintenance mode sets the IP address to 10.0.0.1 and provides access to the switch for maintenance purposes.

## **Management Information Base**

A set of guidelines and definitions for SNMP functions.

## **Management Workstation**

PC workstation that manages the fabric through the fabric management switch.

## **Mesh Topology**

A fabric in which each chassis has at least one port directly connected to each other chassis in the fabric.

#### MIB

Management Information Base

## **Multistage Topology**

A fabric in which two or more edge switches connect to one or more core switches.

## **Network Time Protocol**

A network protocol that enables a client to synchronize its time with a server.

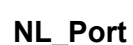

Node Loop Port. A Fibre Channel device port that supports arbitrated loop protocol.

## N\_Port

Node Port. A Fibre Channel device port in a point-to-point or fabric connection.

## NTP

Network Time Protocol

## Over Temperature LED

A chassis LED or a power supply LED that indicates that the switch or power supply is overheating.

## **Pending Firmware**

The firmware image that will be activated upon the next switch reset.

## POST

Power On Self Test

#### Power On Self Test (POST)

Diagnostics that the switch chassis performs at start up.

#### **Principal Switch**

The switch in the fabric that manages domain ID assignments.

#### SANsurfer Switch Manager

Switch management application.

#### SFP

Small Form-Factor Pluggable.

#### **Small Form-Factor Pluggable**

A transceiver device, smaller than a GigaBit Interface Converter, that plugs into the Fibre Channel port.

#### SNMP

Simple Network Management Protocol

## Soft Zone

Soft zoning divides the fabric for purposes of controlling discovery. Members of the same soft zone automatically discover and communicate freely with all other members of the same zone.

#### Target

A storage device that responds to an initiator device.

#### **User Account**

An object stored on a switch that consists of an account name, password, authority level, and expiration date.

## **User Account Security**

A component of fabric security that provides for the administration and authentication of account names, passwords, expiration dates, and authority level.

#### VCCI

Voluntary Control Council for Interference

#### Worldwide Name (WWN)

A unique 64-bit address assigned to a device by the device manufacturer.

#### WWN

Worldwide Name

#### Zone

A set of ports or devices grouped together to control the exchange of information.

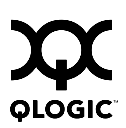

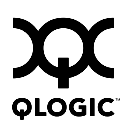

## Zone Set

A set of zones grouped together. The active zone set defines the zoning for a fabric.

## **Zoning Database**

The set of zone sets, zones, and aliases stored on a switch.

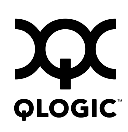

# Notes

# Index

#### Numerics

10/100 Base-T straight cable 4-5

# Α

access 3-2 Access Control List zone 3-3 account name 3-11, B-1, B-89 display B-89 ftp 5-4 maintenance mode 5-12 Activity LED 2-5, 2-7 Admin account name B-6 authority B-6 Admin command B-7 administrative state port B-47 switch B-32 air flow 2-9, A-4 alarm configuration B-37 configuration display B-70 log B-31, B-55 alias add members B-8 copy B-8 create B-8 delete B-8 delete members B-9 display list B-8 display members B-9 rename B-9 Alias command B-8 altitude A-4 Arbitrated Loop Physical Address B-47 authentication 3-11, B-51 authority 3-11, B-6

#### В

bandwidth 3-5 beacon B-31 broadcast B-55 browser 4-1 buffer credit 3-4, A-2

## С

cable 10/100 Base-T 4-5 10/100 Base-T crossover 4-5 fibre optic 3-1 null modem F/F DB9 4-5 cascade topology 3-8 chassis air flow A-4 diagnostics 5-10 LEDs 2-3 marking A-5 shock A-4 status B-55, B-56 vibration A-4 classes of service A-1 Command Line Interface B-1 command syntax B-5 commands B-6 Config command B-10 configuration activate B-10 backup B-10 copy B-10 delete B-10 edit B-10 file 5-4 file system error 2-2, 5-3 list B-10 remove 5-14 reset B-25 restore B-11 restore default 5-14

save B-11 controls 2-2 credits 3-4, A-2 critical error 5-1

## D

Date command B-13 device cabling 4-17 description 3-1 performance 3-6 diagnostics 5-1, 5-10, A-2 dimensions A-3 disk space 4-1 distance 3-4 domain ID description 3-7 display B-56 lock 3-7 donor port 3-4, B-56

## Ε

E Port 2-7, 5-7 emissions standards A-5 environmental conditions 4-2 specifications A-4 Ethernet direct connection 4-5 indirect connection 4-5 port 2-7 event logging by component B-44, B-73 by port B-45, B-74 by severity level B-73 display B-73 restore defaults B-45 save settings B-45 settings B-74 severity level B-45 start B-45 stop B-46 external test B-82

## F

F Port 2-6 fabric aggregate bandwidth A-2 latency A-2 management 3-12, A-3 management switch 2-7 management workstation 4-1 point-to-point bandwidth A-2 ports 2-6 services 3-11 Fabric Device Management Interface B-56 factory defaults 5-14, B-25 Fallback command B-14 fan 2-9 Fan Fail LED 2-4, 5-11 fiber optic cable 3-1 Fibre Channel ports 2-4 protocols A-1 File Transfer Protocol 4-20, 5-4 firmware display versions 5-15 failure 5-2 image 5-15 image file B-19 install with CLI 4-19 install with FTP and CLI 4-20 install with SANsurfer Switch Manager 4-19 list image files B-19 non-disruptive activation 4-18, B-18 pending 5-15, B-14 remove image files B-19 retrieve image file B-19 unpack image 5-13, B-19 version B-62 FL Port 2-6 flash memory 2-2, 4-21 frame size A-2 FRU - See Field Replaceable Unit FTP - See File Transfer Protocol

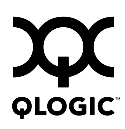

# G

G\_Port 2-6 GBIC - See GigaBit Interface Converter generic ports 2-6 Gigabit Interface Converter 3-1 GL\_Port 2-6

## Η

Hardreset command B-15 harmonics A-5 HBA - See Host Bus Adapter Heartbeat LED 2-4, 5-2 heat output A-3 Help command B-16 History command B-17 host bus adapter 3-1, B-56 Hotreset command B-18 humidity 4-2, A-4 HyperTerminal application 4-6

## I

Image command B-19 immunity A-5 inband management 3-11 Input Power LED 2-4, 5-11 installation 4-2 internal firmware failure 5-2 test B-82 internet browser 4-1

## L

latency 3-5, A-2 LED Activity 2-5, 2-7 Fan Fail 2-4, 5-11 Heartbeat 2-4, 5-2 Input Power 2-4, 5-11 Link Status 2-7 Logged-In 2-5, 5-6 Over Temperature 2-3, 5-10 Link control frame preference routing B-35 link state database B-56 Link Status LED 2-7 Lip command B-20 log archive B-44 clear B-44 copy 5-14 event B-44, B-73 power-on self test B-59 logged in users B-62 Logged-In LED 2-5, 5-6 login limit 3-12, B-2 loop port bypass B-47 enable B-47 initialization B-20

## Μ

maintainability A-2 maintenance exit 5-13 interface A-3 menu 5-13 mode 2-2, 2-3, 5-2, 5-12 Maintenance button 2-2, 2-3, 5-12 management workstation 2-7, 4-5 manufacturer information B-78 marking A-5 media type A-2 memory 4-1 activity B-56 flash 2-2 mesh topology 3-9 minicom 4-7 Multi-frame sequence bundling B-35 Multistage topology 3-10

## Ν

name server display B-56 zone 3-3 network configuration reset B-26 interfaces B-56 Network Time Protocol client B-52 server B-52 new features 1-2 non-critical error 5-1 non-disruptive activation 4-18, B-18 NTP - See Network Time Protocol null modem F/F DB9 cable 4-5

# 0

online test B-82 operating systems 4-1 Over Temperature LED 2-3, 5-10

## Ρ

page break B-31 Passwd command B-21 password 3-11 change B-21 file reset 5-14 maintenance mode 5-12 restore default 5-14 switch B-21 user account B-1 pending firmware 5-15 performance device 3-6 switch 3-4 tuning B-35 Ping command B-22 planning 3-1 port administrative state B-47 buffer credits 3-4 configuration B-33 configuration display B-70 counters B-47 diagnostics 5-6 Ethernet 2-7 external test B-82 Fibre Channel 2-4 initialize B-25 internal test B-82

LEDs 2-5 loopback test B-82 maximum number of ports/users A-1 online test B-82 operational information B-57 performance statistics B-57, B-76 performance tuning B-35 serial 2-8 speed A-2, B-47 types 2-6 POST - See Power On Self Test power consumption A-3 down switch 4-22 requirements 4-1 source loading A-3 supply 2-9 power on self test description 4-15, 5-1 log B-59 principal priority 3-7 switch 3-7 processor 4-1 Ps command B-23

## Q

Quit command B-24

# R

rack mount 4-3 recovering a switch 5-12 regulatory certifications A-5 remake filesystem 5-14 Reset command B-25 RS-232 port 2-8 rubber feet 4-2

# S

safety standards A-5 SANmark A-5 SANsurfer Switch Manager 2-9 start 4-12

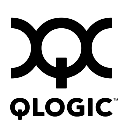

web applet 2-10, 4-13, B-51, B-52 SANsurfer Switch Manager installation Linux 4-9, 4-11 Solaris 4-10, 4-12 Windows 4-8, 4-11 scalability A-1 serial port 2-8, 4-5, 4-6 Set command B-31 Set Config command B-33 Set Log command B-44 Set Port command B-47 Set Setup command B-49 SFP - See Small Form-Factor Pluggable shock A-4 Show command B-55 Show Config command B-70 Show Log command B-73 Show Perf command B-76 Show Setup command B-78 Shutdown command B-81 Simple Network Management Protocol configuration B-49 configuration display B-78 description 2-10 disable 3-11 reset B-25 site requirements 4-1 small form-factor pluggable 2-6, 4-4 SNMP See - Simple Network Management Protocol soft zone 3-3 steering B-59 switch administrative state B-32 configuration 4-16, B-36 configuration display B-70 hard reset B-15 management 2-9 manufacturer information B-78 operational information B-60 power down 4-22 recovery 5-12 reset 2-2, 5-14, B-85 reset without POST B-25

specifications A-1 switch performance 3-4 system error 5-2 processor A-2 system configuration change B-50 display B-78

## Т

table mount 4-3 temperature 4-2, A-4, B-55 Test command B-82 time B-13 timeout value 5-7 topology cascade 3-8 mesh 3-9 Multistage 3-10 transceiver 2-6, 4-4 transmission rate 3-4, 3-5

# U

Uptime command B-85 user account B-1 authentication 3-11, B-51 interface A-2 logged in B-62 user account security 3-11 User command B-86

# V

vibration A-4 Virtual interface preference routing B-35 voltage fluctuations A-5 operating A-3

## W

web applet description 2-10 enable B-52 start 4-13 timeout B-51 Whoami command B-89 workstation 4-1, 4-5 configuration 4-6 IP address 4-6 worldwide name 3-2 WWN - See Worldwide Name

## Ζ

zone access control list 3-3 add member port B-90 conflict 5-8 copy B-90 create B-90 definition 3-2 delete B-90 delete member port B-91 list B-91 list members B-91 name server 3-3 rename B-91 type B-91 Zone command B-90 zone set 3-2 activate B-94 active B-96 add member zone B-94 copy B-94 create B-94 deactivate B-26, B-94 delete B-94 delete member zone B-95 display B-95 display active B-94 display members B-95 display zones B-91 rename B-95 Zoneset command B-94 zoning configuration B-39 configuration display B-70 database 3-2, B-26 edit B-96 history B-96 limits 3-2, B-97 list definitions B-97 revert changes B-97 save edits B-97 Zoning command B-96